# Mass Spectrometry-based Proteomics Data Analysis using Galaxy-P

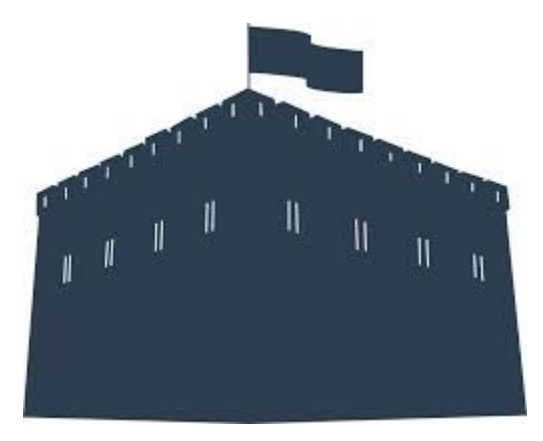

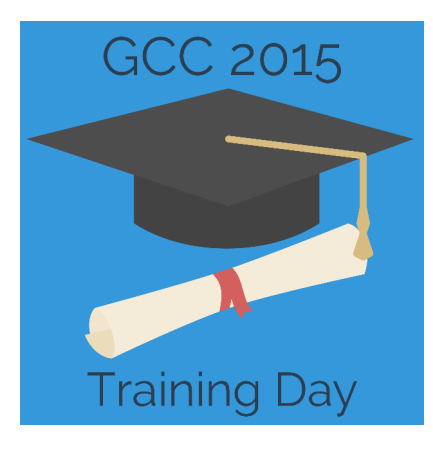

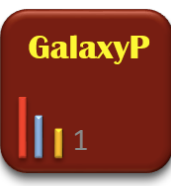

# **The Galaxy-P Project**

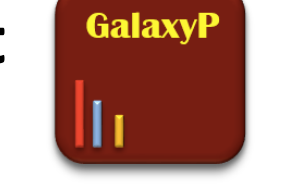

Extending Galaxy for MS-based proteomics data analysis applications

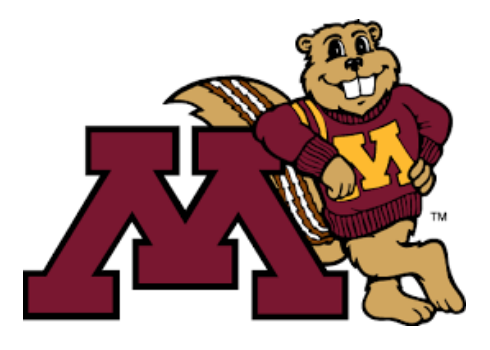

UNIVERSITY OF MINNESOTA SUPERCOMPUTING INSTITUTE

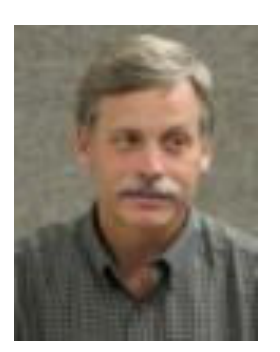

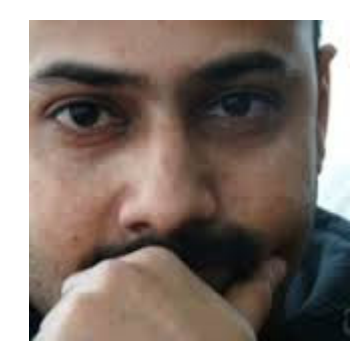

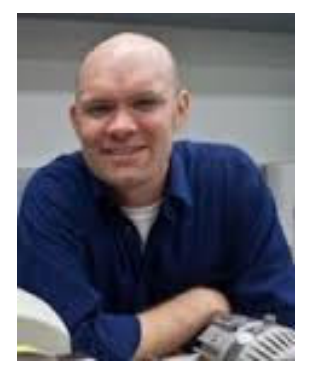

James Johnson (JJ)

Pratik Jagtap

Tim Griffin

#### Documentation: z.umn.edu/gcc2015gp

Documentation and Infrastructure Support Kevin Murray Ray Sajulga Tl

Thomas McGowan

2

# **Objectives for workshop**

- Basics of data analysis for proteomics/proteogenomics
- Learn about tools available in Galaxy for proteomics
- Learn how to build some workflows and use tools

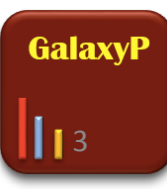

# 'Omic technologies and the molecular biology paradigm

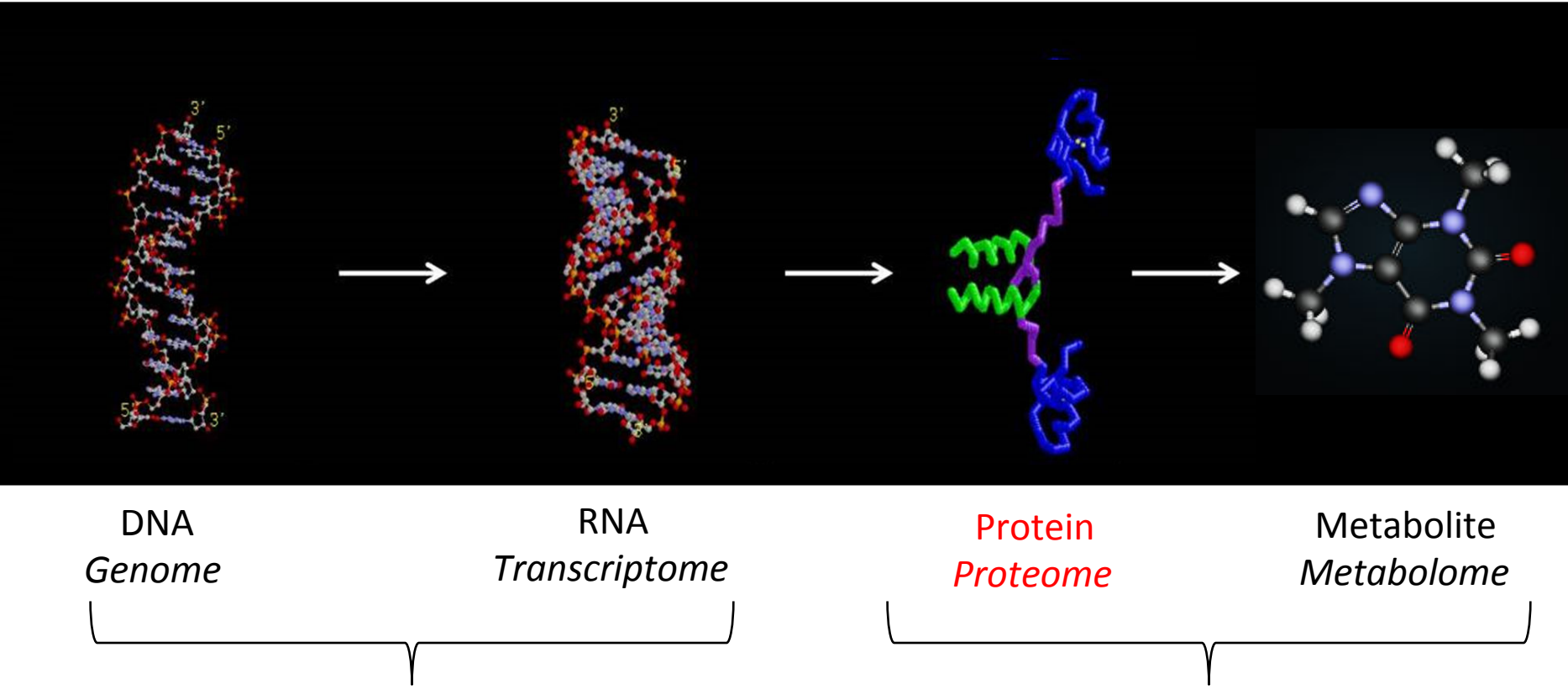

*High throughput sequencing technologies* 

**Biological Mass Spectrometry** 

- Proteomics complements genomics/transcriptomics
- Direct information on molecular "effectors" of cell functions (enzymes, transporters etc.)
- Properties not predicted by genes/transcripts (PTMs, protein complexes etc.)

GalaxvP

## **Quick reminder: primary protein structure**

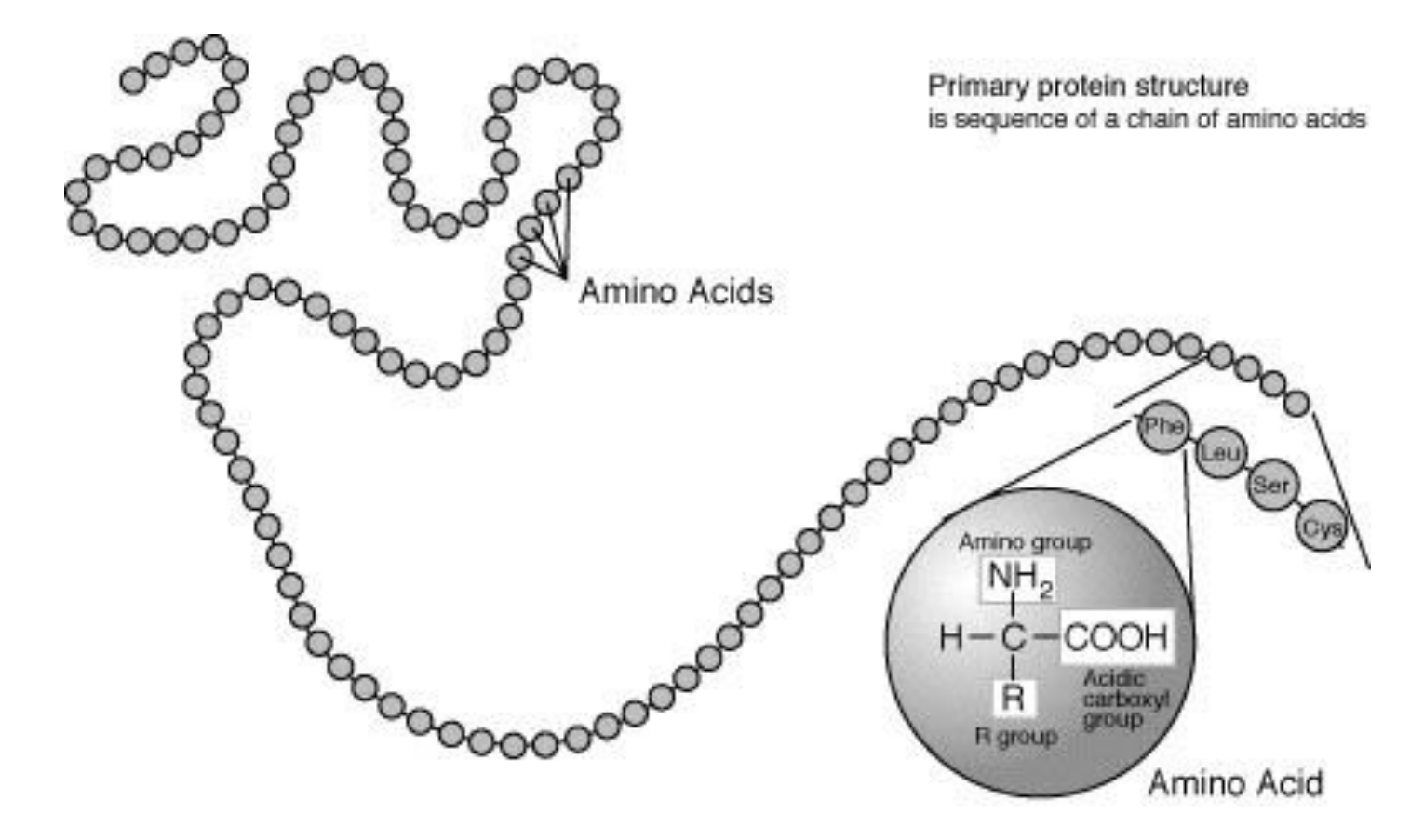

<sup>(20</sup> naturally occurring)

http://www.scienceprofonline.com/chemistry/what-is-organic-chemistry-carbohydrates-proteins-lipids-nucleic-acids.html

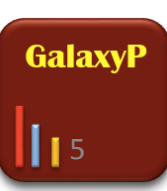

### Measuring masses of proteins and peptides

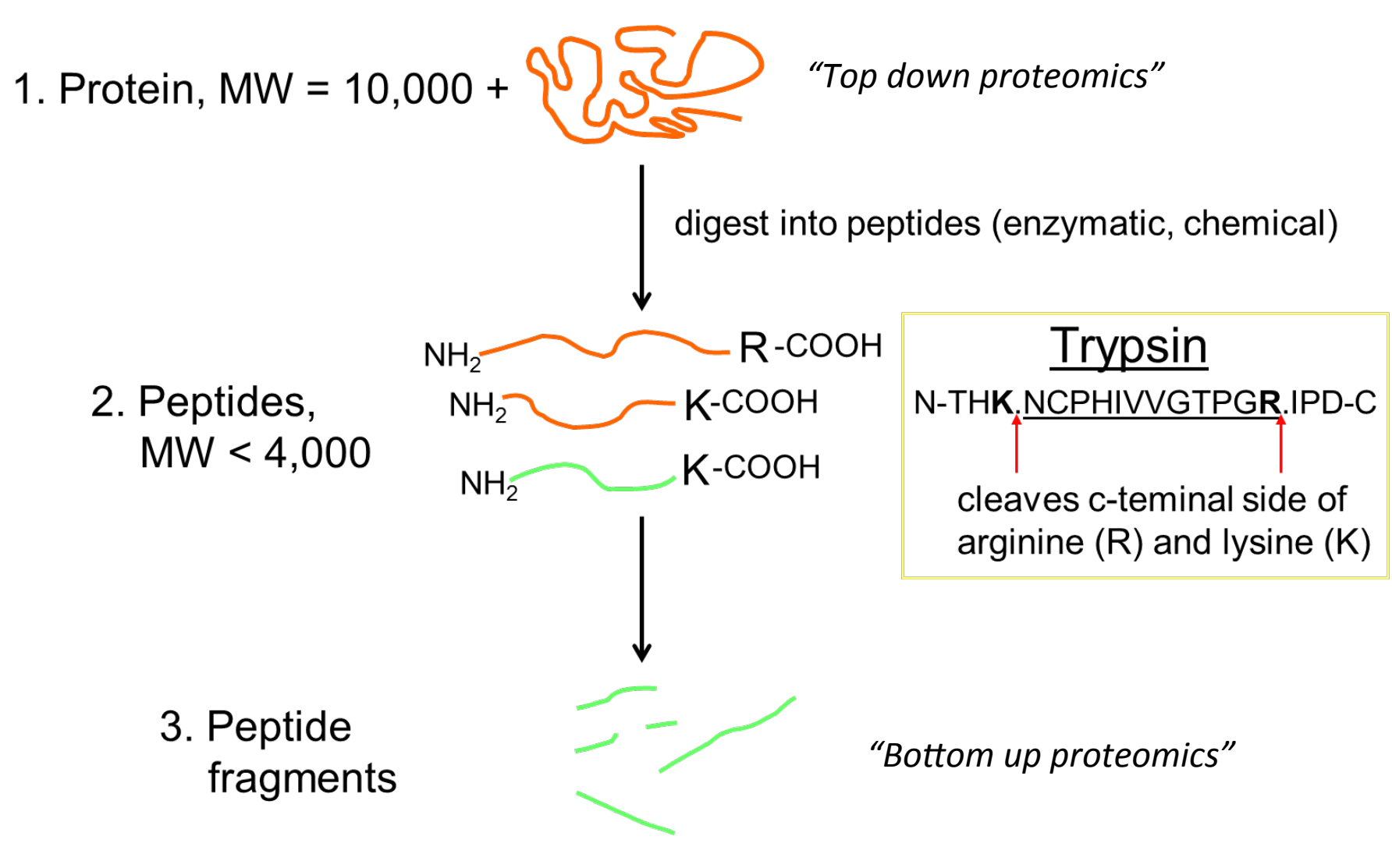

# High throughput protein identification by MS

Peptide fractionation coupled to tandem mass spectrometry (MS/MS)

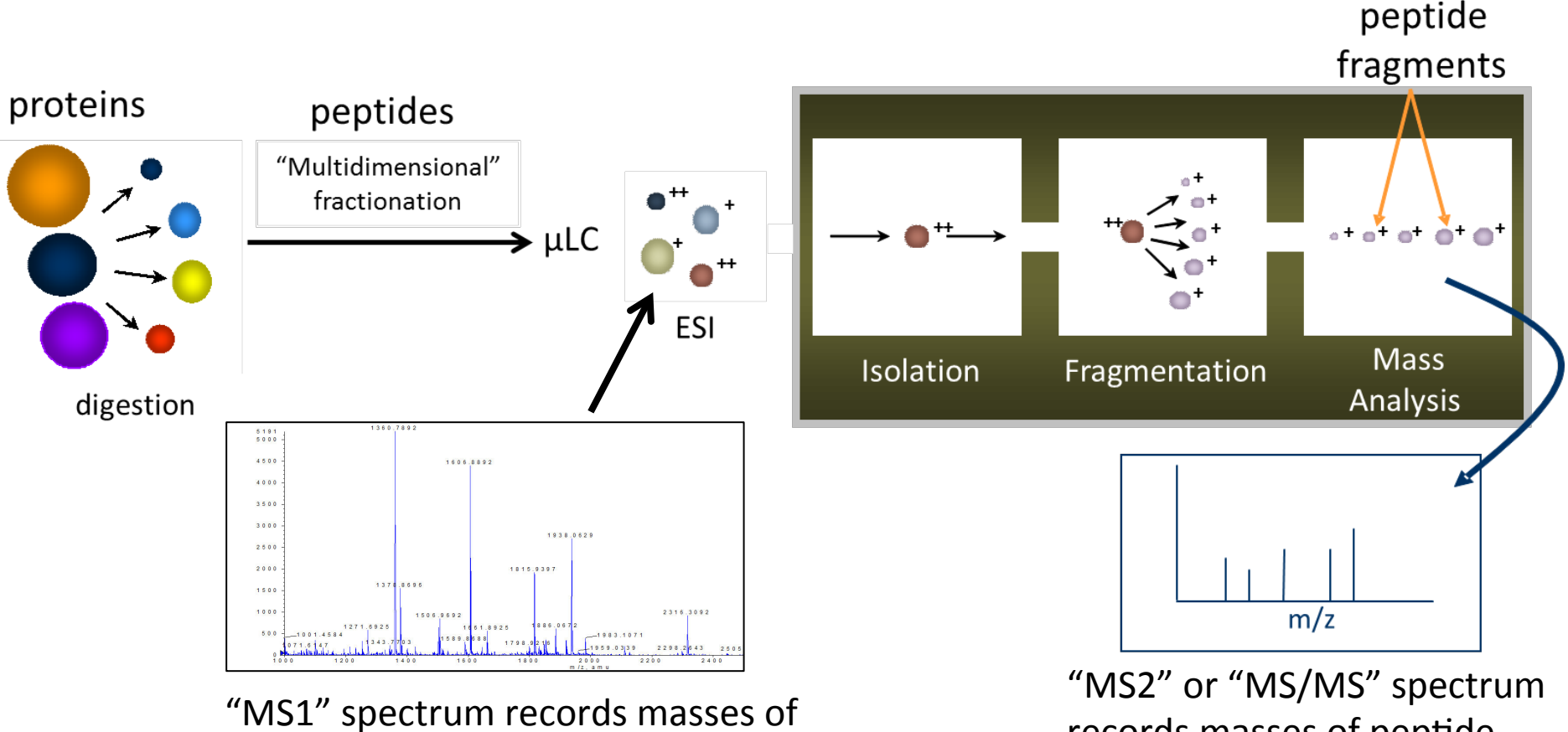

intact peptides

"MS2" or "MS/MS" spectrum records masses of peptide fragments

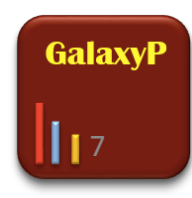

### Information "currency" of MS: mass spectra

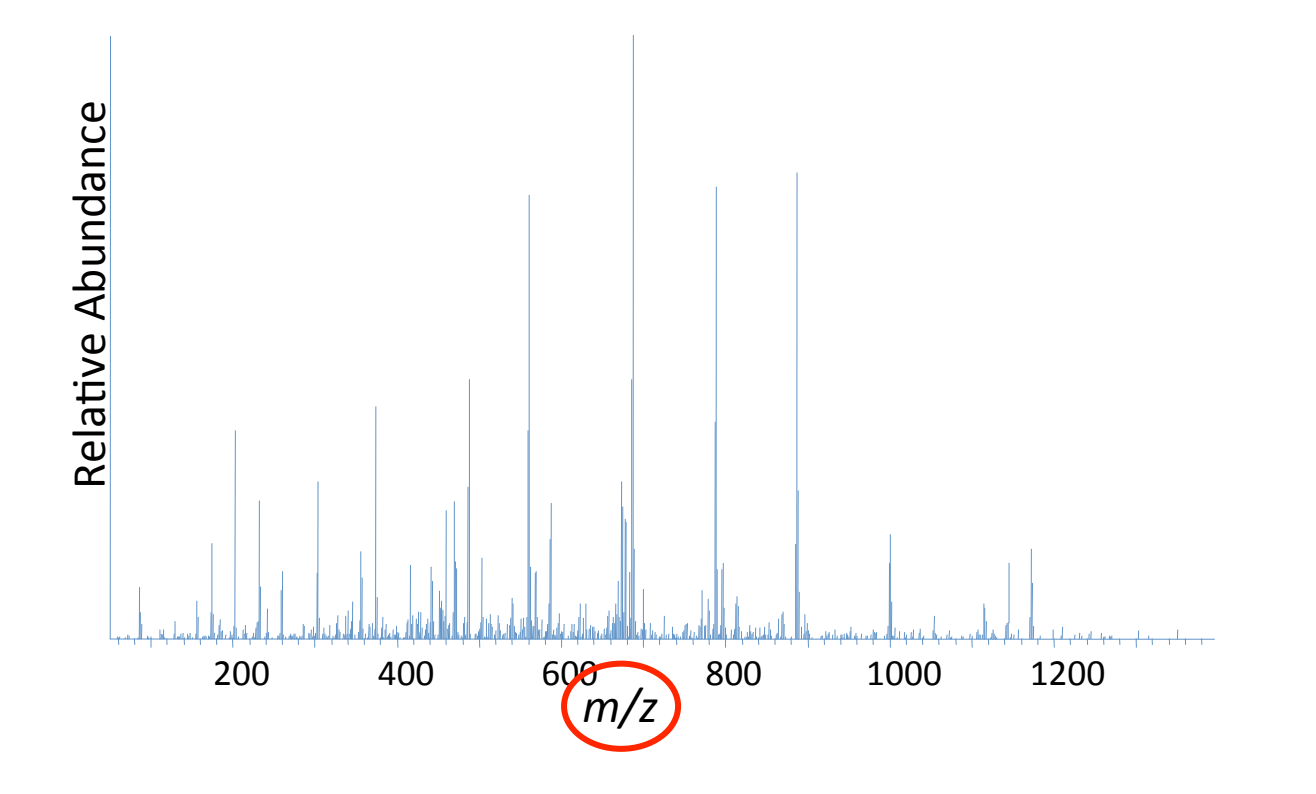

#### **Common mass spectrometry terms**

**m/z** = mass-to-charge = mass of analyte/number of retained charges

Mass accuracy (ppm) = [(measured m/z – actual m/z)/(actual m/z)] \* 10<sup>6</sup>

- Mass accuracy is usually expressed in units of parts per million (ppm)
- Generally a lower mass accuracy in ppm is preferred

#### **Mass resolution** = $m/\Delta m$

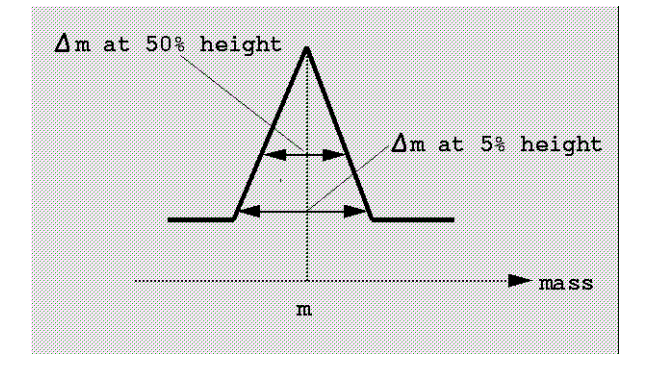

Generally <u>higher</u> mass resolution is preferred

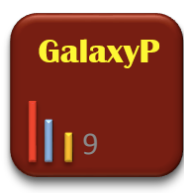

### Tandem mass spectrometry and peptide sequence

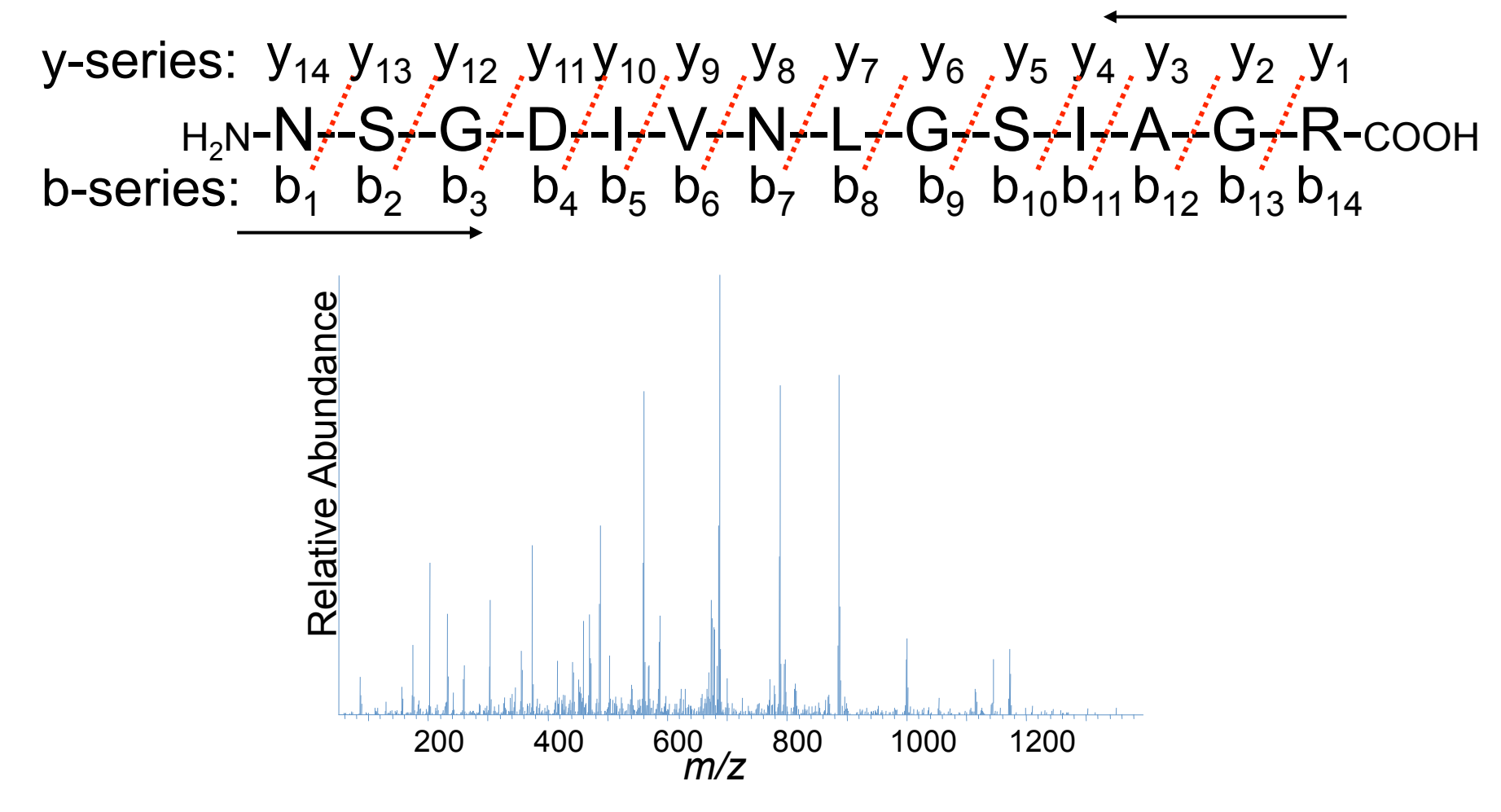

• An MS/MS spectrum contains a mixture of b and y ions

## High throughput identification of proteins

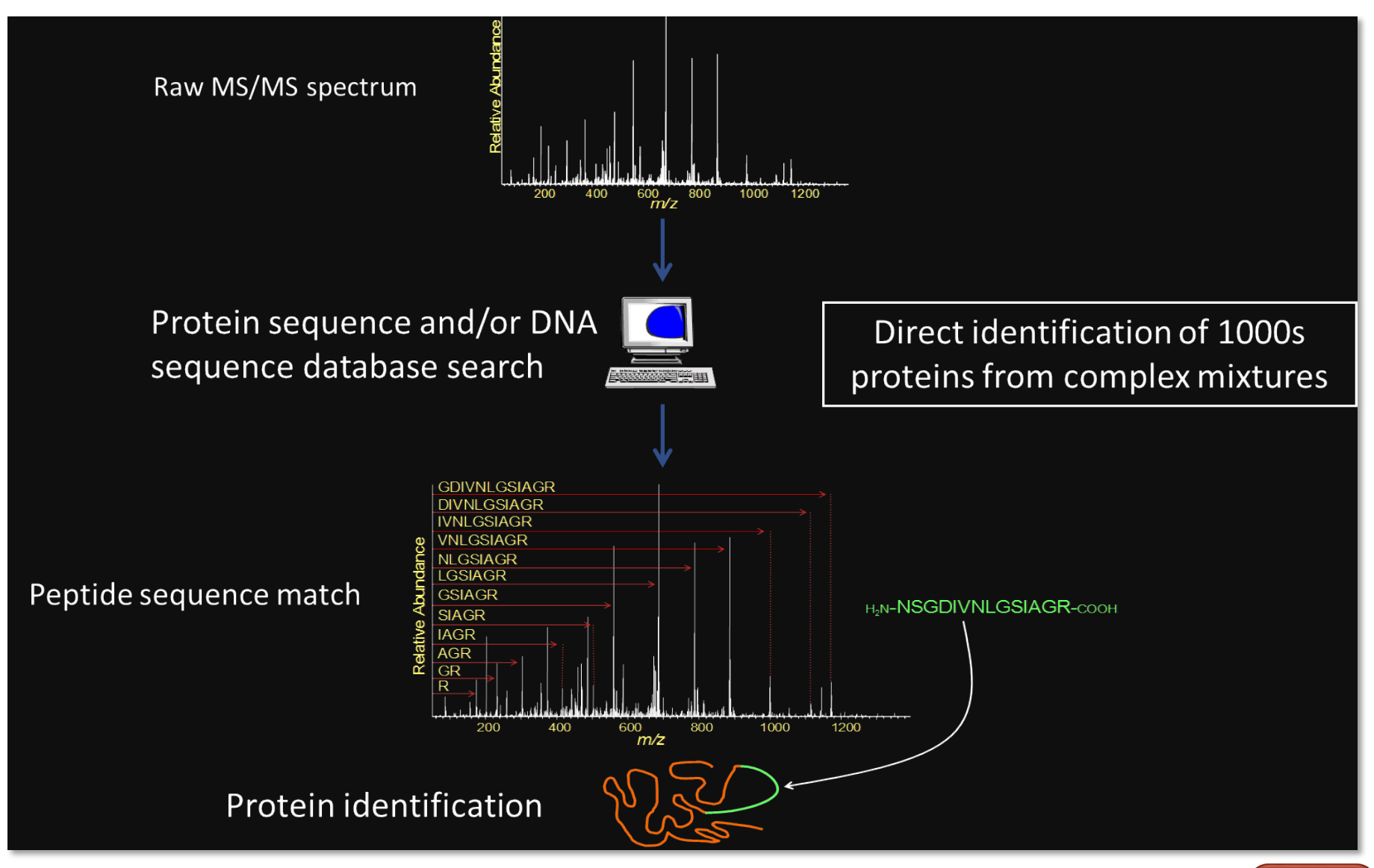

11

#### **Different choices for sequence database searching**

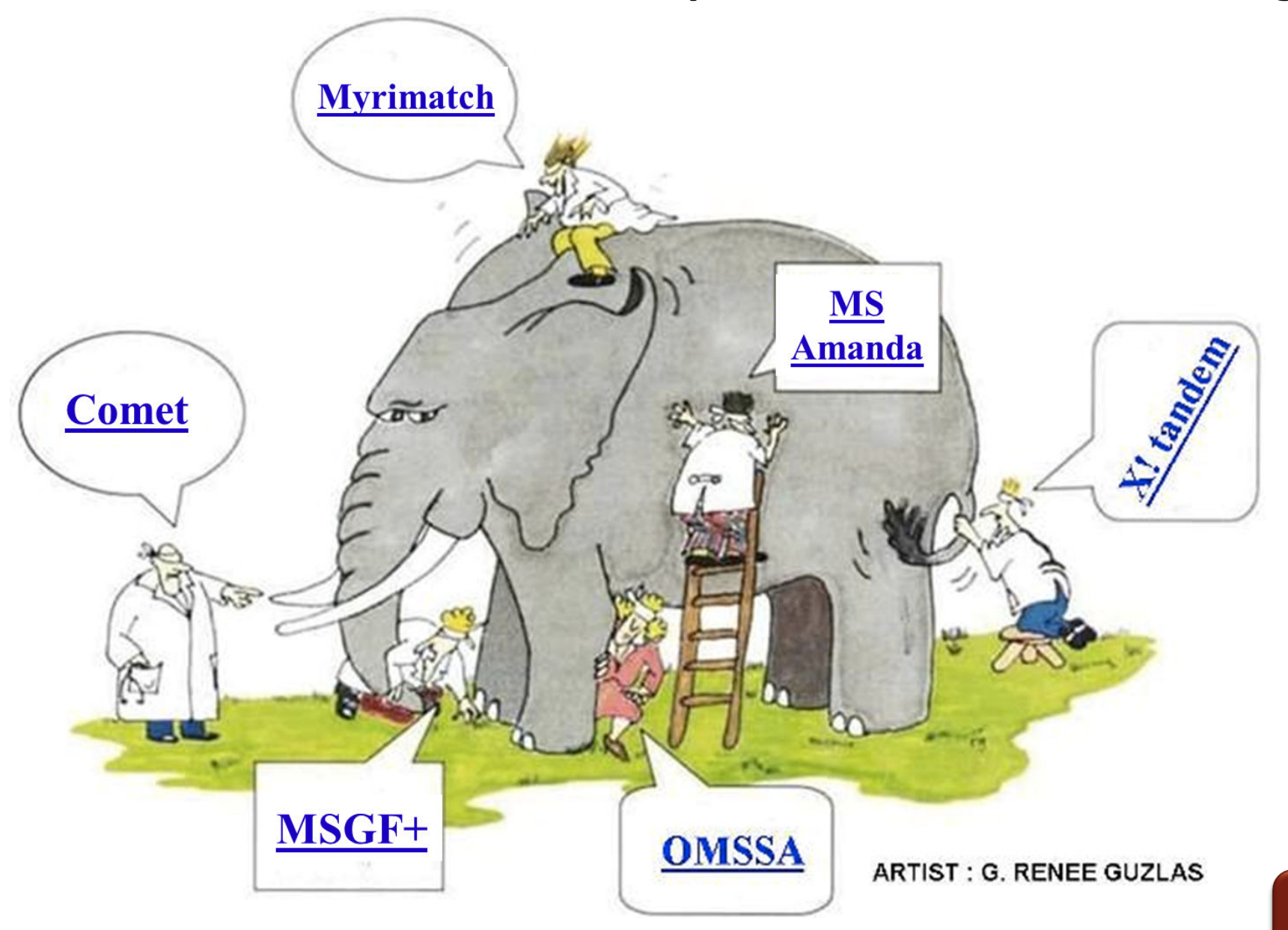

### **Experimental workflow in MS-based proteomics**

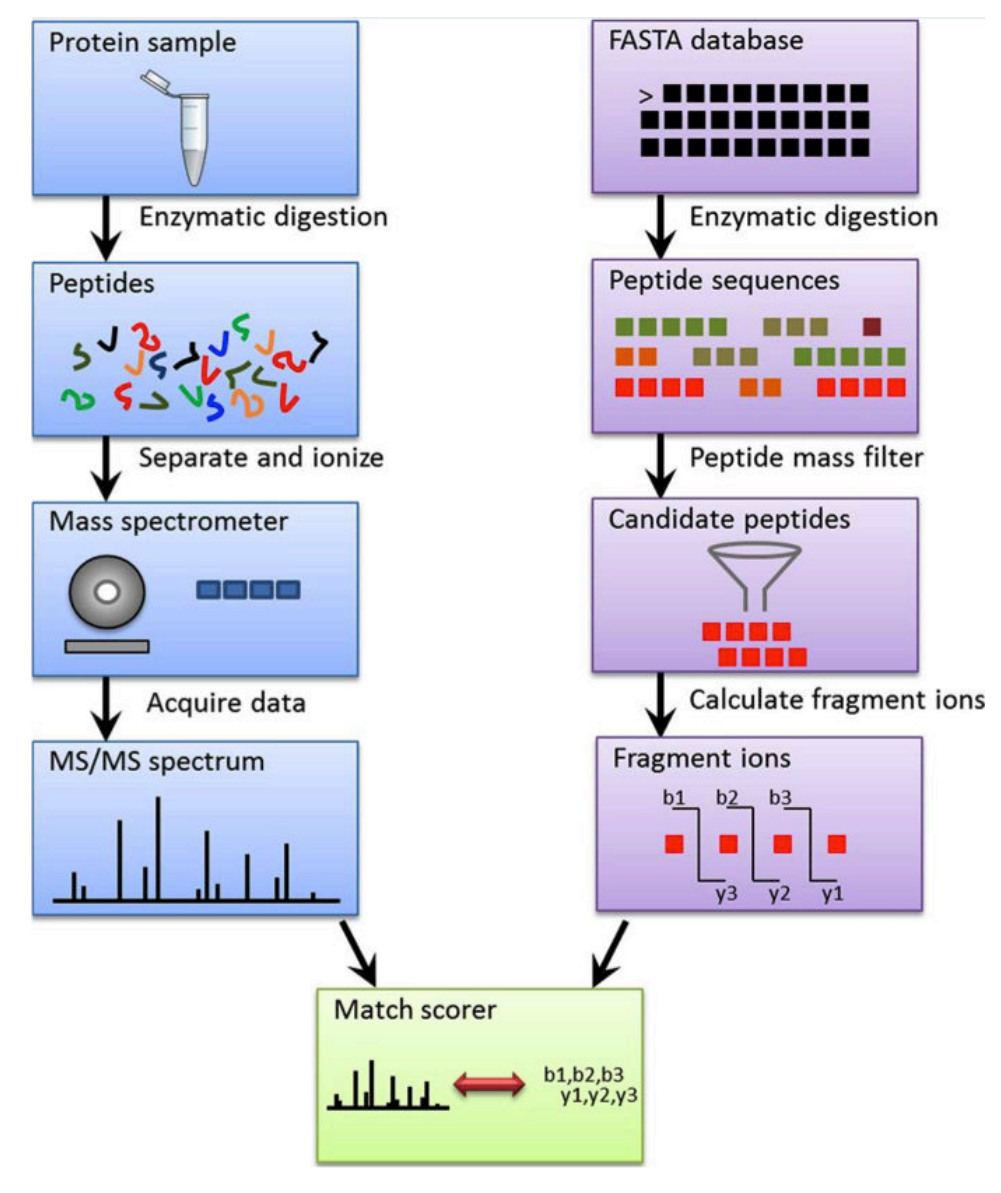

Eng et al 2011 Mol Cell Proteomics. 10(11): R111.009522.

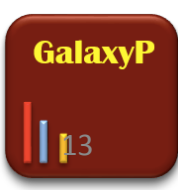

## Data analysis modules for protein identification

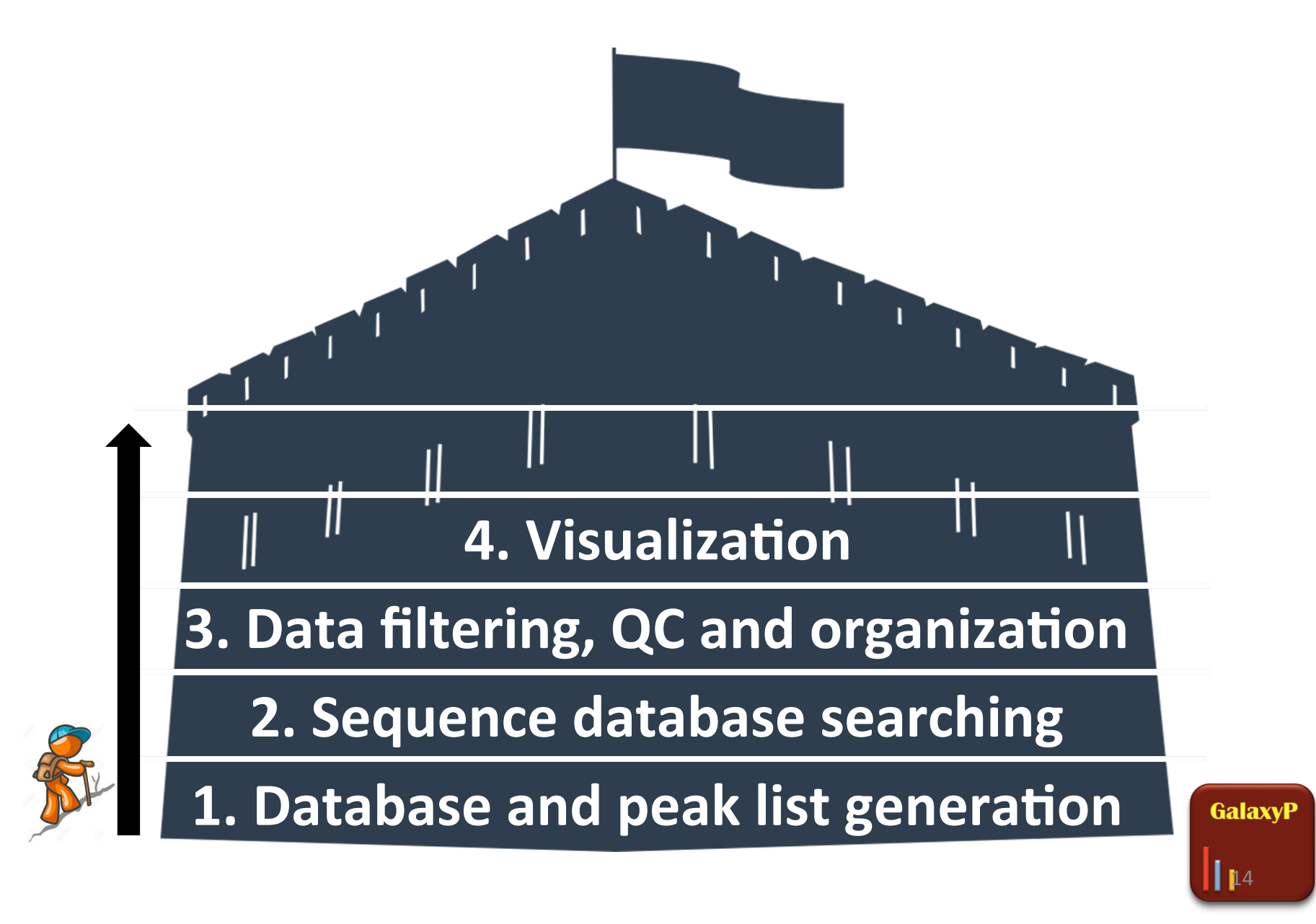

## Why use Galaxy for proteomics data analysis?

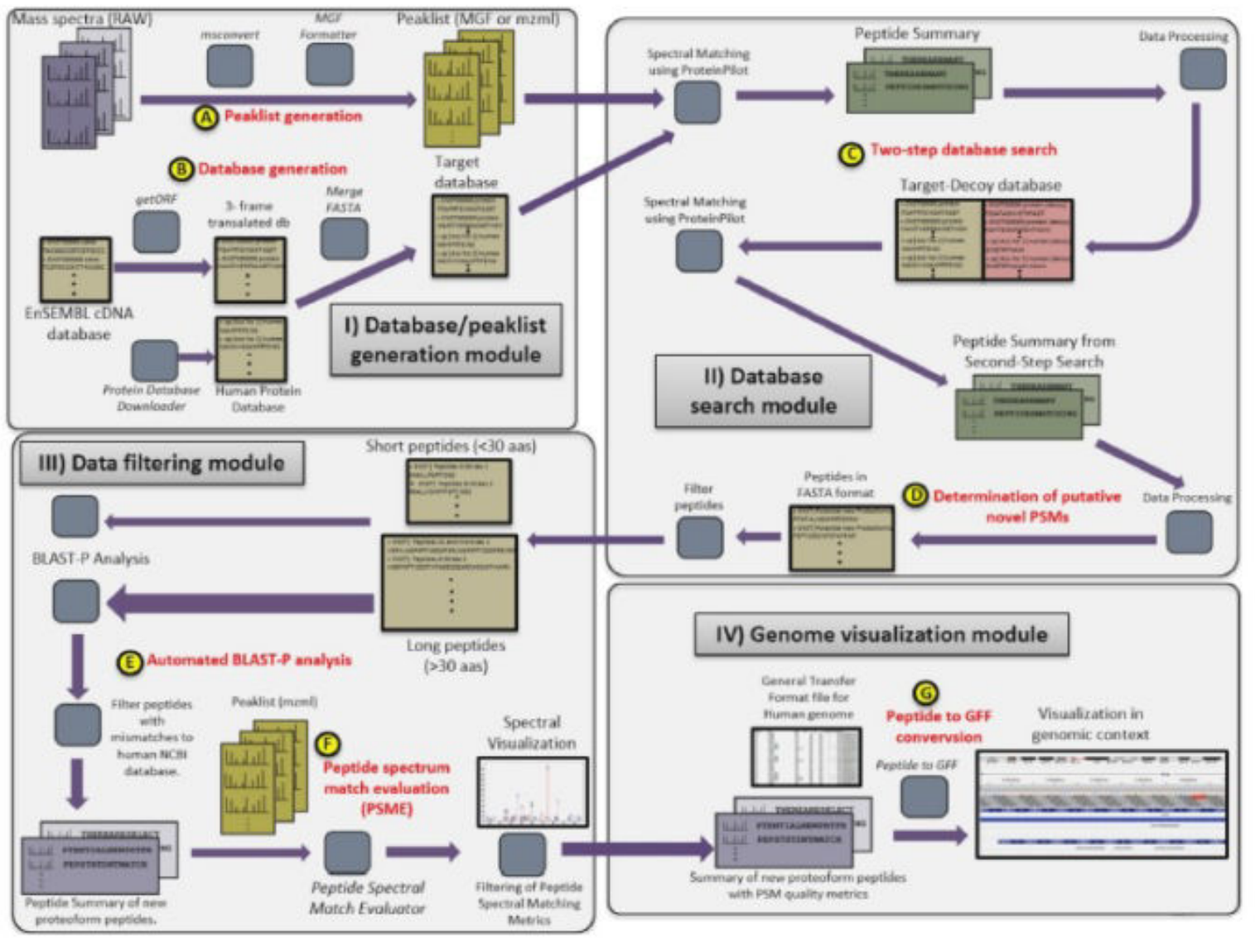

J Proteome Res. 2014 13:5898-908

15

GalaxvP

## Proteomics tools accessible via the Tool Shed

https://toolshed.g2.bx.psu.edu/

| 🚆 Galaxy Tool Shed                                                         |                                               | Repositories Help+ User+                                                                                            |                         |          |                 |
|----------------------------------------------------------------------------|-----------------------------------------------|----------------------------------------------------------------------------------------------------|-------------------------|----------|-----------------|
| 3374 valid tools on Jul 04, 2015<br>Search                                 | Repositories in Category                      | Proteomics                                                                                                    |                         |          |                 |
| Search for Valid Cools     Search for workflows     Valid Colour Utilities |                                               | Market Market Market Market Market Market Market Market Market Market Market Market Market Market Market Market     | letadata                | Tools or | 0               |
| <u>Tools</u>                                                               | <u>Name</u> ;                                 | <u>synopsis</u> Type Ri                                                                                             | evisions                | Verified | <u>owner</u>    |
| <u>Custom datatypes</u>                                                    | appendfdr                                     | Add false discovery rate to tabular data. Unrestricted 0                                                            | (2013-05-10)            | no       | galaxyp         |
| <u>Repository dependency definitions</u> Tool dependency definitions       | <u>blast plus remote blastp</u>               | NCBI BLAST+ remote blastp Unrestricted 4                                                                            | 4 (2015-05-04) 🔻        | no       | <u>qalaxvp</u>  |
| All Repositories                                                           | blastxml to tabular selectable                | Converts blast xml file to a tabular with options for unmatched queries, and number of hits to convert Unrestricted | 1 (2014-10-08) 🔻        | no       | galaxyp         |
| Browse by category  Available Actions                                      | dbbuilder                                     | This tool allows users to download protein databases from common sources. Unrestricted                              | 4 (2014-09-26) 🔻        | no       | galaxyp         |
| Login to create a repository                                               | <u>decovfasta</u>                             | Galaxy tool wrapper for the transproteomic pipeline decoyFASTA tool. Unrestricted                                   | 5 (2014-10-08) 🔻        | n/a      | galaxyp         |
|                                                                            | directag and tagrecon                         | Bumbershoot DirecTag and TagRecon Unrestricted 0                                                                    | (2014-09-26)            | no       | galaxyp         |
|                                                                            | fasta merge files and filter unique sequences | Merge FASTA files, keeping only unique sequences Unrestricted 0                                                     | (2014-09-26)            | no       | galaxyp         |
|                                                                            | feature alignment                             | Feature Alignment of peakgroups below a FDR Unrestricted                                                            |                         | n/a      | galaxyp         |
|                                                                            | filter by fasta ids                           | Extract sequences from a FASTA file based on a list of IDs Unrestricted 0                                           | (2014-09-26)            | no       | galaxyp         |
|                                                                            | <u>acms lcms analysis</u>                     | GCMS and LCMS workflows Unrestricted 0                                                                              | (2015-05-15)            | n/a      | proteomisc      |
|                                                                            | idpgonvert                                    | Bumbershoot idpQonvert, a part of Bumbershoot IDPicker. Unrestricted 2                                              | (2014-09-30)            | no       | galaxyp         |
|                                                                            | <u>ltg iquant cli</u>                         | iQuant is a tool that performs tag based isobaric quantification Unrestricted 0                                     | (2014-09-26)            | no       | galaxyp         |
|                                                                            | make protein decoys                           | Generate a decoy database from an input set of protein sequences Unrestricted                                       | 1 (2015-03-26) <b>•</b> | no       | <u>iracooke</u> |
|                                                                            | mascot                                        | Mascot MS/MS Search Unrestricted S                                                                                  | 9 (2015-03-29) 🔻        | no       | iracooke        |
|                                                                            | mgf_formatter                                 | This repository contains a tool wrapper for the TINT MGF formatter. Unrestricted                                    | 1 (2014-09-26) <b>•</b> | no       | galaxyp         |
|                                                                            | msconvert                                     | Tool wrappers for the msconvert application distributed as part of Proteowizard. Unrestricted                       | 8 (2014-09-26) 🔻        | no       | galaxyp         |
|                                                                            | <u>ms data converter</u>                      | AB SCIEX MS Data Converter Unrestricted 1                                                                           | (2015-03-11)            | no       | <u>galaxyp</u>  |
|                                                                            | <u>msafplus</u>                               | MSGF+ Galaxy Wrapper Unrestricted 1                                                                                 | 15 (2015-03-26) 🔻       | no       | <u>iracooke</u> |
|                                                                            | ms wiff loader                                | Loads AB Sciex wiff files from URLs Unrestricted 0                                                                  | (2015-03-10)            | no       | galaxyp         |
| <                                                                          | myrimatch                                     | Bumbershoot MyriMatch Unrestricted 0                                                                                | (2014-09-26)            | no       | galaxyp         |

#### https://github.com/galaxyproteomics/tools-galaxyp

# **Basics of proteogenomics**

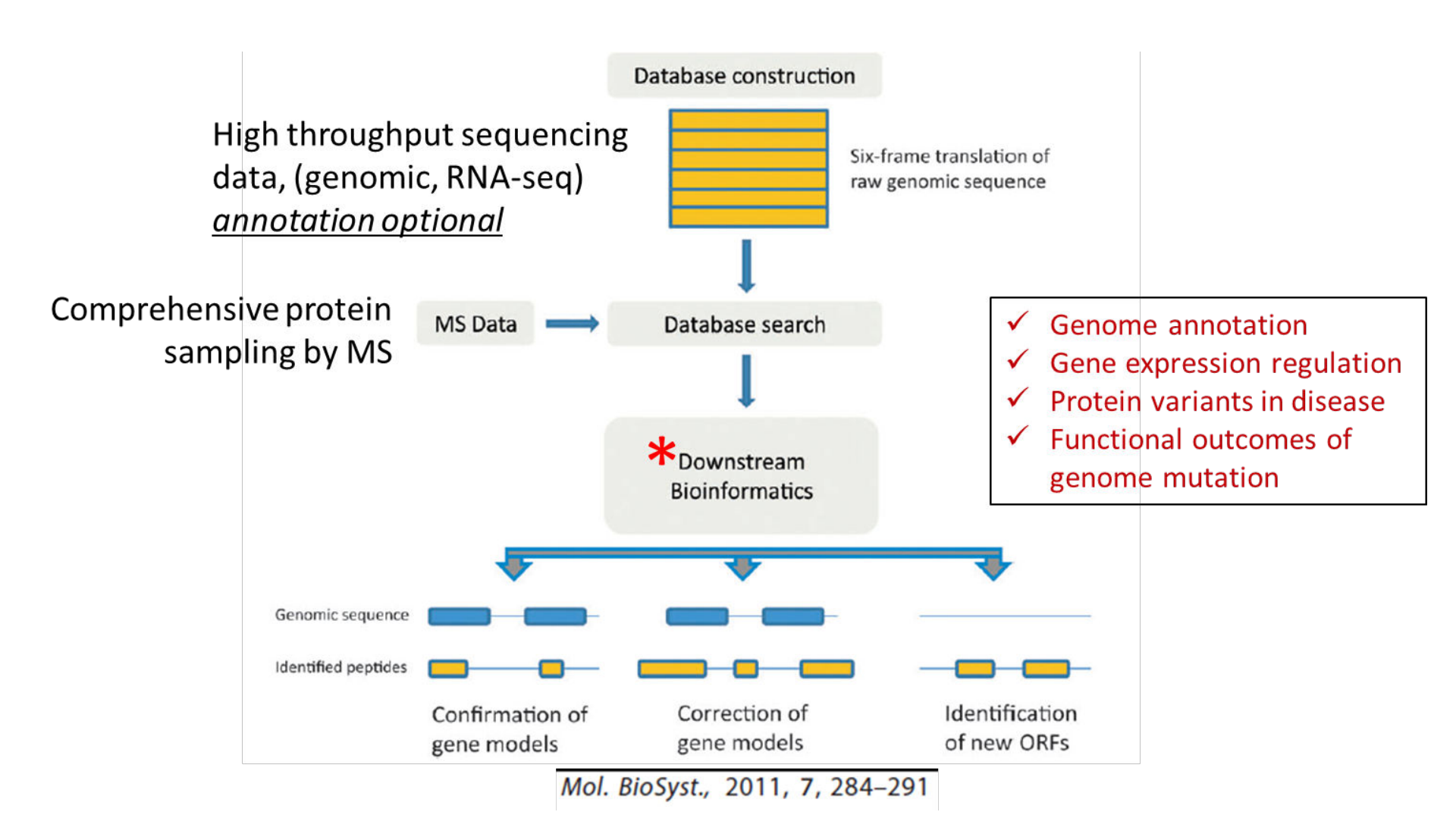

# Peptide sequence variants and "proteoforms"

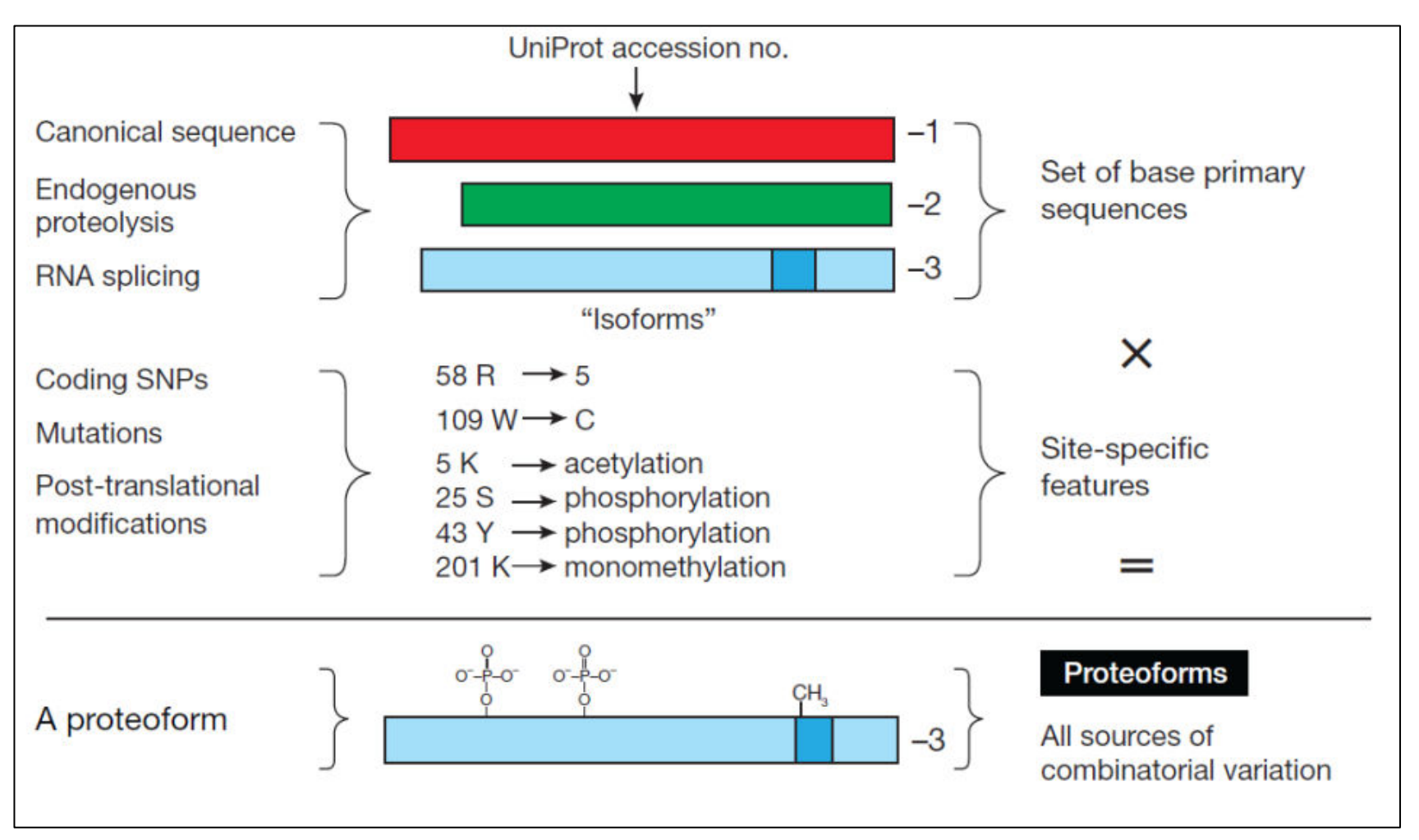

| VOL.10 NO.3 | MARCH 2013 | NATURE METHODS

# What will this workshop cover?

- Basics of MS-based proteomic data analysis, with a showcasing of proteogenomic workflows in Galaxy.
- The first workflow module for merging search databases will be actually 'run' while others we will 'pretend run' to avoid slow down on the cloud.
- The different modules can be run as a complete workflow for the sake of a tutorial we will run modules separately.
- We have included documentation for each portion of this workshop for reference.

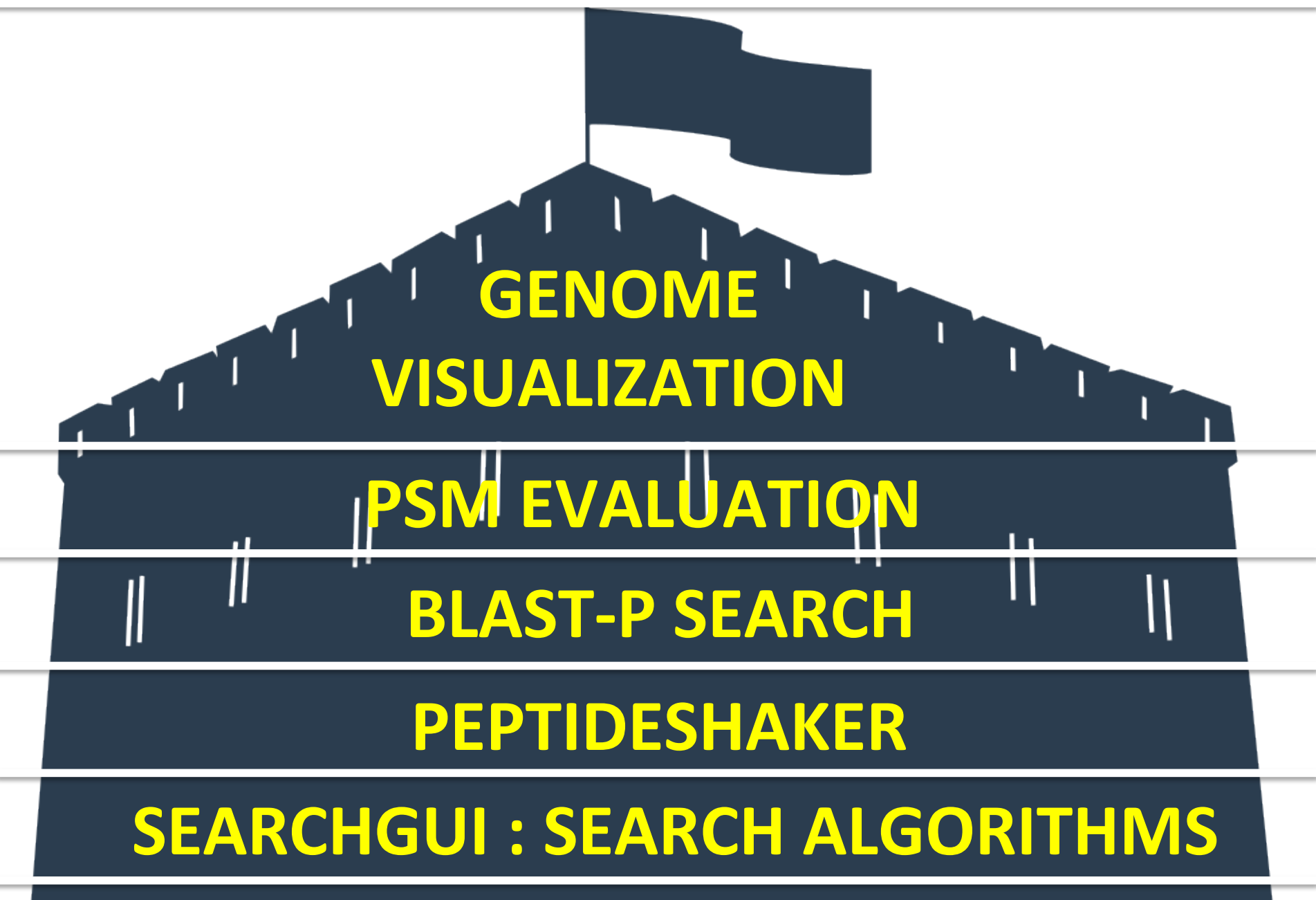

# **INPUTS : PEAKLISTS and SEARCH db**<sub>20</sub>

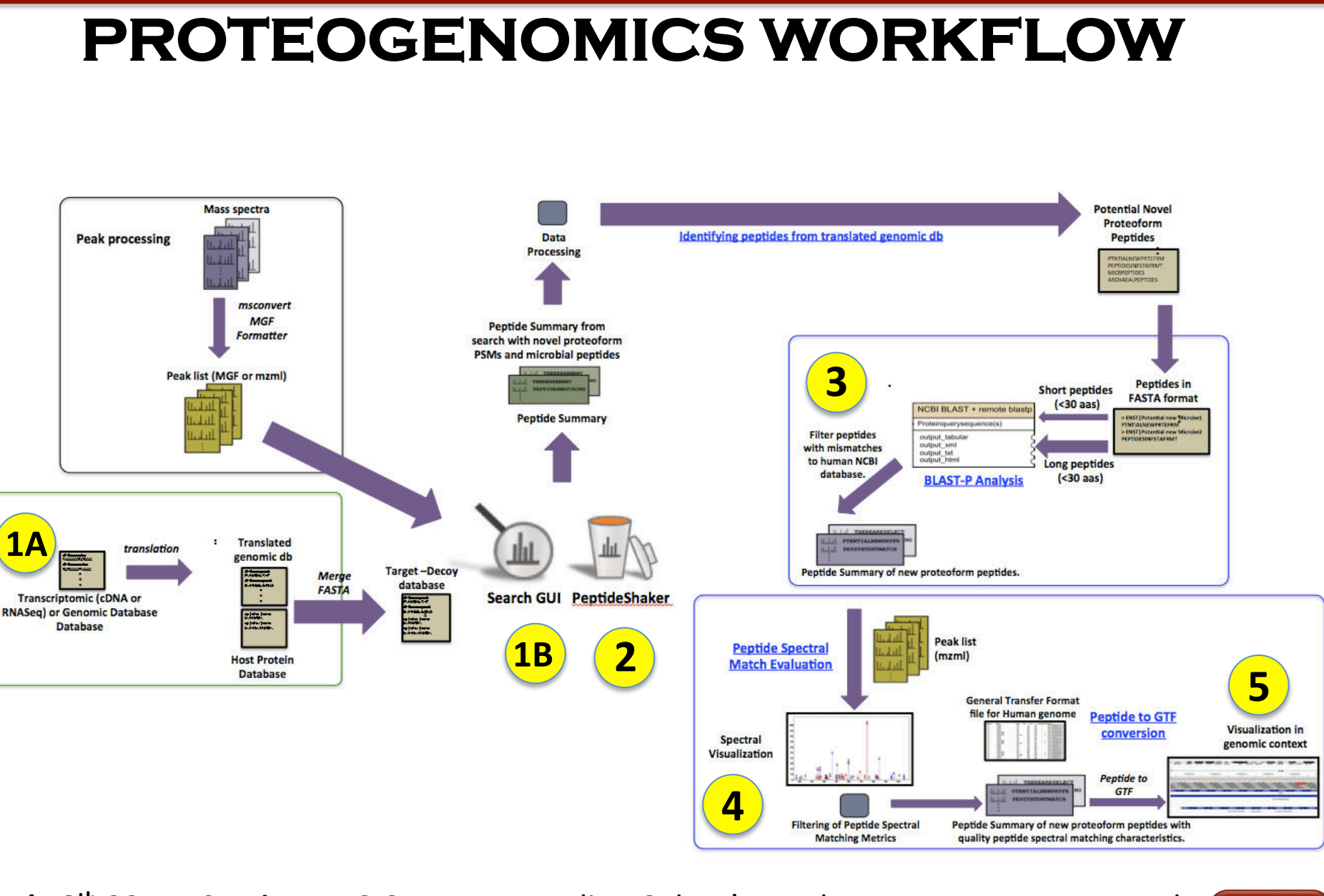

July 8<sup>th</sup> 2015: Session 7 : 2:05 PM: Extending Galaxy's reach: recent progress towards complete multi-omic data analysis workflows. Timothy J Griffin

GalaxvP

21

# **INPUTS : PEAKLISTS and SEARCH db**<sub>2</sub>

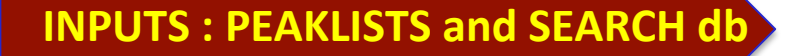

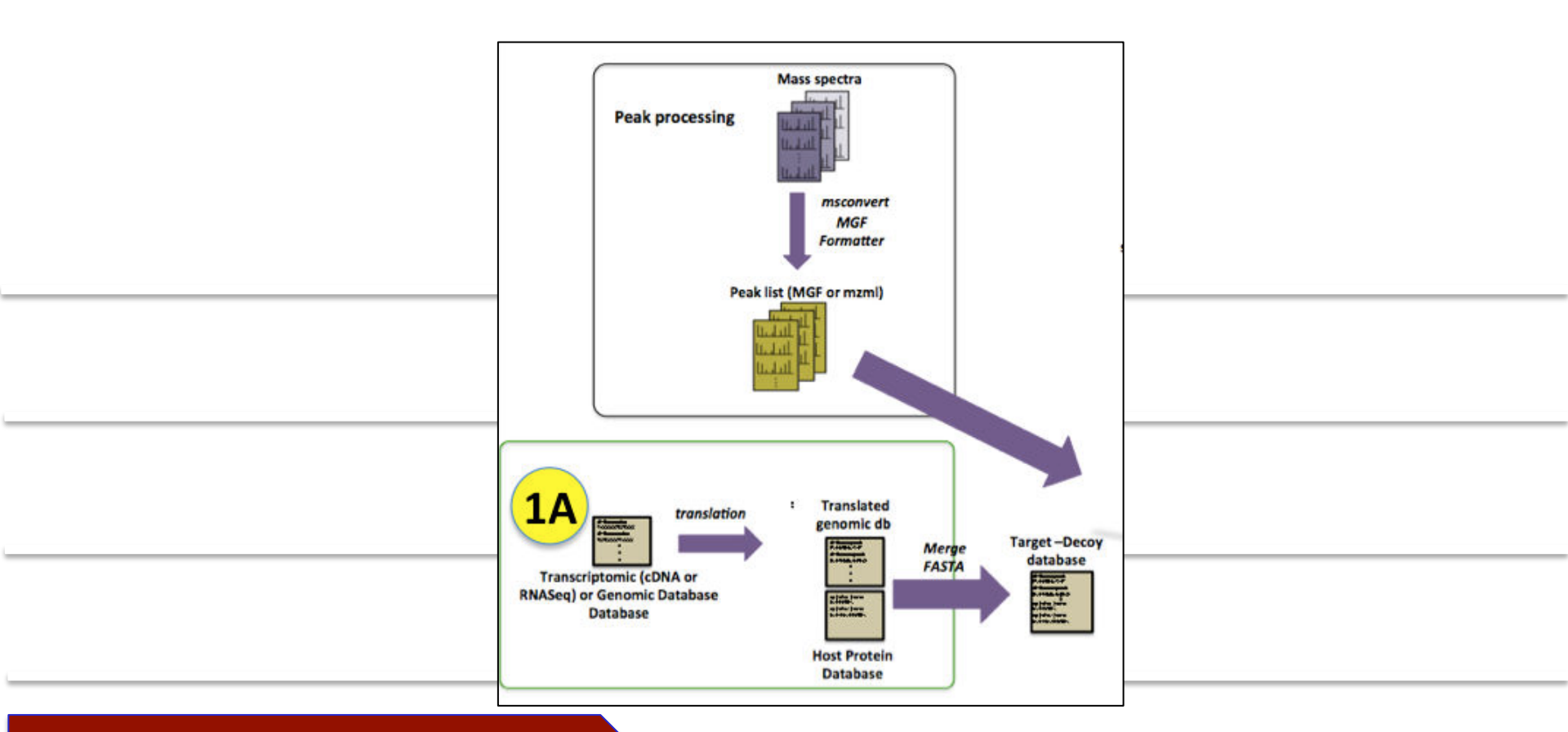

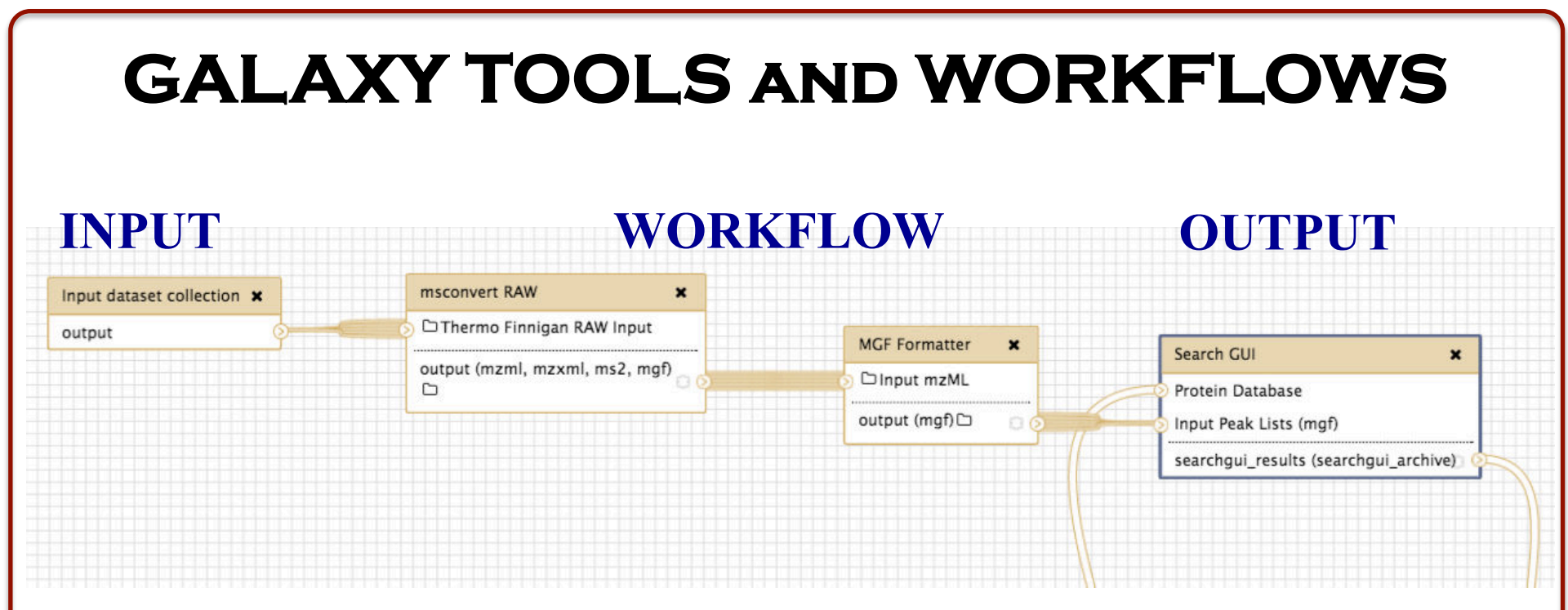

**Software tools** can be used in a sequential manner to generate **analytical workflows** that can be reused, shared and creatively modified for multiple studies.

Galaxy

23

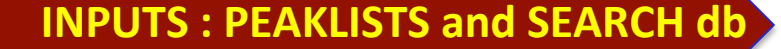

# **Getting Started GCC2015 GalaxyP Tutorial**

Open a web browser and navigate to the GalaxyP cloud instance – <a href="http://54.205.17.20/">http://54.205.17.20/</a>

At the top of the screen select User and Register and Log in for your Cloud username (your email) and password.

#### 2.2 Getting Started GCC2015 GalaxyP Tutorial

A. Open a web browser and navigate to the GalaxyP cloud instance - http://54.205.17.20/B. At the top of the screen select User and Register and Log in for your Cloud username (your email) and password.

C. At the top of the screen select **Shared Data** then migrate to **Published Histories**. D. Select **History 1** from the list of published histories.

E. Select Import history to add the selected history to your user histories.

F. On the confirmation screen select **start using this history** to navigate to this history in the Galaxy view.

G. At the top of the screen select Shared Data then migrate to **Published Workflows** .

H. Select Workflow 1A: Workflow for History 1 from the list of published workflows and choose import to copy the workflow into your user workflows.I. On the confirmation screen, select start using this workflow to navigate to your user

workflows.

J. In the workflows menu select **Run** Workflow 1A: Workflow for History 1 from the drop down menu.

K. Appropriately assign each input database from History 1 to the corresponding input or the workflow.

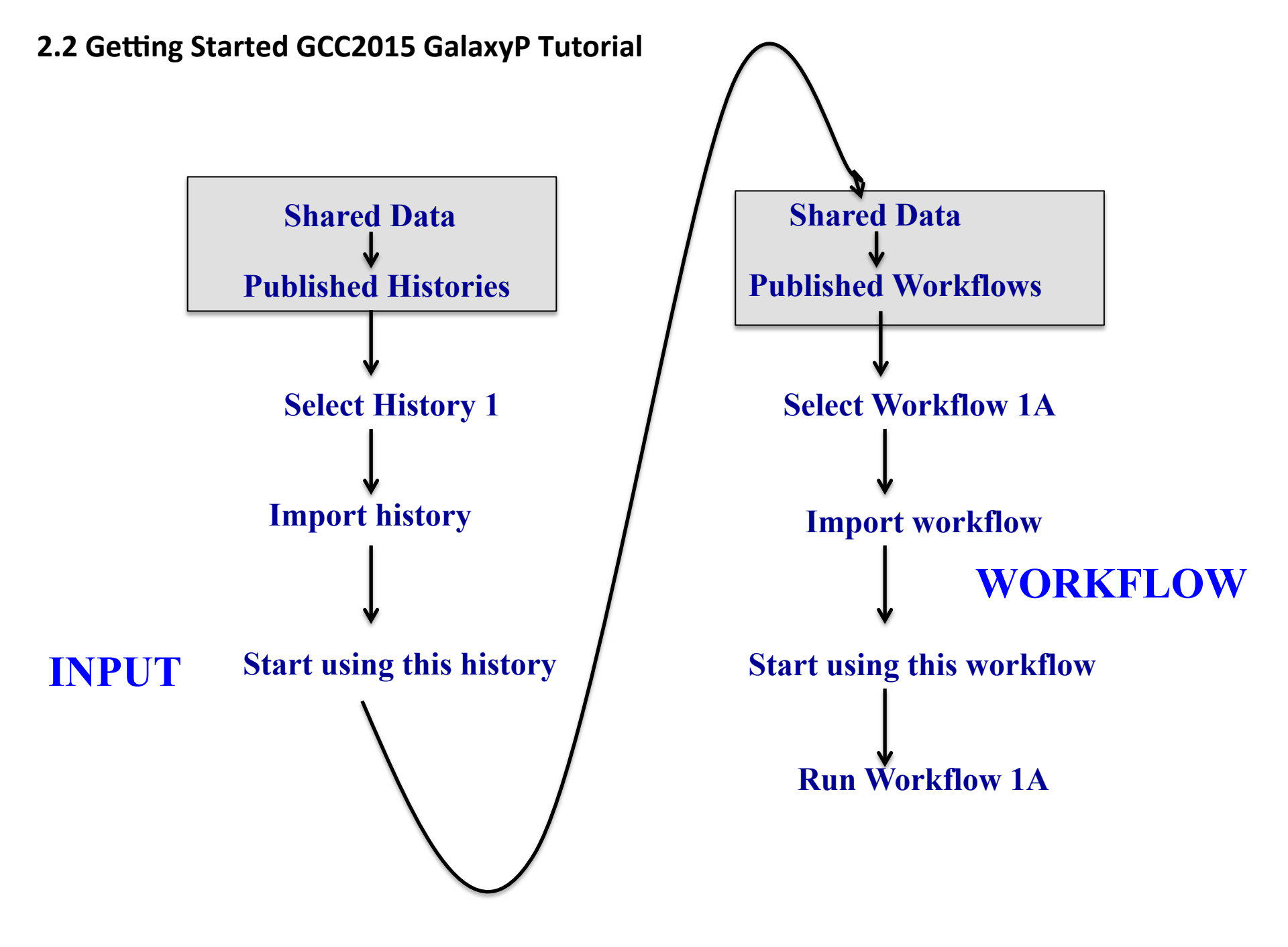

### **PROTEOMICS WORKFLOW**

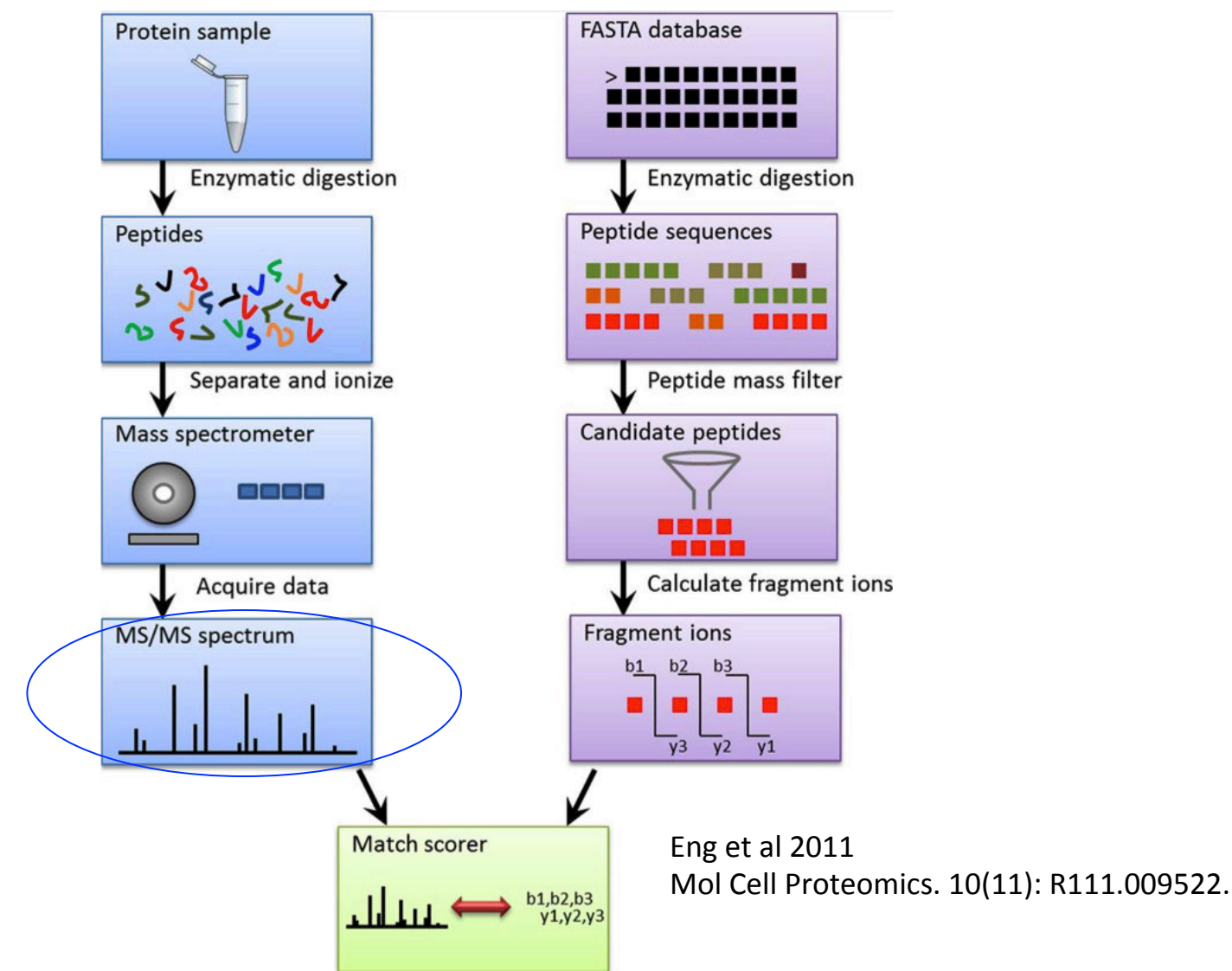

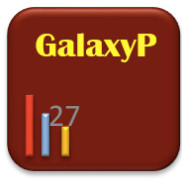

**INPUTS : PEAKLISTS and SEARCH db** 

#### INPUTS : MASS SPECTRAL DATA AND SEARCH DATABASE.

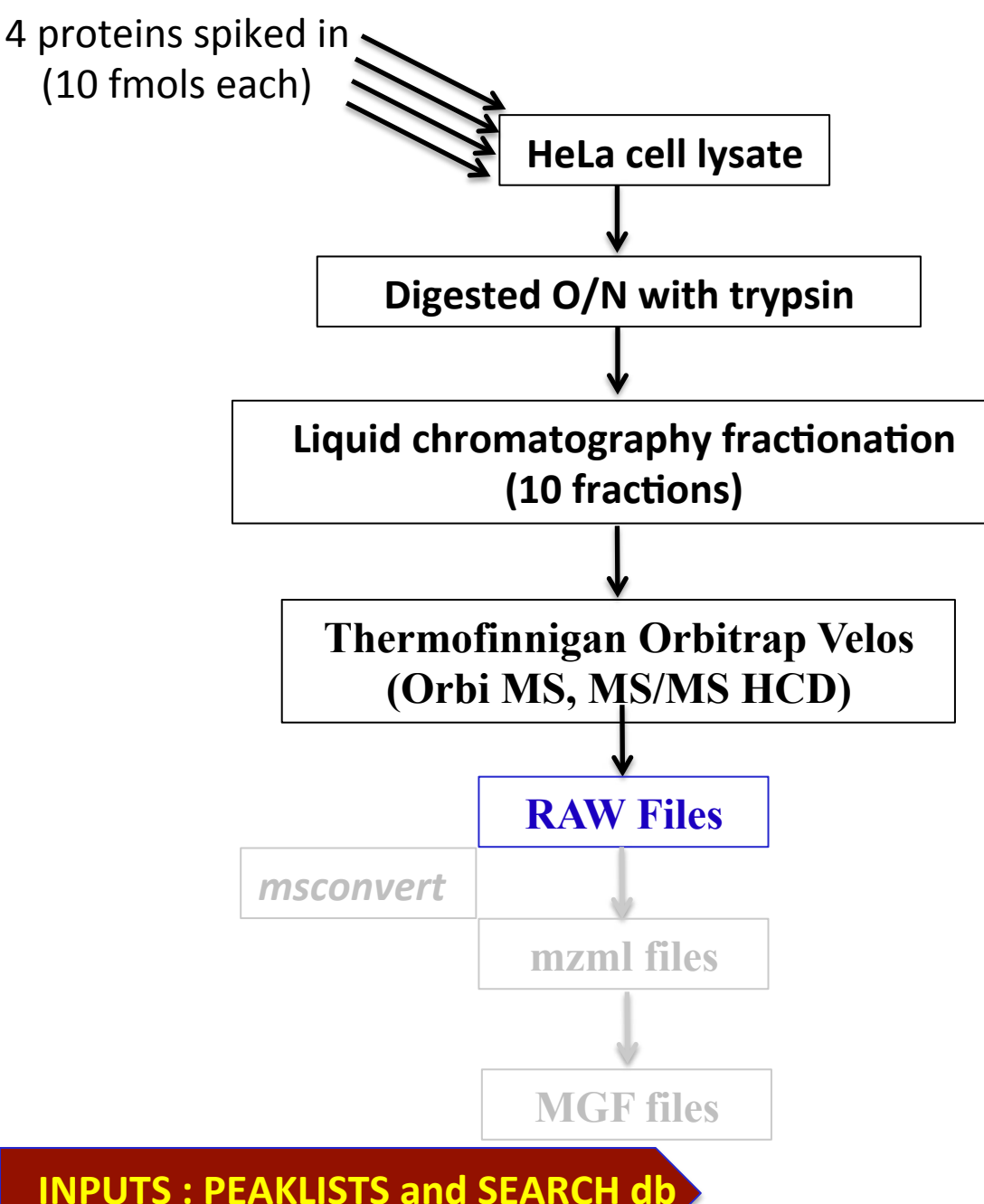

The dataset will be searched against FASTA database with human proteins, contaminant proteins, spiked in proteins and a subset of 3frame translated cDNA database from EnSEMBL.

INPUTS: a) MGF formatter MGF files. (dataset collection) b) ABRF-Spike4: FASTA sequences of 4 spiked in proteins. c) FASTA File from EnSEMBL Searches: Subset of 3-frame translated cDNA database from EnSEMBL (our template for identifying novel proteoforms). d) Human UniProt FASTA file + contaminant proteins.

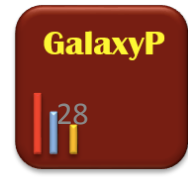

### **SEARCH DATABASES**

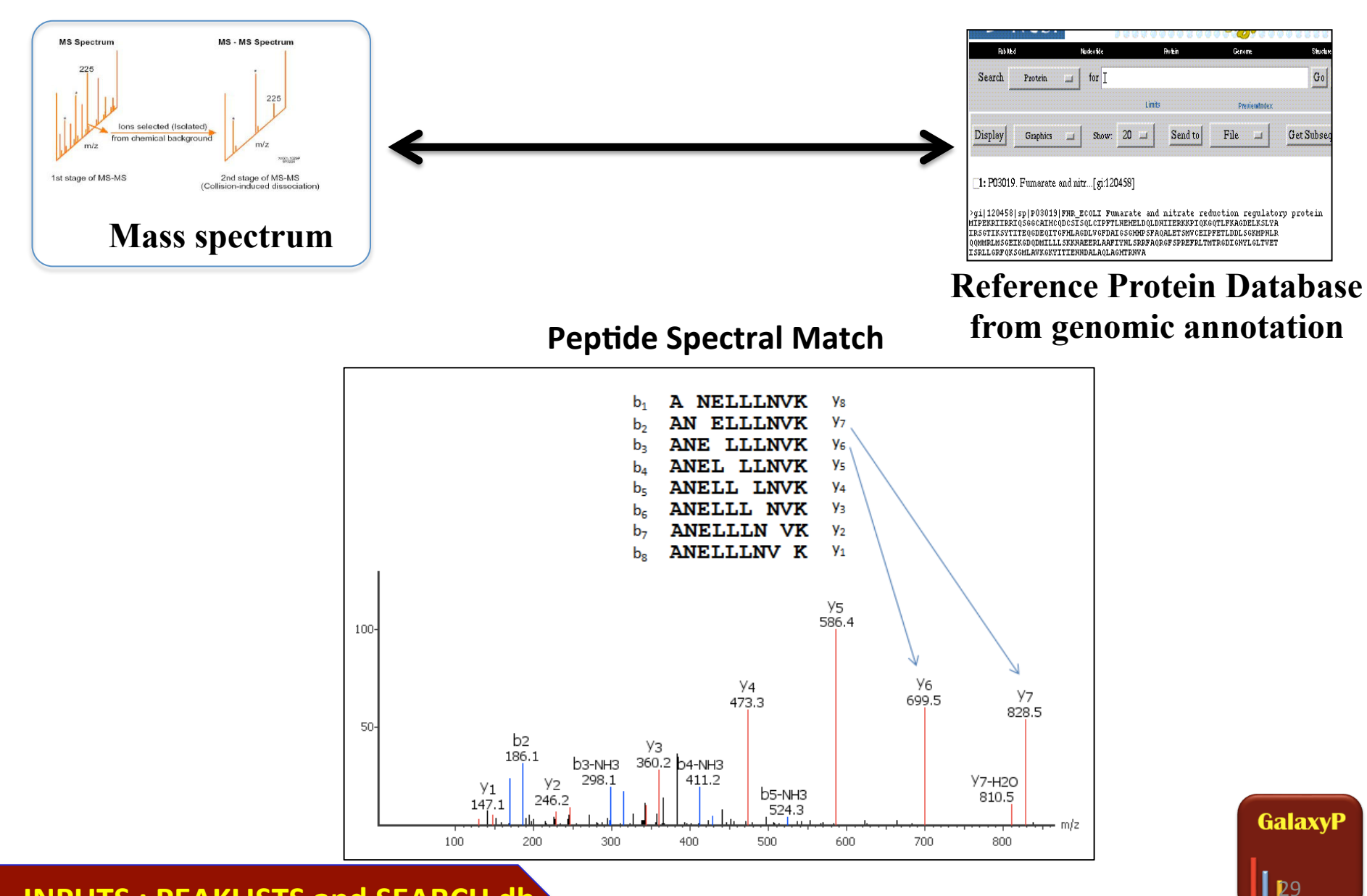

INPUTS : PEAKLISTS and SEARCH db

#### **PROTEOMIC DATABASES**

UniProt

Swiss-Prot is the <u>manually annotated</u> and reviewed section of the UniProt Knowledgebase (UniProtKB). It is a high quality annotated and nonredundant protein sequence database, which brings together experimental results, computed features and scientific conclusions.

http://en.wikipedia.org/wiki/Swiss-Prot

**TrEMBL** contains high-quality computationally analyzed records, which are enriched with automatic annotation.

The translations of annotated coding sequences in the EMBL-Bank/GenBank/ DDBJ nucleotide sequence database are automatically processed and entered in TrEMBL.

http://en.wikipedia.org/wiki/TrEMBL

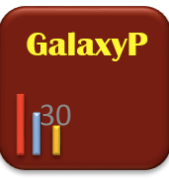

**INPUTS : PEAKLISTS and SEARCH db** 

# **CUSTOMIZED PROTEOMIC DATABASES**

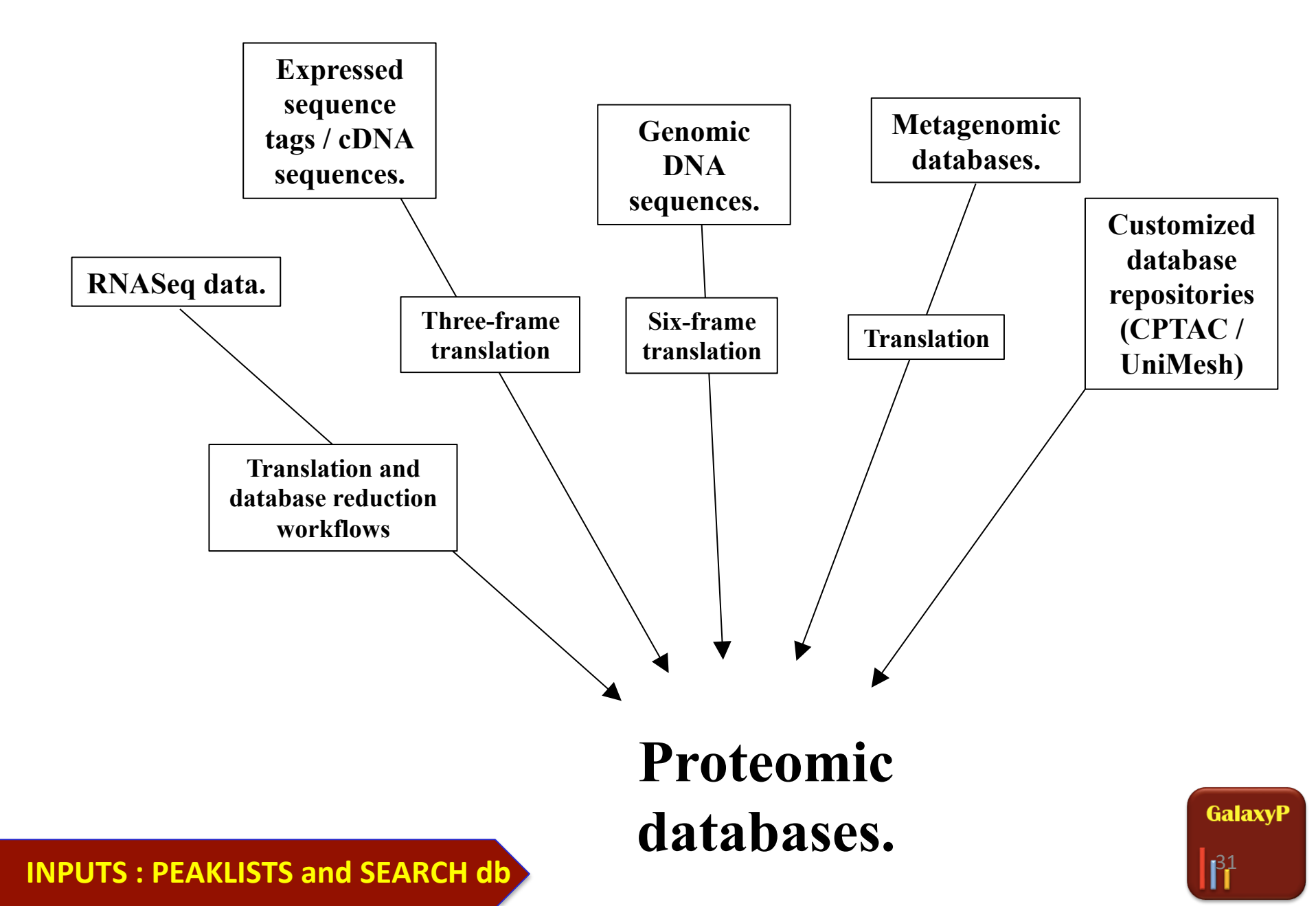

# LOOKING BEYOND THE KNOWN PROTEOME

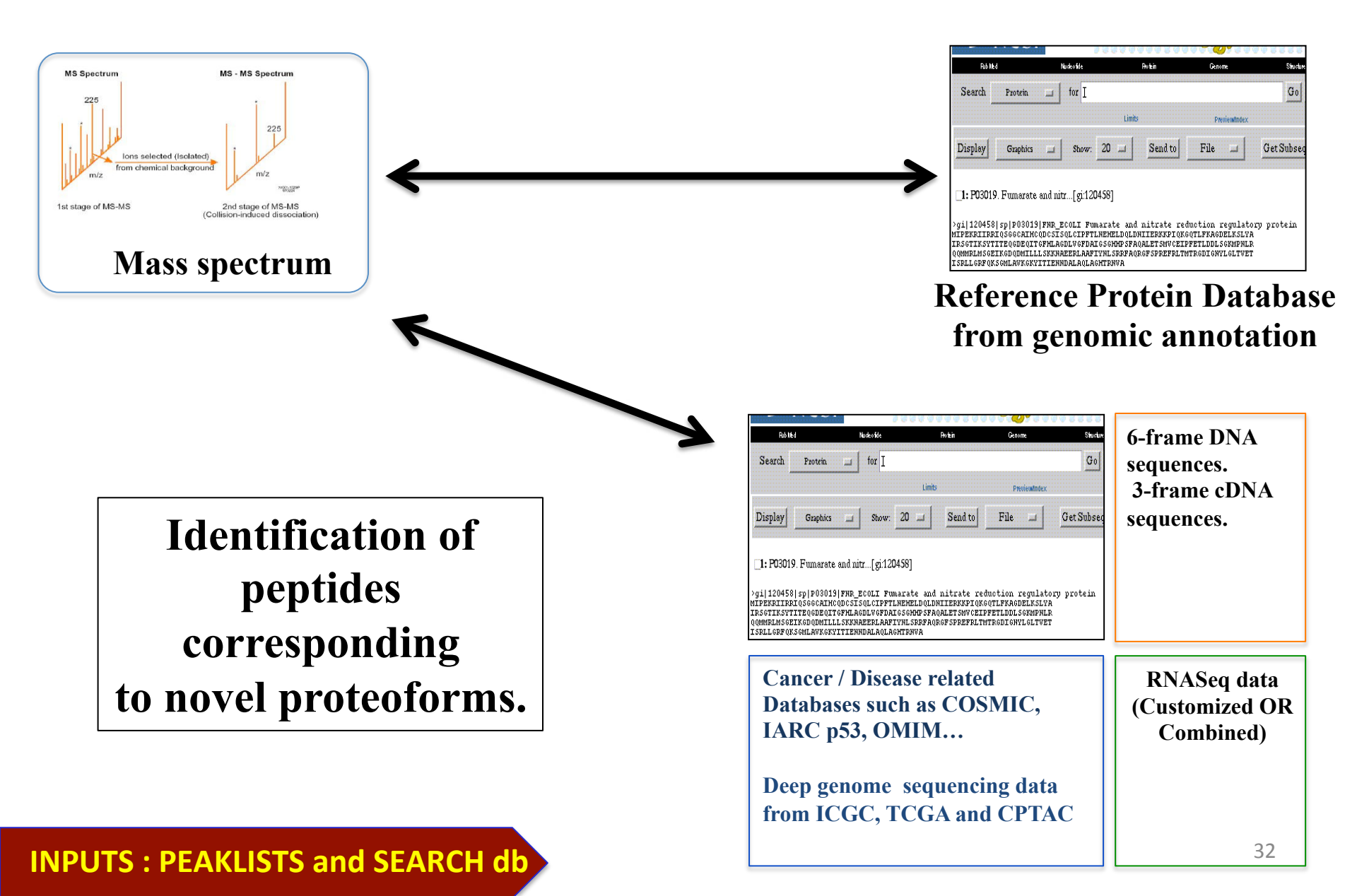

# WORFLOW 1A

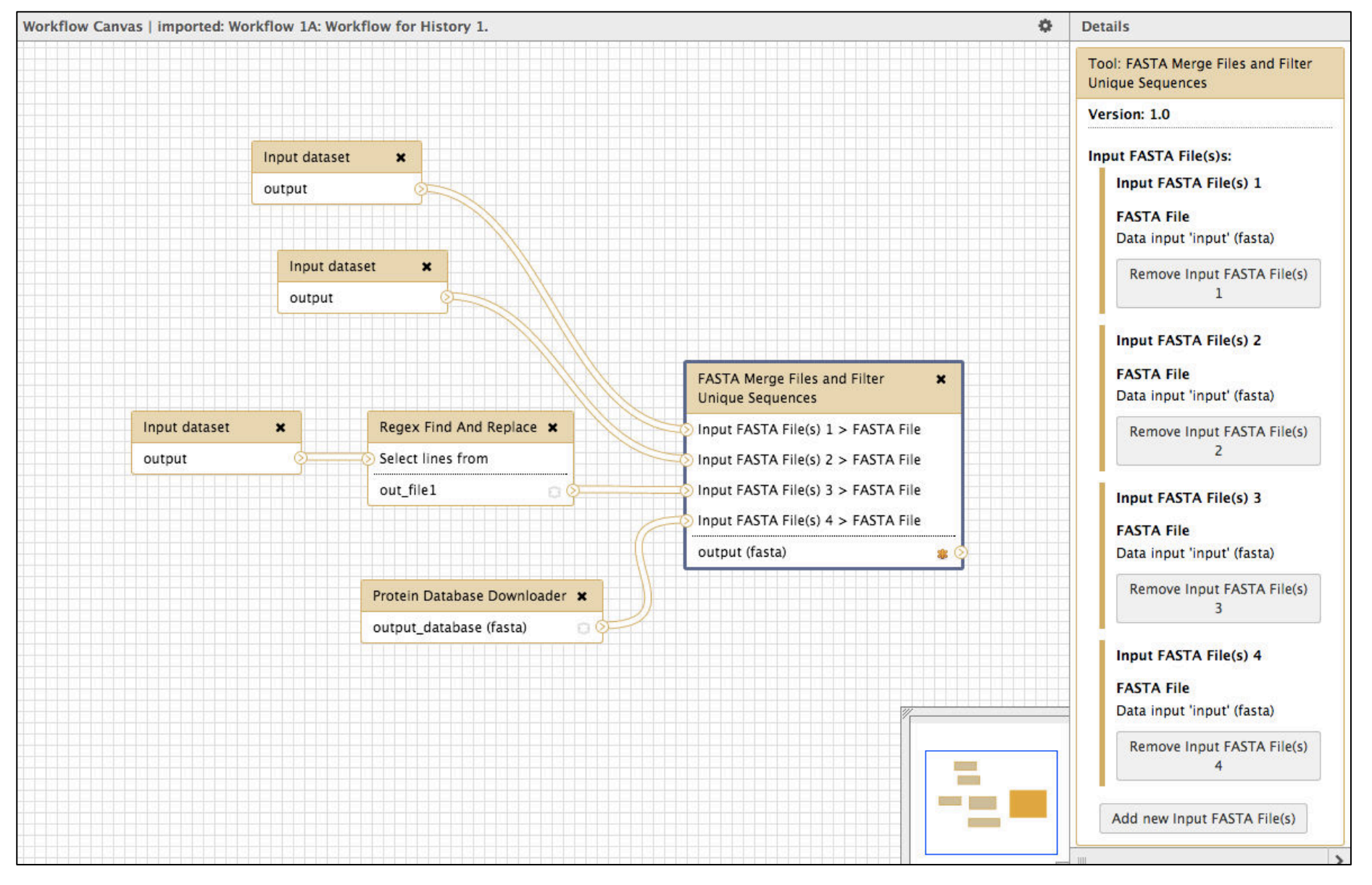

#### INPUTS : PEAKLISTS and SEARCH db

#### **PROTEOMICS WORKFLOW**

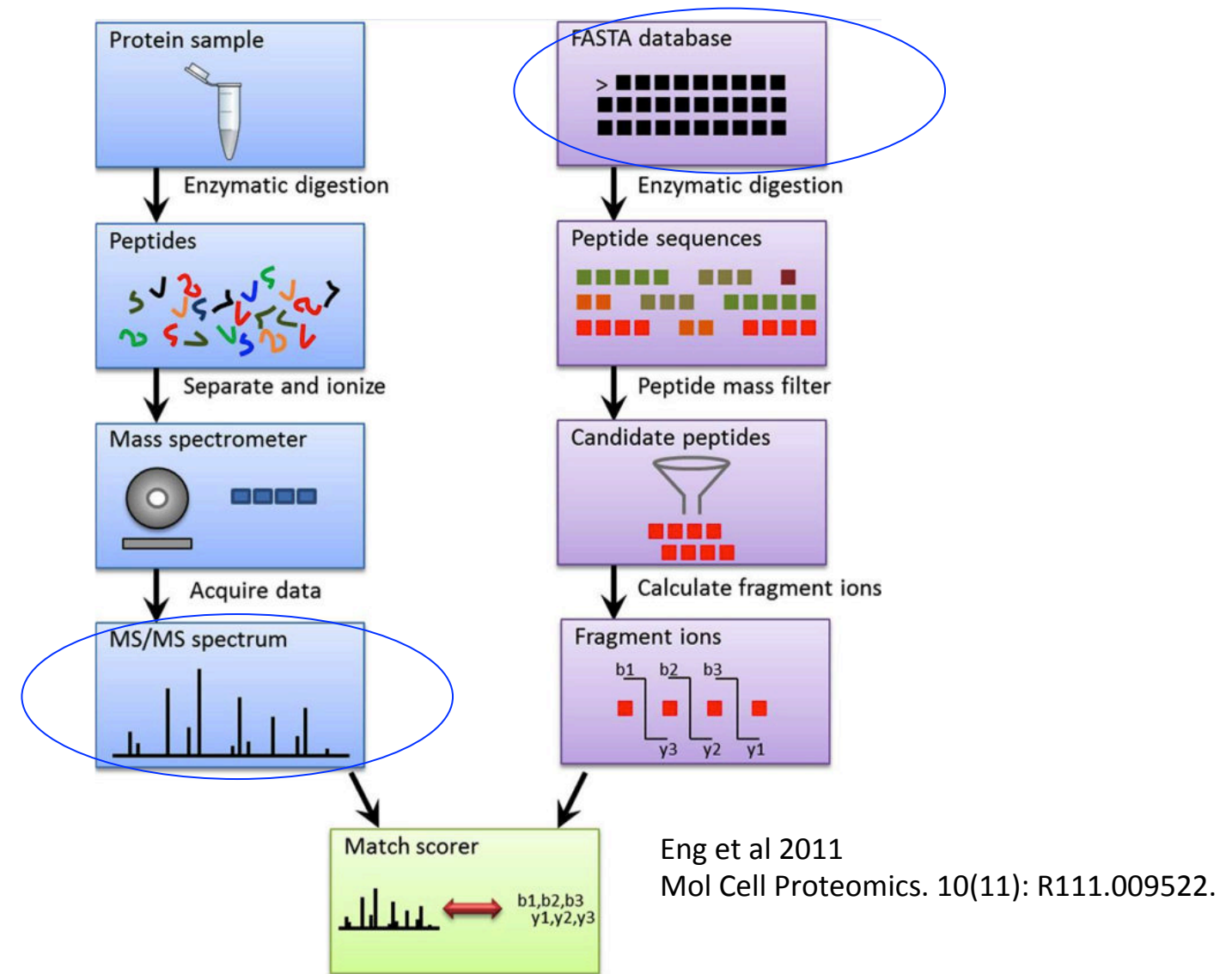

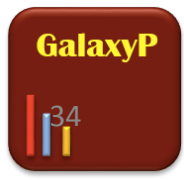

**INPUTS : PEAKLISTS and SEARCH db** 

#### INPUTS : MASS SPECTRAL DATA AND SEARCH DATABASE.

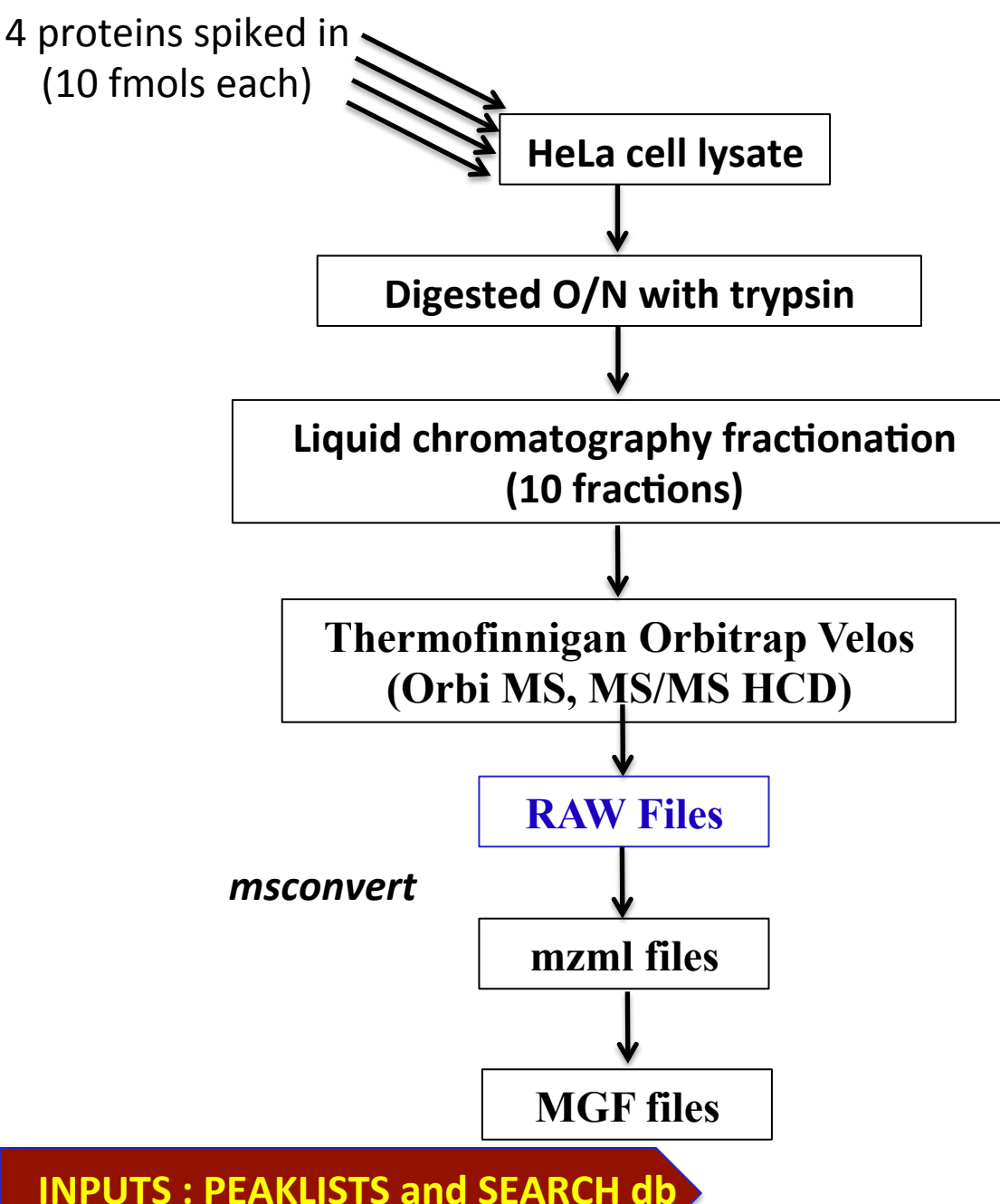

The dataset will be searched against FASTA database with human proteins, contaminant proteins, spiked in proteins and a subset of 3frame translated cDNA database from EnSEMBL.

INPUTS: a) MGF formatter MGF files. (dataset collection) b) ABRF-Spike4: FASTA sequences of 4 spiked in proteins. c) FASTA File from EnSEMBL Searches: Subset of 3-frame translated cDNA database from EnSEMBL (our template for identifying novel proteoforms). d) Human UniProt FASTA file + contaminant proteins.

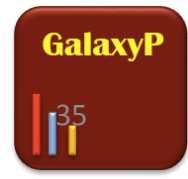

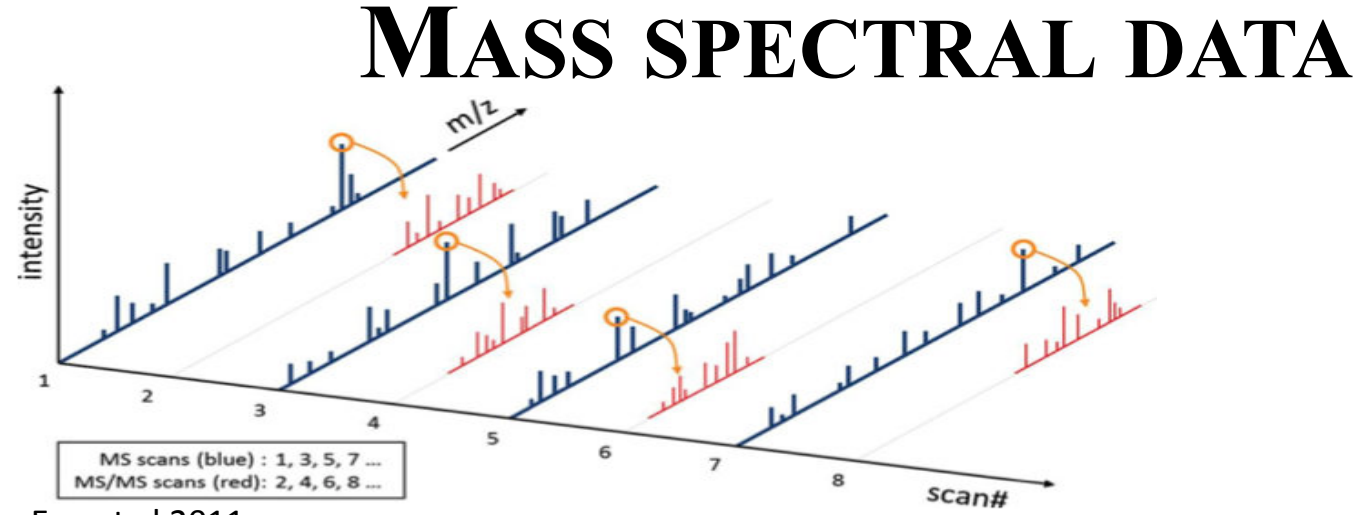

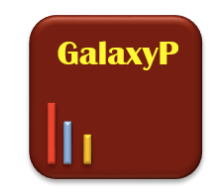

Eng et al 2011 Mol Cell Proteomics. 10(11): R111.009522.

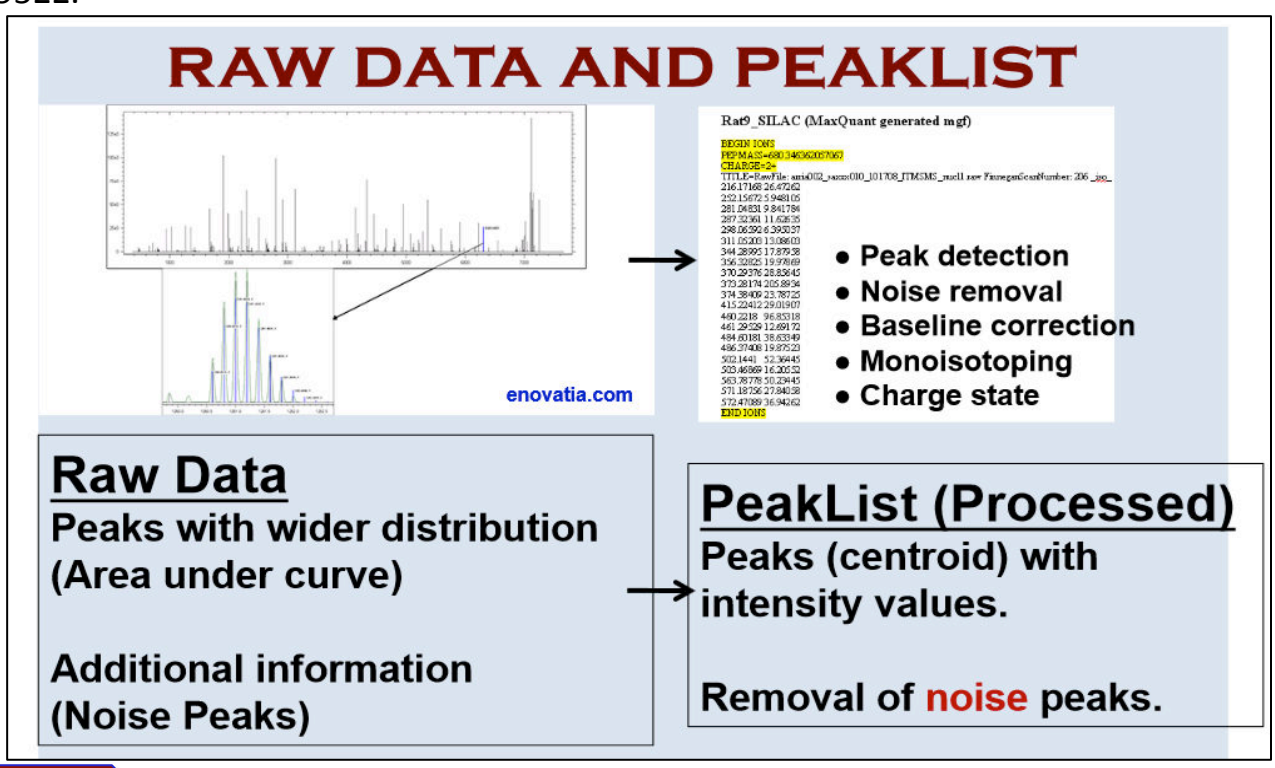

**INPUTS : PEAKLISTS and SEARCH db**
#### **RAW DATA CONVERSION TOOL**

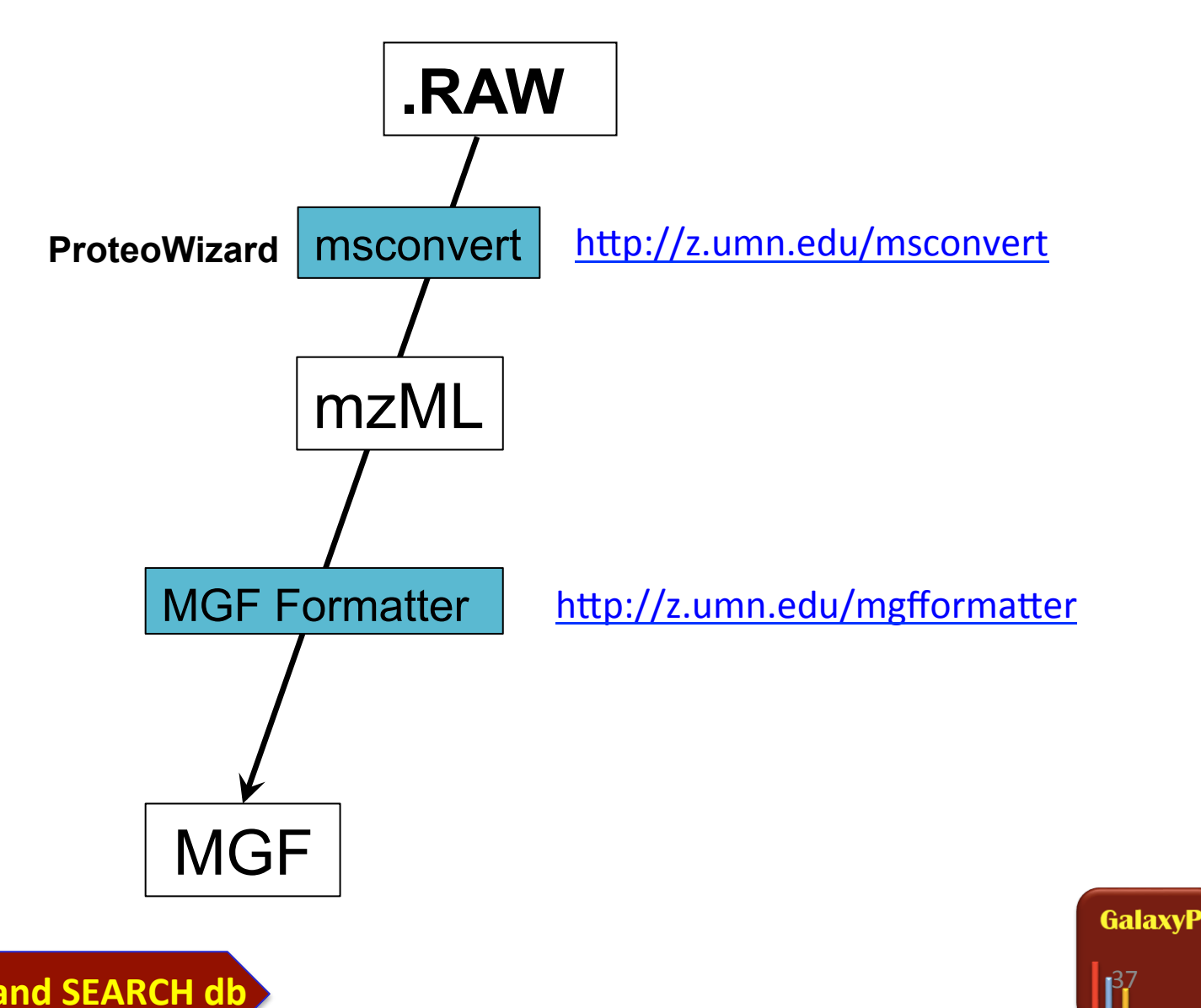

**INPUTS : PEAKLISTS and SEARCH db** 

# Target -Decoy database Search GUI P 1B

INPUTS : PEAKLISTS and SEARCH db SEARCHGUI

## **SEARCHGUI : SEARCH ALGORITHMS**

### **INPUTS : PEAKLISTS and SEARCH db**<sub>®</sub>

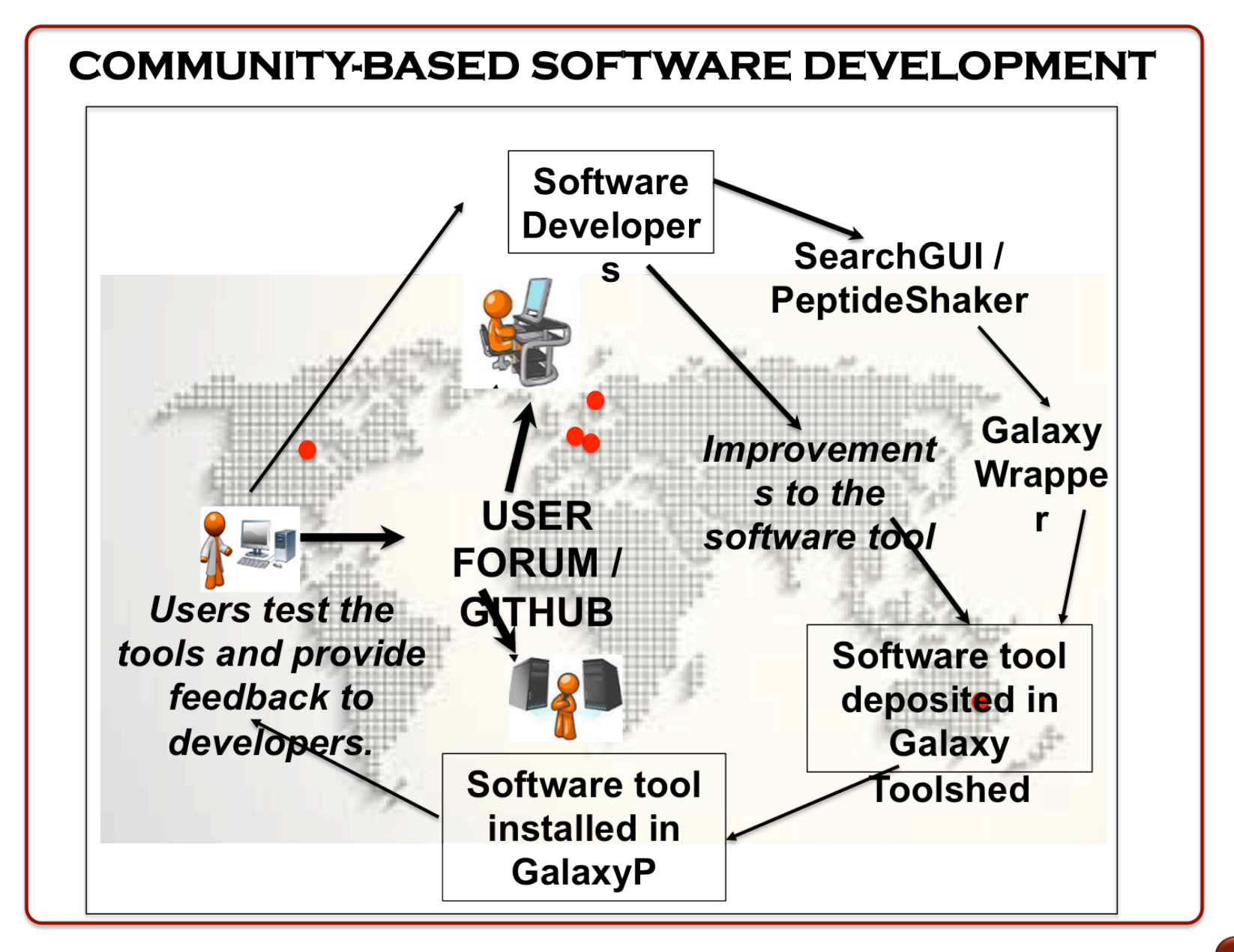

INPUTS : PEAKLISTS and SEARCH db SEARCHGUI

GalaxyP

#### 3.2 SearchGUI in GalaxyP

- From Published Workflows, import Workflow 1B: Workflow for History 1 to History 2.
- On the confirmation screen, select start using this workflow to navigate to your user workflows.
- Run Workflow 1B on your current history (History 1).
- Appropriately select each dataset from History 1 that corresponds to input within the workflow.
- In Step 3: SearchGUI some parameters must be set at run time:
- Choose to run X!Tandem, MyriMatch, MS-GF+, OMSSA, and Comet
- Change the Fragment Tolerance to 0.01 Daltons
- Select the box Send results to a new history named: and enter History 2 into the field provided.
- Select Run and navigate to History 2 in the normal Galaxy view. For the purposes of this tutorial, a completed History 2 may be imported from Published Histories.

#### 3.2 SearchGUI in GalaxyP

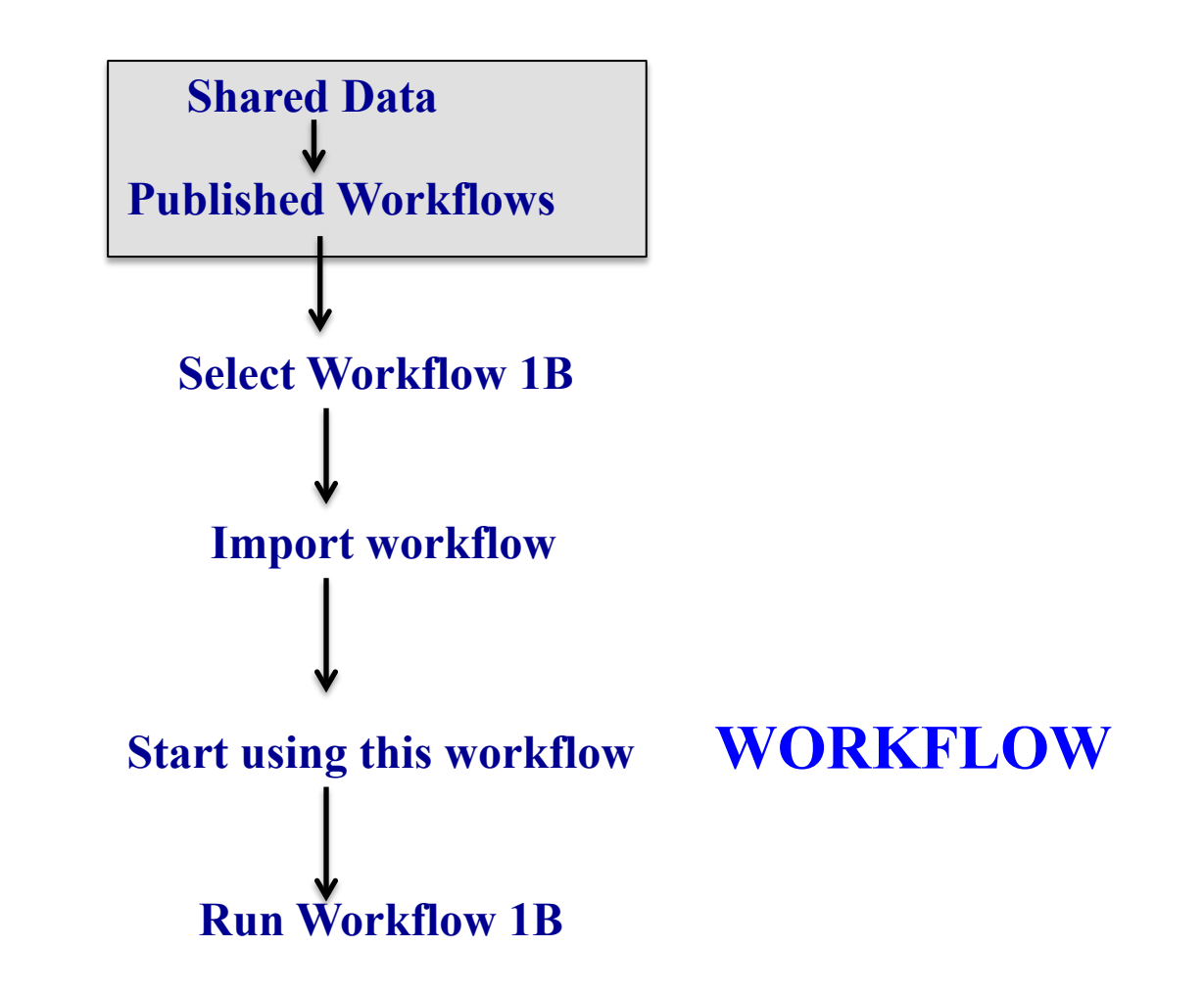

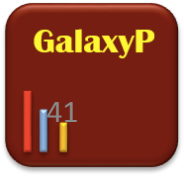

#### **PROTEOMICS WORKFLOW**

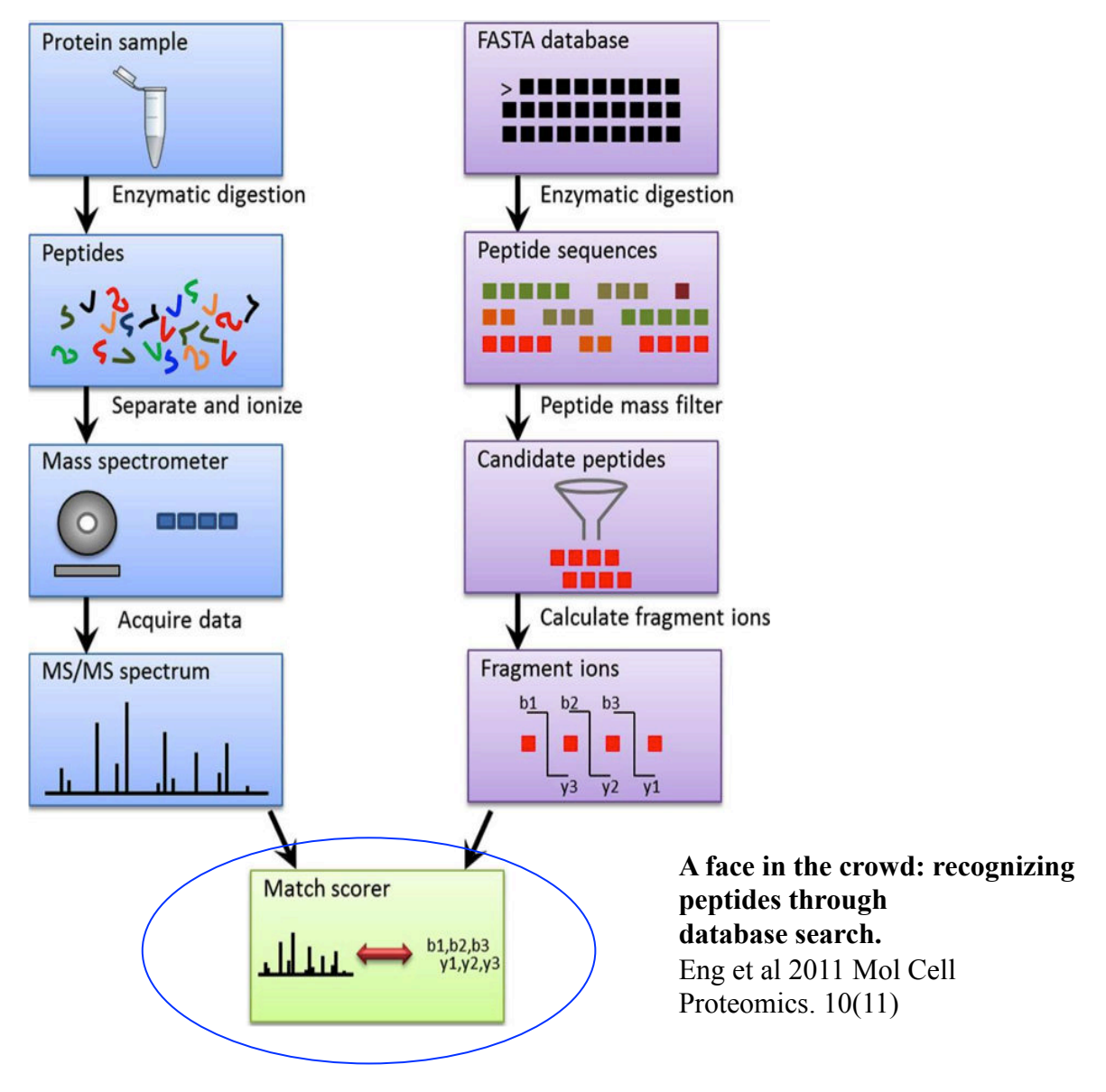

GalaxyP

### **DATABASE SEARCH**

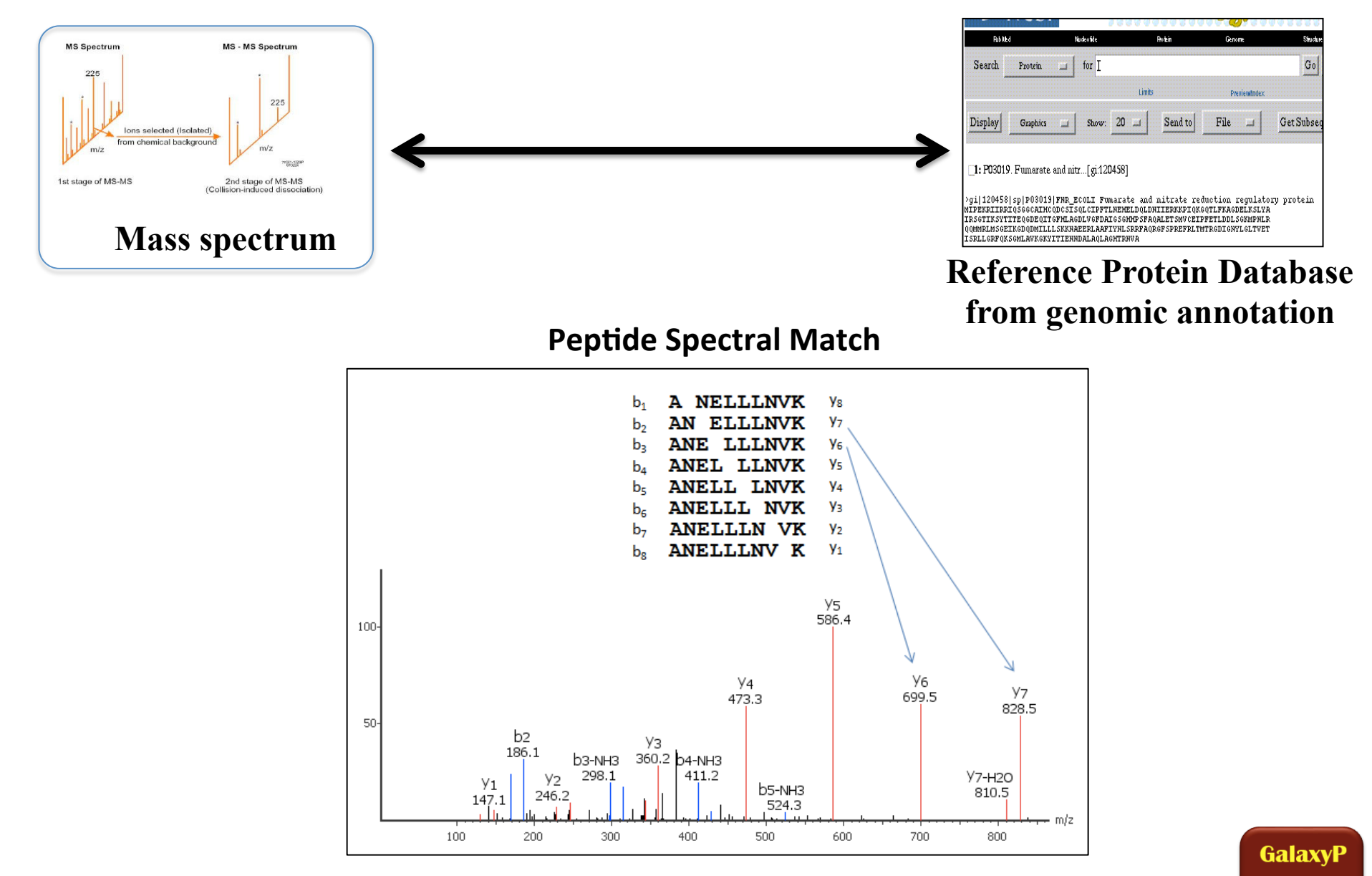

43

### **DATABASE SEARCH**

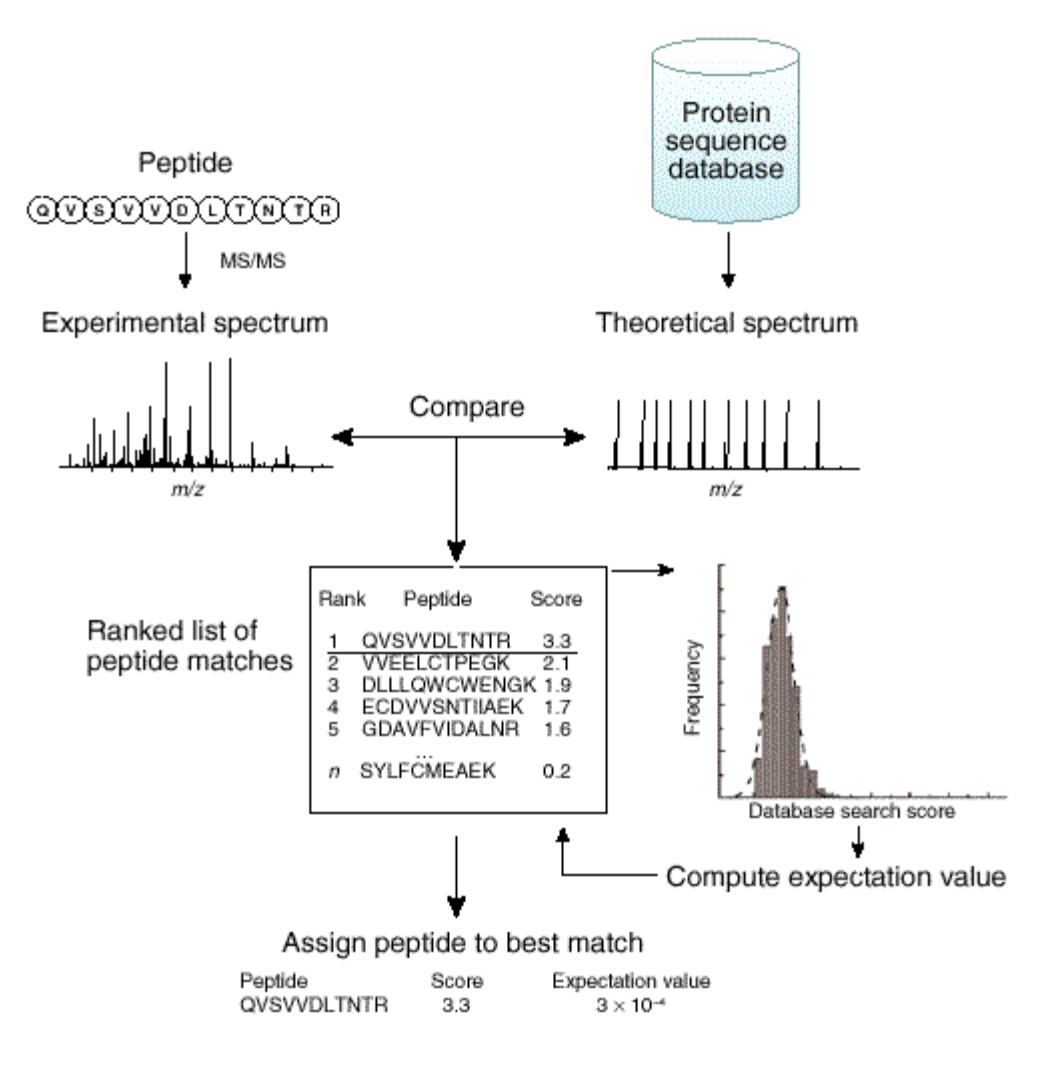

Nesvizhskii et al Nature Methods - 4, 787 - 797 (2007)

### **DATABASE SEARCH**

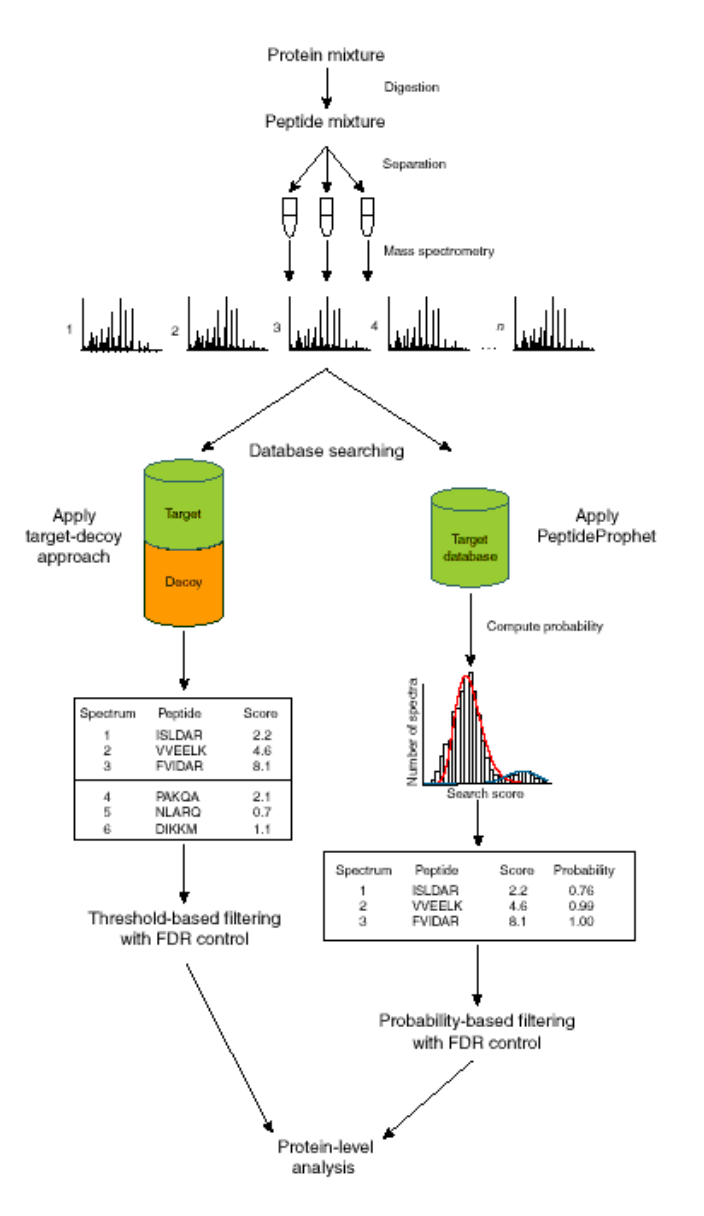

Nesvizhskii *et al Nature Methods* - **4**, 787 - 797 (2007)

### SEARCHGUI

| SearchGUI 1.26.2 |                          |                             |                                                               |                   |
|------------------|--------------------------|-----------------------------|---------------------------------------------------------------|-------------------|
| File Edit Help   |                          |                             |                                                               |                   |
| Input & Output   |                          |                             |                                                               |                   |
| Spectrum File(s) |                          | 1                           | file(s) selected                                              | Add Clear         |
| Search Settings  | tutorial.parameters Edit |                             |                                                               | Edit Load         |
| Output Folder    |                          |                             | C:\Users\Public                                               | Browse            |
| Search Engines   |                          |                             |                                                               |                   |
| V                | <b>x!</b> tandem         | <i>l</i> # € ∆              | X!Tandem Search Algorithm - XITandem web page                 | o                 |
| V                | MyriMatch                | AU 🛆                        | MyriMatch Search Algorithm - MyriMatch web page               | 0                 |
| V                | MS Amanda                | Az 🛎 🛆                      | MS Amanda Search Algorithm - <u>MS Amanda web page</u>        | 0                 |
| V                | MS-GF+                   | <i>1</i> 1 € ∆              | MS-GF+ Search Algorithm - <u>MS-GF+ web page</u>              | 0                 |
|                  | OMSSA                    | <i>4</i> 7 € ∆              | OMSSA Search Algorithm - OMSSA web page                       | 0                 |
| V                | Comet                    | AU &                        | Comet Search Algorithm - Comet web page                       | 0                 |
| V                | Tide                     | <i>l</i> # € ∆              | Tide Search Algorithm - <u>Tide web page</u>                  | 0                 |
| Post Processing  |                          |                             |                                                               |                   |
| Ø                | THE D                    | 47 € ∆                      | PeptideShaker - <u>Visualize the results in PeptideShaker</u> | o                 |
|                  | Please cite SearchG      | UI as <u>Vaudel et al.:</u> | Proteomics 2011;11(5):996-9.                                  | Start the Search! |

Vaudel M. et al Proteomics (2011) 11(5)

#### https://code.google.com/p/searchgui/

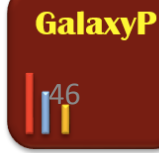

### **MULTIPLE SEARCH ALGORITHMS**

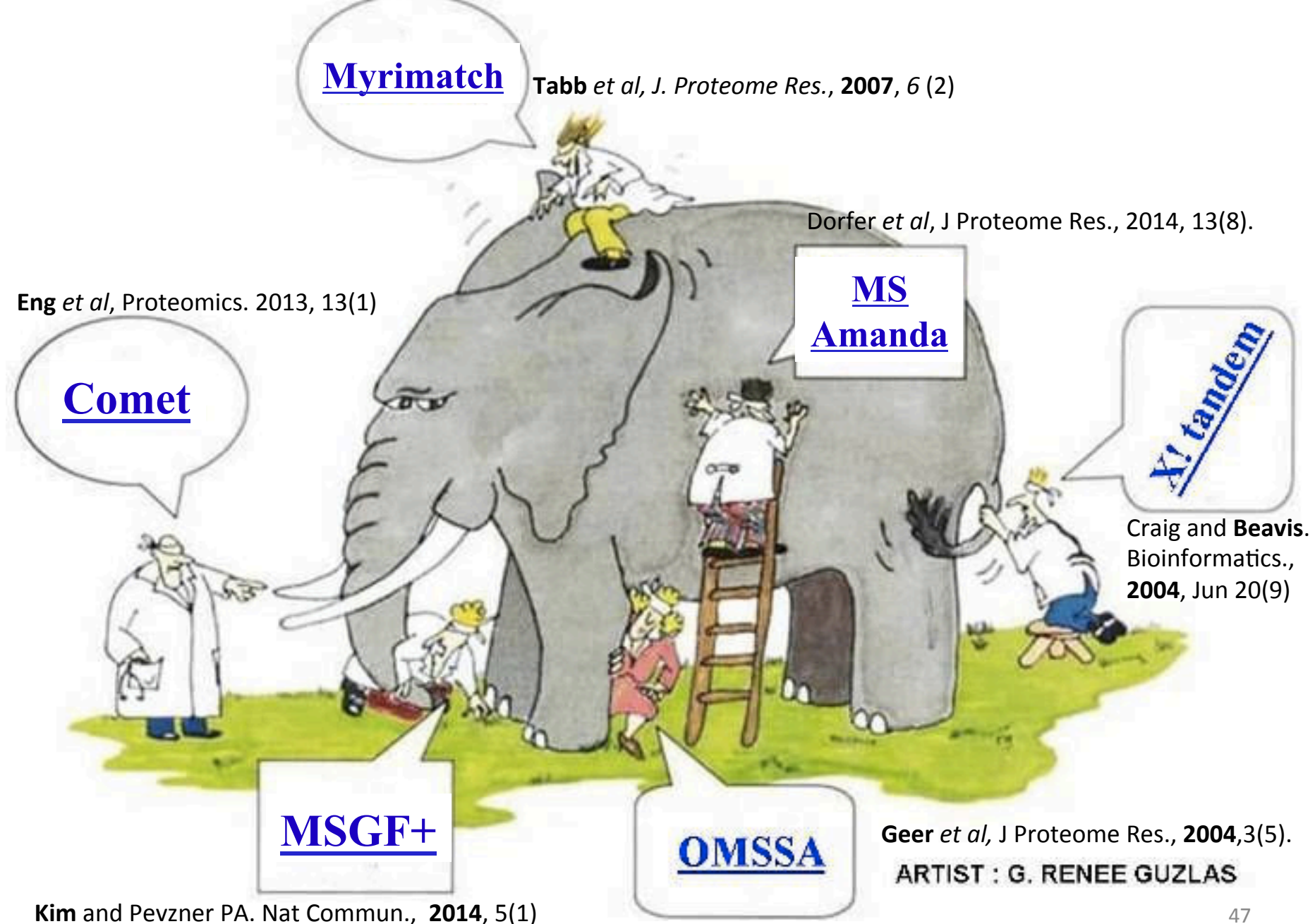

#### **MULTIPLE SEARCH ALGORITHMS**

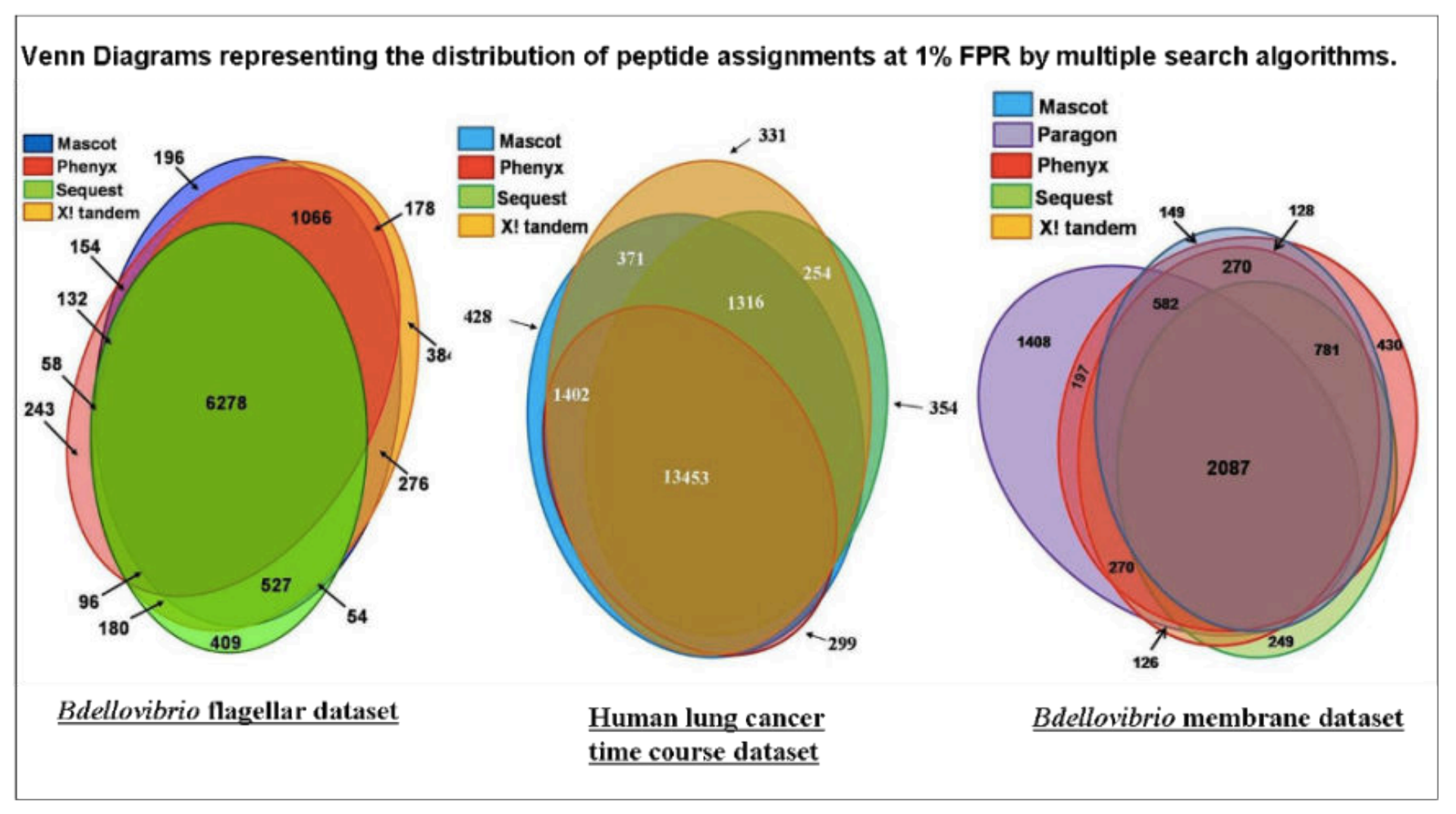

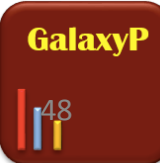

#### Visualizing parameters for SearchGUI analysis

|                                                                                                    | 1113101                                                                                        |                                       |
|----------------------------------------------------------------------------------------------------|------------------------------------------------------------------------------------------------|---------------------------------------|
| Merged and Filtered FASTA file<br>14: Merged and Filtered FASTA from data 12, data 13, and others<br>type to filter                           | search datasets<br>imported: History 2                                                         | 0                                     |
| Step 2: Input dataset collection<br>MGF files LTQ/ Orbitrap acquired dataset.                                                                 | 384.3 MB                                                                                       | •                                     |
| Mascot formatted MGF Files: Input Dataset Collection (MGF Files)                                                                              | 15: Search GUI on data 3,<br>data 4, and data 14<br>179.4 MB<br>format: searchgui_archive<br>? | database:                             |
| Step 3: Search GUI (version 1.28.0)                                                                                                    | Creating decoy database.                                                                       |                                       |
| Protein Database<br>Output dataset 'output' from step 1<br>Create a concatenated target/decoy database before running PeptideShaker<br>True 🕫 | Reindexing: input_databas<br>10% 20% 30% 40% 50% 60%<br>90%Input:<br>/mnt/galaxy/tmp/job_wor   | e.fasta.<br>6 70% 80%<br>king_directc |
| Input Peak Lists (mgf) Output dataset 'output' from step 2                                                                                    | Name: input_database                                                                           |                                       |
| DB-Search Engines<br>✓ X!Tandem                                                                                                    | Decoy Tag: null<br>Type: UniProt<br>Last modified:                                             |                                       |
| MS Amanda                                                                                                    | DAC                                                                                            |                                       |
| ✓ MS_GF+                                                                                                    |                                                                                                | • •                                   |
|                                                                                                    | Compressed binary file                                                                         |                                       |
| Comet                                                                                                    | 14: Merged and Filtered                                                                        | @ # ¥                                 |
| 🗋 Tide                                                                                                    | FASTA from data 12, dat                                                                        |                                       |
| Precursor Ion Tolerance Units                                                                                                    | a 13, and others                                                                               |                                       |
| Parts per million (ppm) 🕜                                                                                                    | 13: Regex Find And Repl                                                                        |                                       |
| Percursor Ion Tolerance                                                                                                    | ace on data 2                                                                                  |                                       |
| 10.0                                                                                                    | 12: Protein Database                                                                           | • / ×                                 |
| Fragment Tolerance (Daltons)                                                                                                    | 11: Protein Database                                                                           | • / ×                                 |
|                                                                                                    | 8: Regex Find And Repla                                                                        | • / ×                                 |

#### Visualizing parameters for SearchGUI analysis

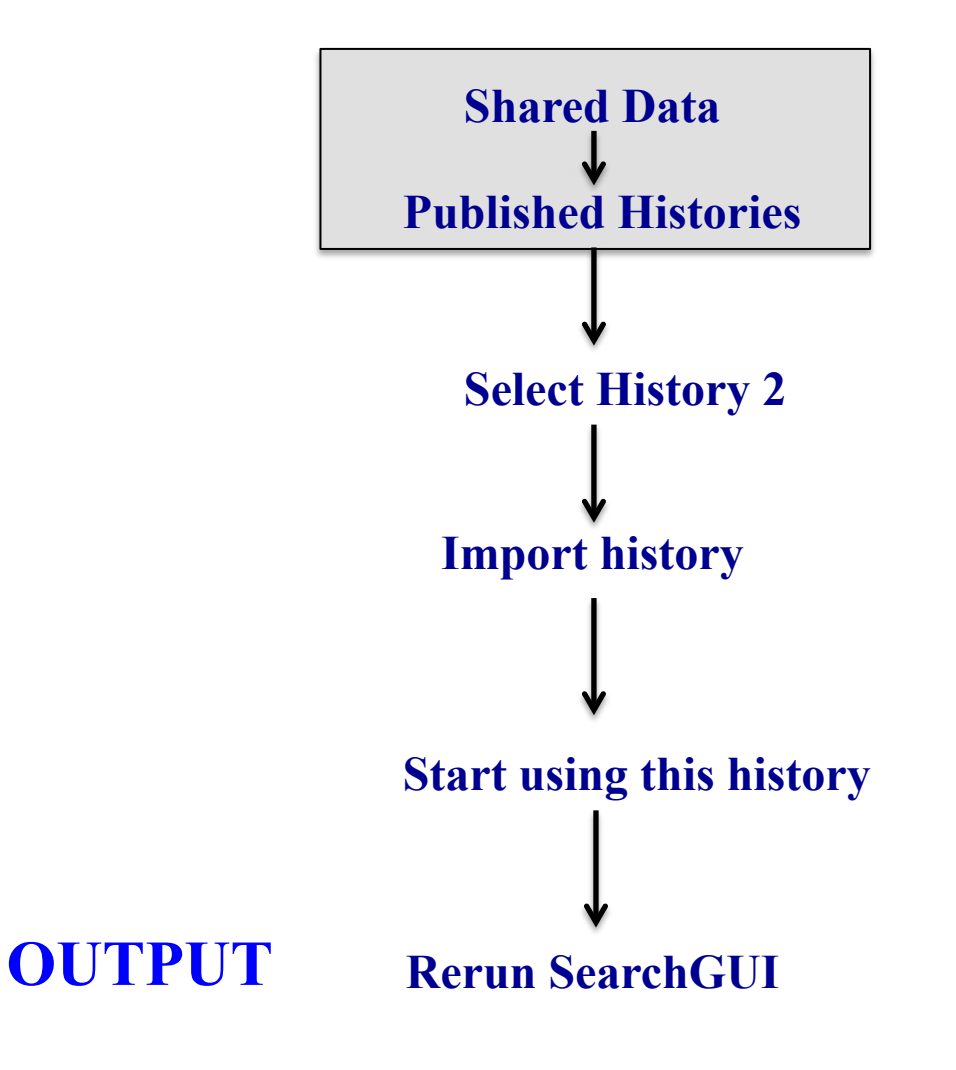

INPUTS SEARCHGUI PEPTIDESHAKER BLAST-P PSM Visualization

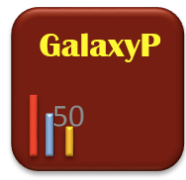

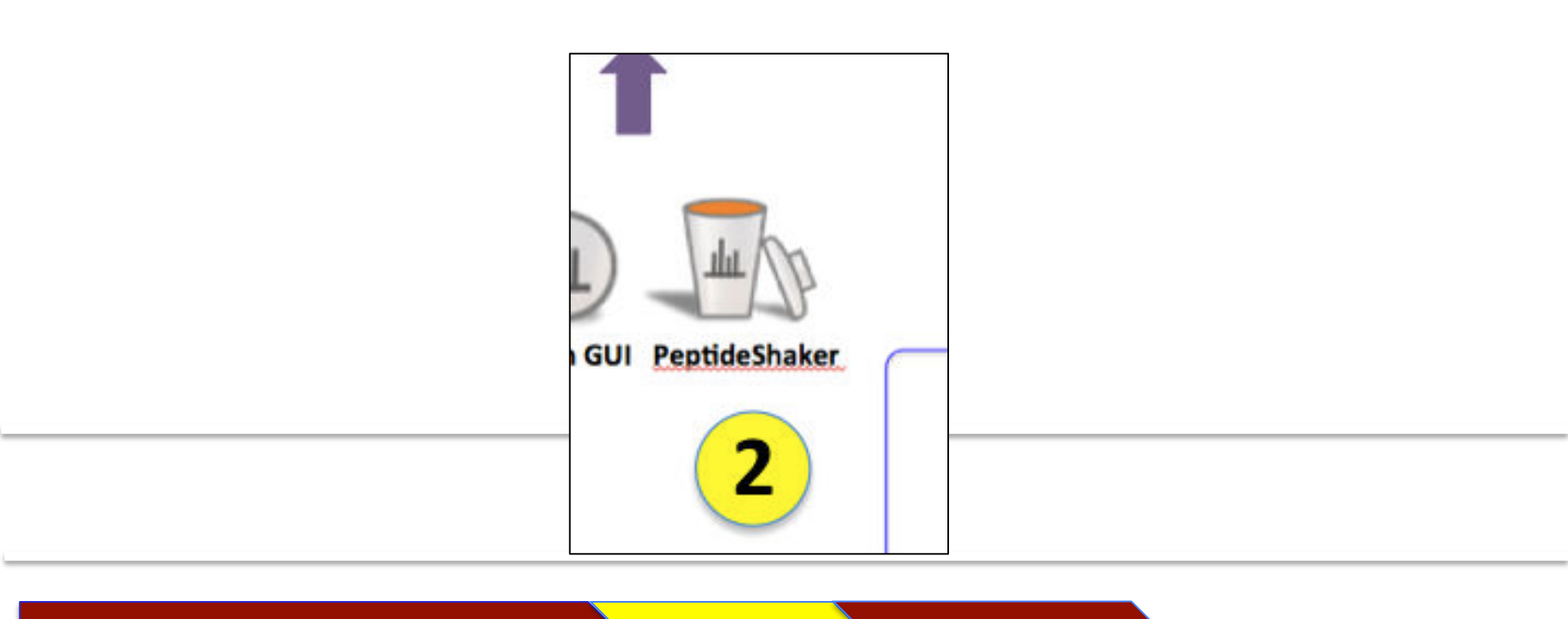

INPUTS : PEAKLISTS and SEARCH db SEARCHGUI PEPTIDESHAKER

### **PEPTIDESHAKER**

## **SEARCHGUI : SEARCH ALGORITHMS**

### **INPUTS : PEAKLISTS and SEARCH db**<sub>1</sub>

### PEPTIDESHAKER

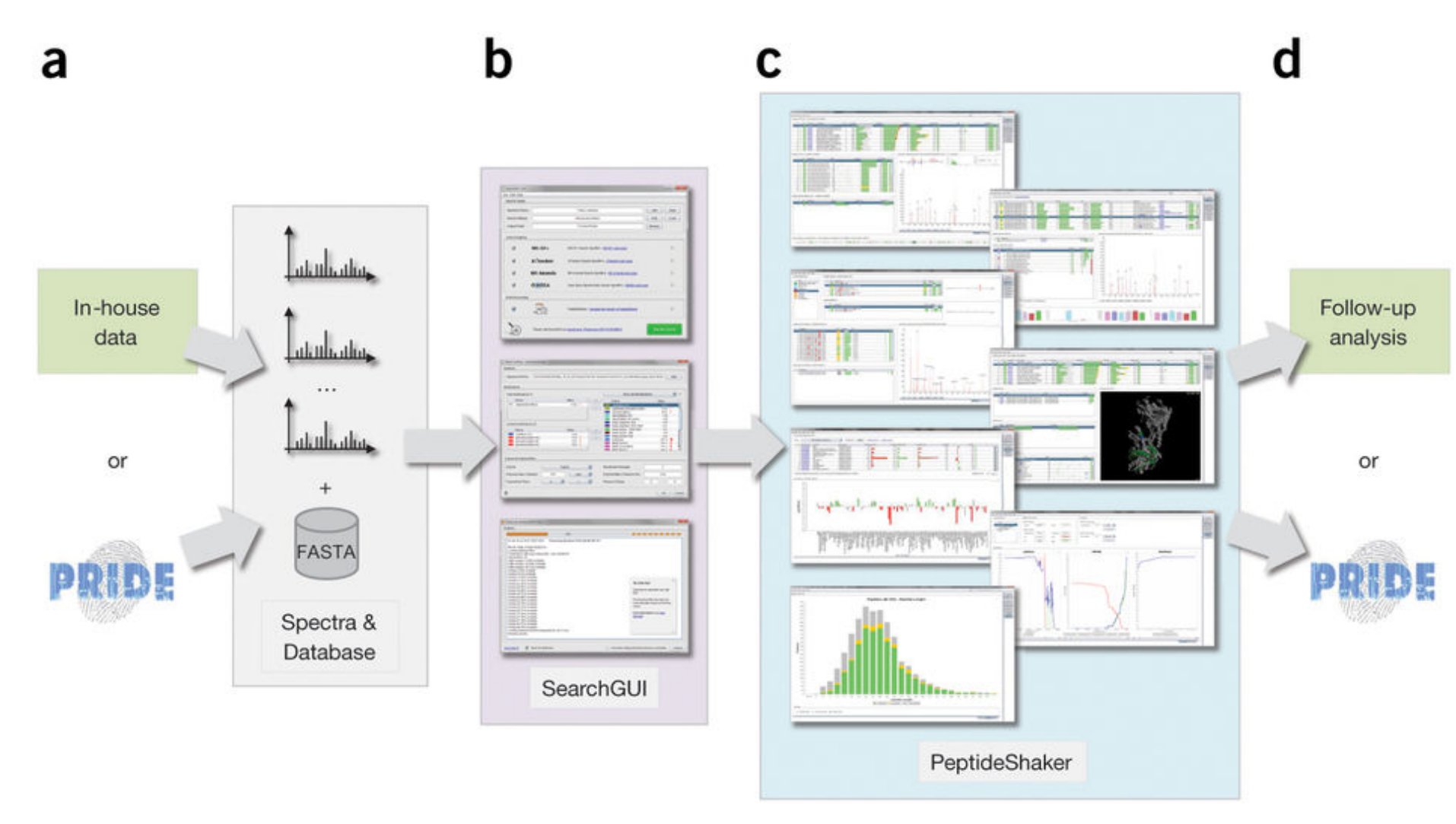

Vaudel et al Nature Biotechnology, 33, (2015)

http://galaxyproteomics.github.io/peptideshaker/

GalaxyP

52

#### High throughput identification of proteins

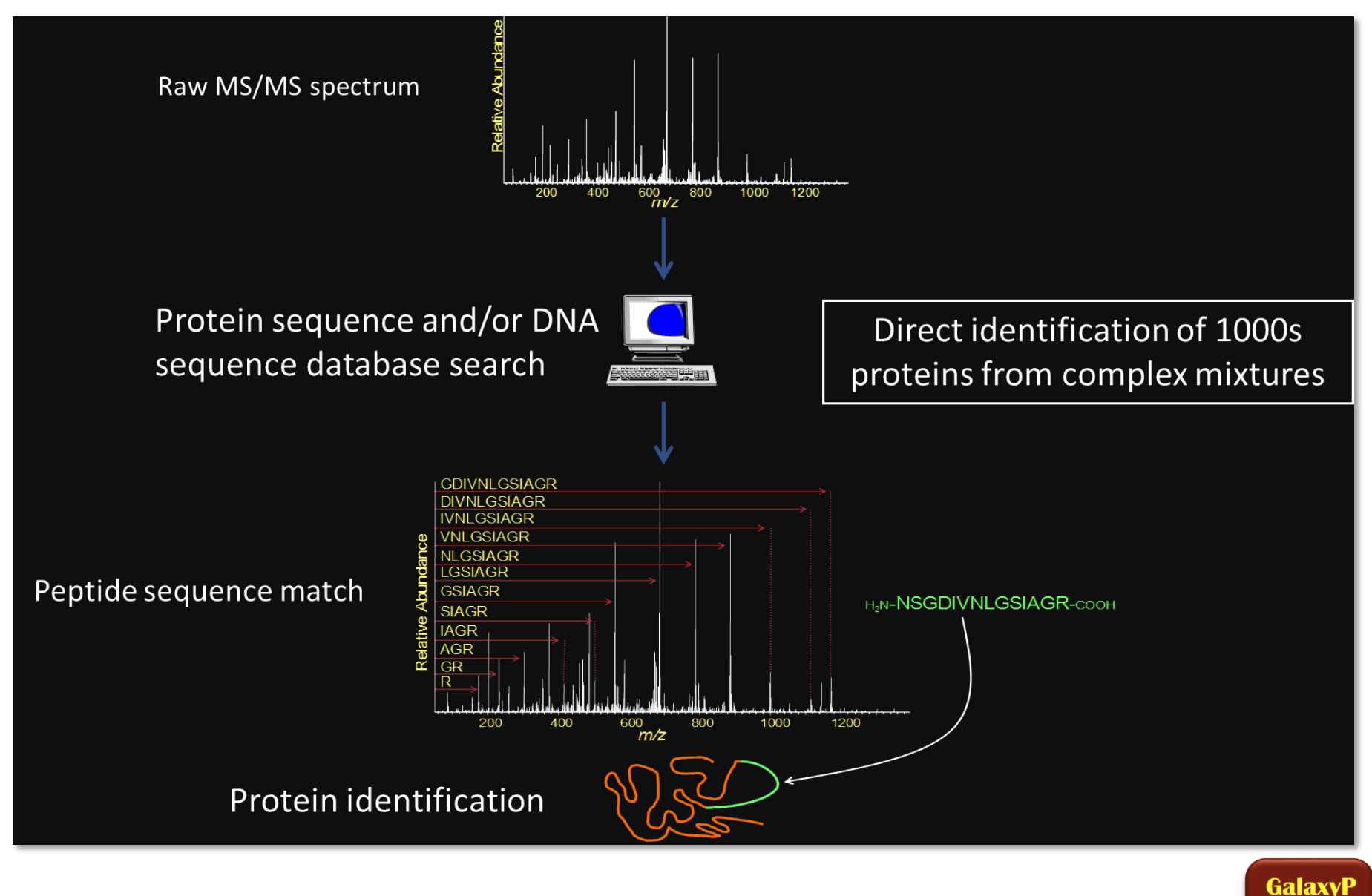

53

#### **PEPTIDESHAKER : PROTEIN INFERENCE** Shotgun Protein Identification

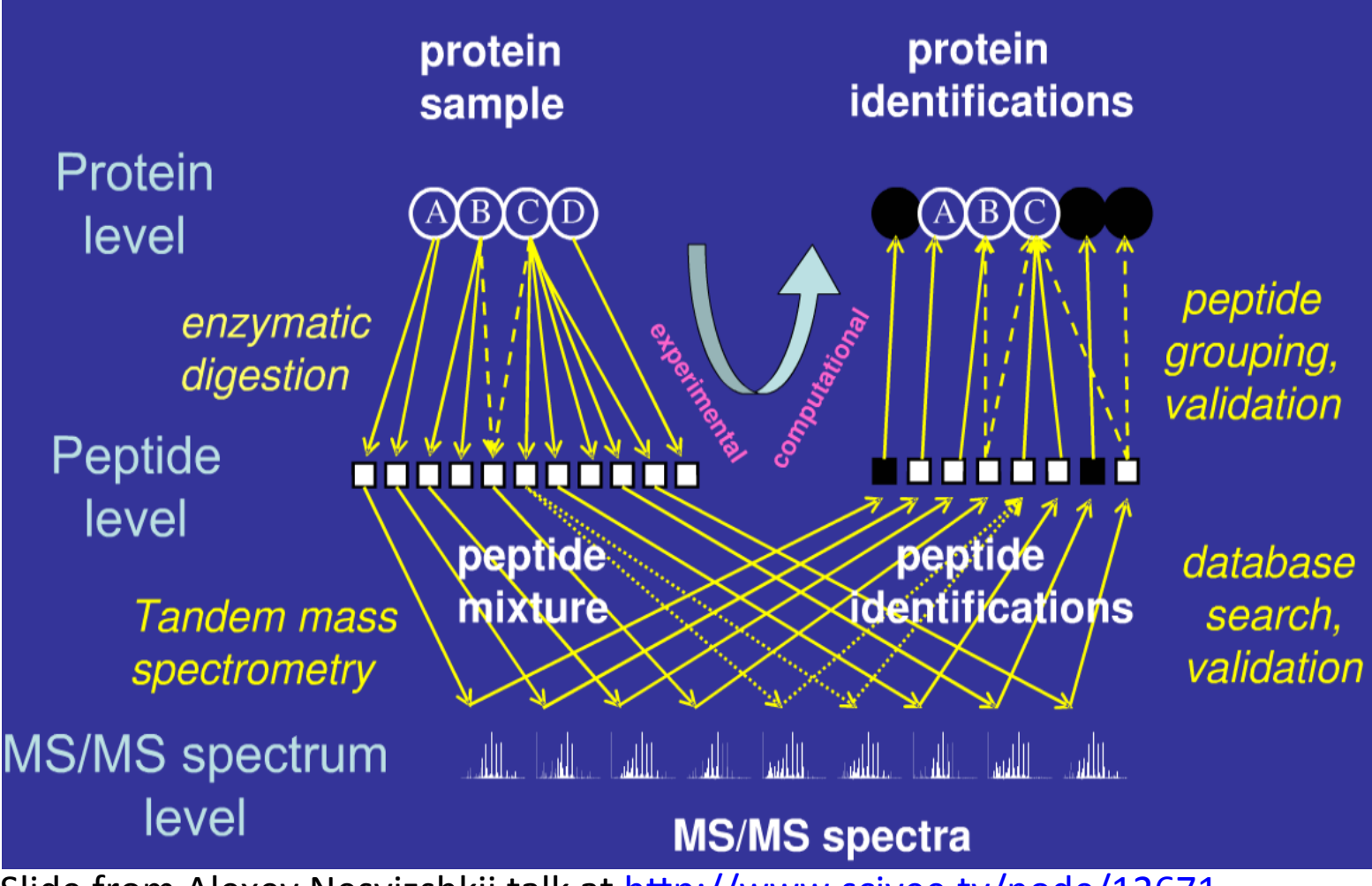

Slide from Alexey Nesvizshkii talk at <a href="http://www.scivee.tv/node/12671">http://www.scivee.tv/node/12671</a>

#### 4.3 Peptide Shaker in GalaxyP

A. At the top of the screen, click Shared Data then select the option: Published Workflows .

B. Click 'Workflow2: Workflow for History 2 to History 3' and choose import.

C. Select start using this workflow.

D. Click imported Workflow 2: Workflow for History 2 to History 3' and choose edit to

open the workflow editor.

E. To view the whole workflow (two tools\*), navigate to the right and down by clicking and dragging the grid...

- i. ...or use the minimap in the lower right corner.
- ii. Note: Galaxy workflows are usually more complex with many more tools and Connections; for the sake of this tutorial we will start simple.
- F. Click on the PeptideShaker tool to view its details in the right panel.
- G. To run, click the cogwheel at the top right corner of the middle frame and select run from the resulting menu.
- a. The input for this workflow under SearchGUI Results should be 8: SearchGUI On data 7 data2 and data 1 from History 3. If this is not the case then refer to Section 2.2 on how to import a complete history.

#### 4.3 Peptide Shaker in GalaxyP

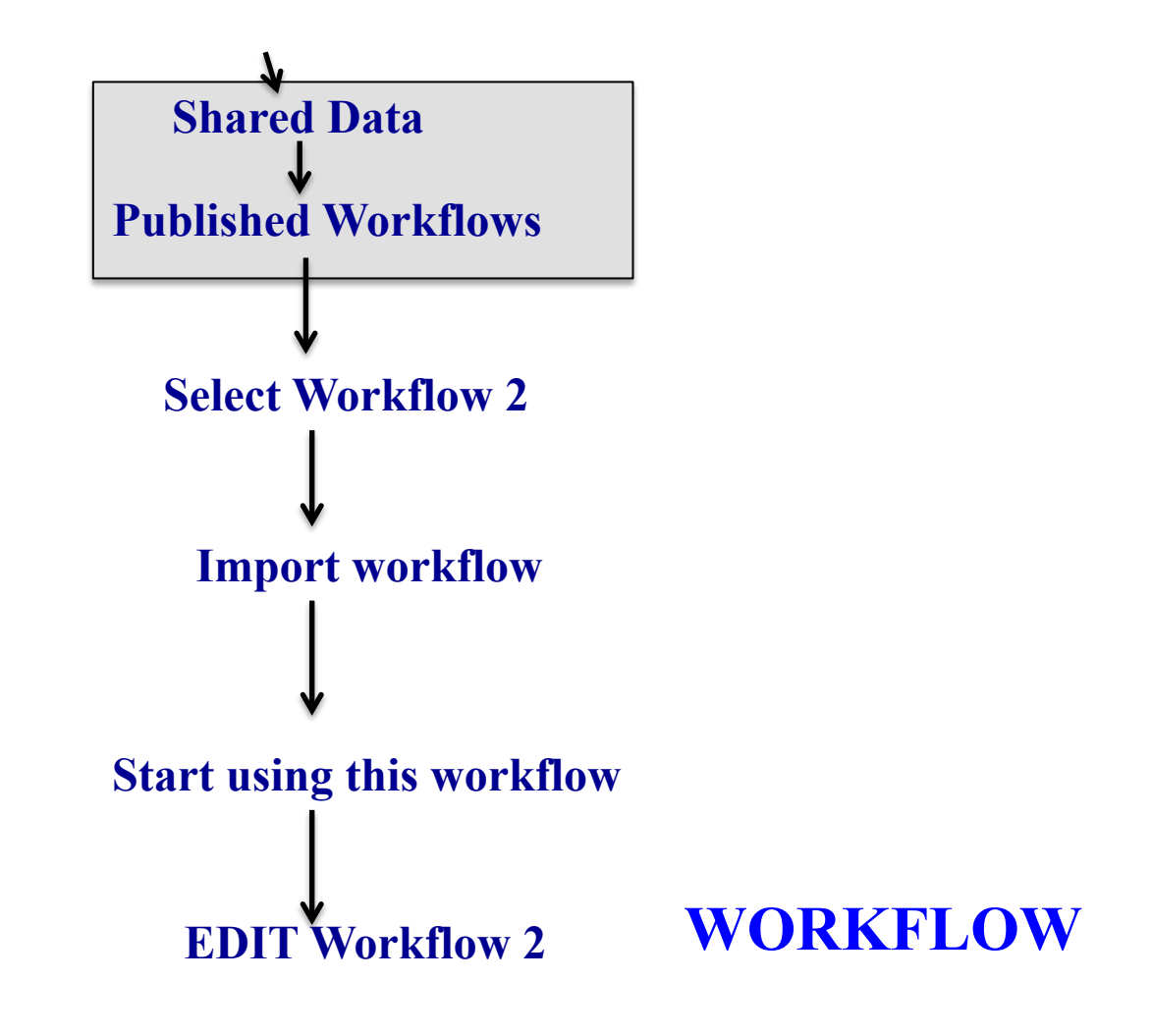

#### 4.3 Peptide Shaker in GalaxyP

|                 | Q                                                     | Details                                                                                                    |
|-----------------|-------------------------------------------------------|----------------------------------------------------------------------------------------------------|
|                 |                                                       | Tool: Peptide Shaker                                                                                                   |
|                 |                                                       | Version: 0.40.0                                                                                                    |
|                 |                                                       | Compressed SearchGUI results<br>Data input 'searchgui_input'<br>(searchgui_archive)<br>The species type to use for the |
|                 |                                                       | No species restriction \$                                                                                              |
|                 |                                                       | Specify Advanced PeptideShaker<br>Processing Options:                                                                  |
| Input dataset 🗙 |                                                       | Advanced Processing Option \$                                                                                          |
| output          |                                                       | FDR at the protein level: V                                                                                            |
| $\lambda$       |                                                       | 1.0                                                                                                    |
|                 |                                                       | FDR at the peptide level: V                                                                                            |
|                 |                                                       | 1.0                                                                                                    |
|                 | Peptide Shaker 🗙                                      | FDR at the PSM level: V                                                                                                |
|                 | Compressed SearchGUI results                          | 1.0                                                                                                    |
|                 | mzidentML (mzid)   output_cps (peptideshaker_archive) | Minimum confidence required for<br>a protein in the fraction MW plot:                                                  |
|                 | output_zip (zip) 🔹 🔉                                  | 95.0                                                                                                    |
|                 | output_certificate (txt)                              | The PTM probabilistic score to us<br>for PTM localization:                                                             |
|                 | output nem phosphorylation (tabular)                  | A-score                                                                                                    |
|                 | output_psm (tabular)                                  | Specify Advanced Filtering<br>Options:                                                                                 |
|                 | output_peptides_phosphorylation                       | Advanced Filtering Options 🗘                                                                                           |
|                 | output poptider (tabular)                             | Minimum Peptide Length: 🔻                                                                                              |
|                 | output proteins phosphon/ation                        | 6                                                                                                    |
|                 | (tabular)                                             | Maximum Peptide Length: V                                                                                              |
|                 | output_proteins (tabular) 🔹 📀                         | 40                                                                                                    |
|                 |                                                       | Maximum Precursor Error: V                                                                                             |
|                 |                                                       | 10.0                                                                                                    |
|                 |                                                       | Maximum Precursor Error Type:                                                                                          |
|                 |                                                       | ppm \$                                                                                                    |

### PEPTIDESHAKER : TARGET-DECOY SEARCH REVERSE DATABASE SEARCH

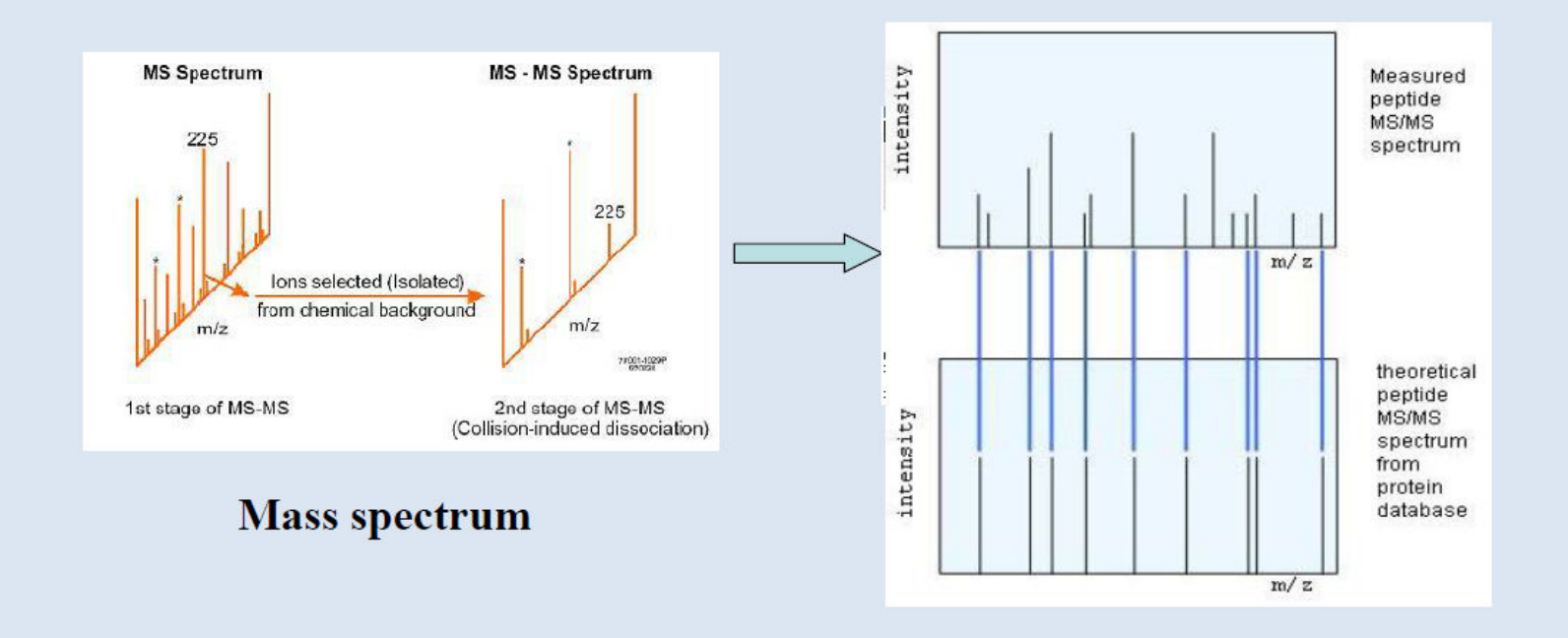

>IPI:IPI00205563.1|Gene\_Symbol=Tmsbl1 thymosin beta-like protein MSDKPDLSEVETFDKSKLKKTNTEEKNTLPSKETIQQEKEYNQRS

>IPI:REV\_IPI00205563.1|Gene\_Symbol=Tmsbl1 thymosin beta-like protein SRQNYKEEQQITKESPLTKNEETNKKTKLKSDFTEVESLDKPDSM

GalaxvP

58

#### **PEPTIDESHAKER : TARGET-DECOY SEARCH**

#### **FALSE DISCOVERY RATE ANALYSIS**

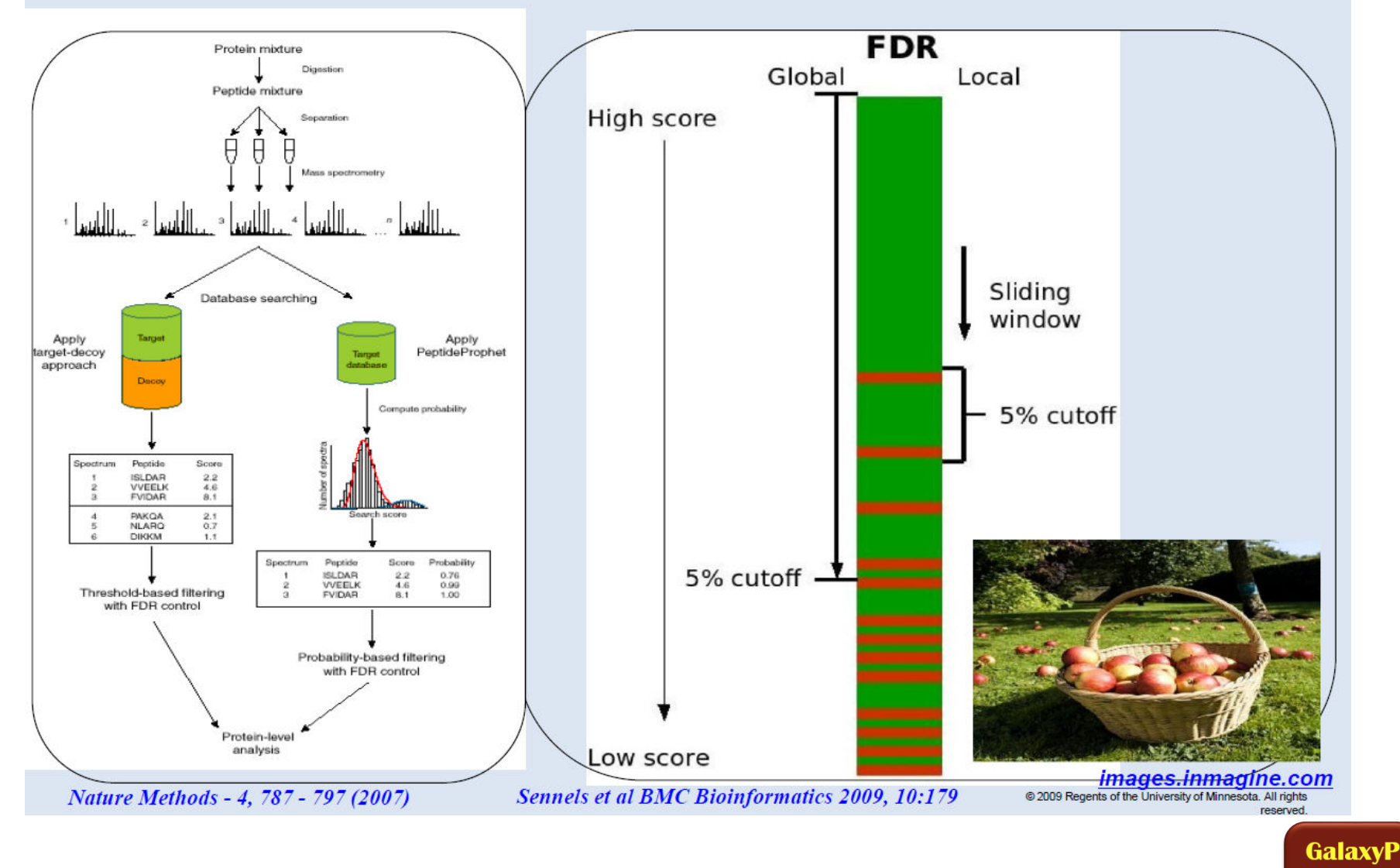

59

### **PEPTIDESHAKER: OUTPUTS**

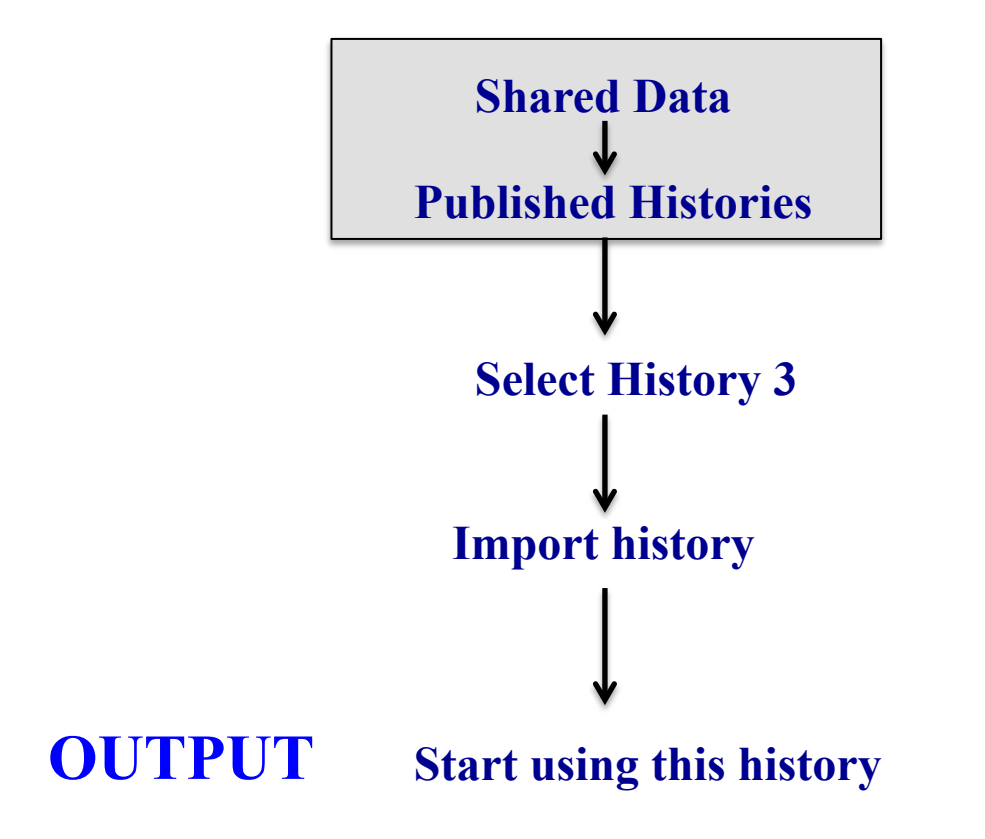

### **PEPTIDESHAKER: OUTPUTS**

| GCC5: PeptideShaker Outputs<br>7 shown                                                                                                    |                                               |
|----------------------------------------------------------------------------------------------------|-----------------------------------------------|
| 359.1 MB                                                                                                    | 2 9 9                                         |
| 7: Peptide Shaker on data 8: Protein Report                                                                                                    | • / ×                                         |
| 6: Peptide Shaker on data 8: Peptide Report                                                                                                    | • / ×                                         |
| 4,372 lines<br>format: <b>tabular</b> , database: <u>?</u>                                                                                                    |                                               |
| Path configuration completed.<br>Thu Jun 11 16:50:55 CDT 2015 Unzipping searchgui_in<br>10% 20% 30% 40% 50% 60% 70% 80% 90% 100%                                                                                     | put.zip.                                      |
| Thu Jun 11 16:51:26 CDT 2015 Import process for<br>Galaxy_Experiment_2015061116501434059408 (Samp<br>Sample_20150611165014340                                                                                        | le:                                           |
| 8 0 2 Lul                                                                                                    | ۲                                             |
| 1 2                                                                                                    |                                               |
| Protein(s)<br>1 H0YMR4; H0YN07; Q8TEX9; Q8TEX9-2<br>2 A0A0A0MSD5; A0A0A0MSS8; A0A0A0MT30; B4<br>(16) 2 2 100.0 0<br>3 ENST00000291565_14; F2Z2Y4; 000764; 000764-2<br>4 A0A0A0MSM0; Q92598; Q92598-2; Q92598-3; Q925 | 4DK69; HØY<br>Confide<br>2; 000764-:<br>598-4 |
| 5: Peptide Shaker on data 8: PSM Report                                                                                                    | • / ×                                         |
| 4: Peptide Shaker on data 8: Parameters                                                                                                    | • / ×                                         |
| 3: Peptide Shaker on data 8: Archive                                                                                                    | • / ×                                         |
| 2: Peptide Shaker on data 8: mzidentML file                                                                                                    | • / ×                                         |
| 1: Search GUI on data 7, data 2, and data 1                                                                                                    | • / ×                                         |

#### **PEPTIDESHAKER: OUTPUTS**

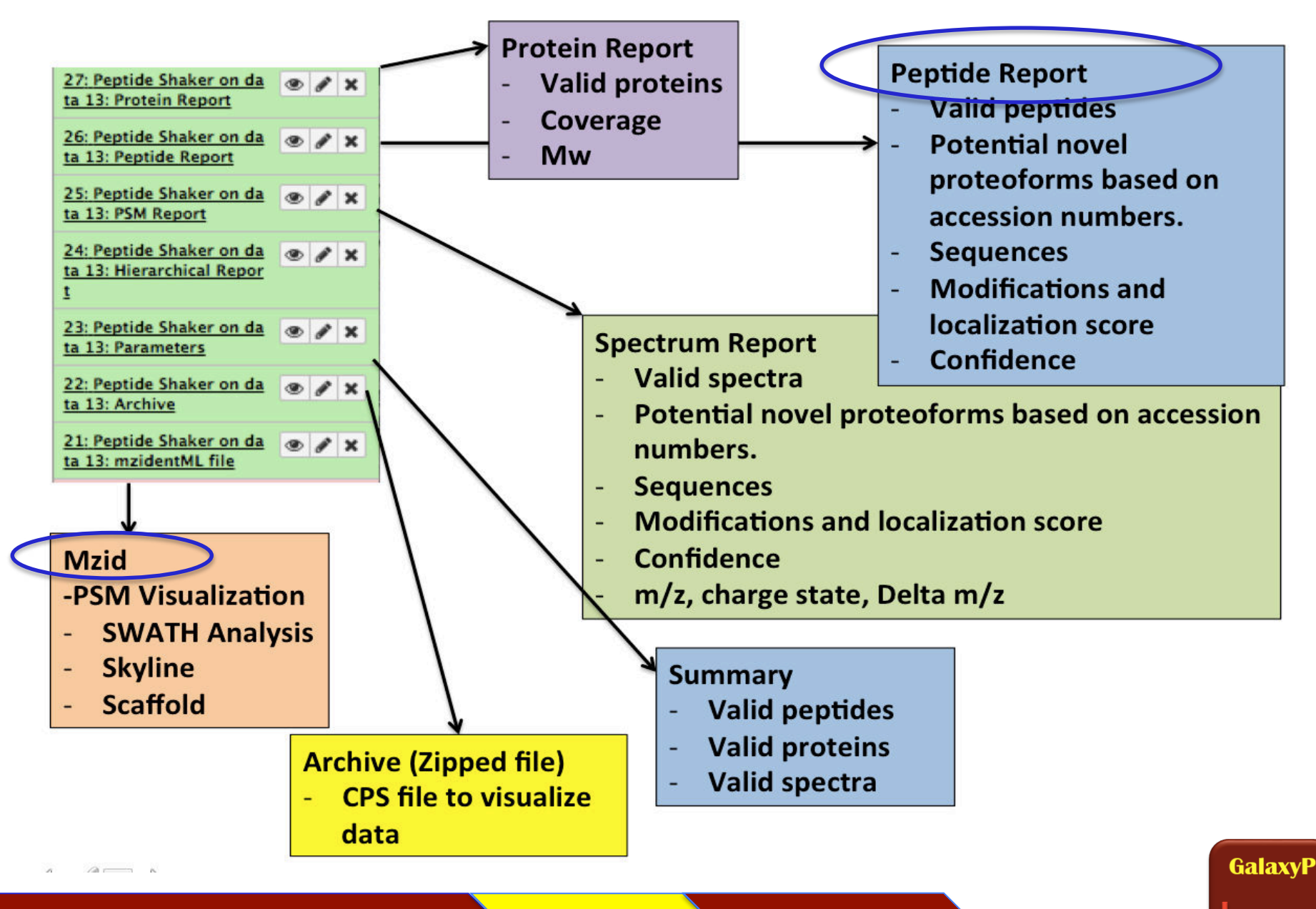

62

## **INPUTS : PEAKLISTS and SEARCH db**<sub>3</sub>

## **SEARCHGUI : SEARCH ALGORITHMS**

### **PEPTIDESHAKER**

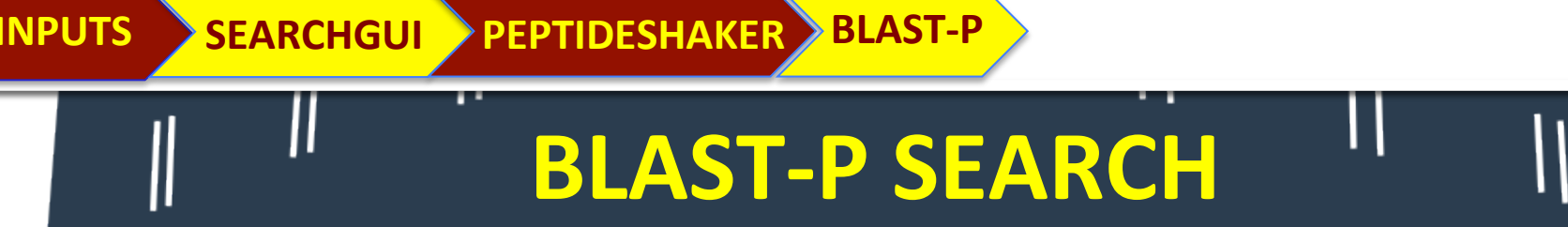

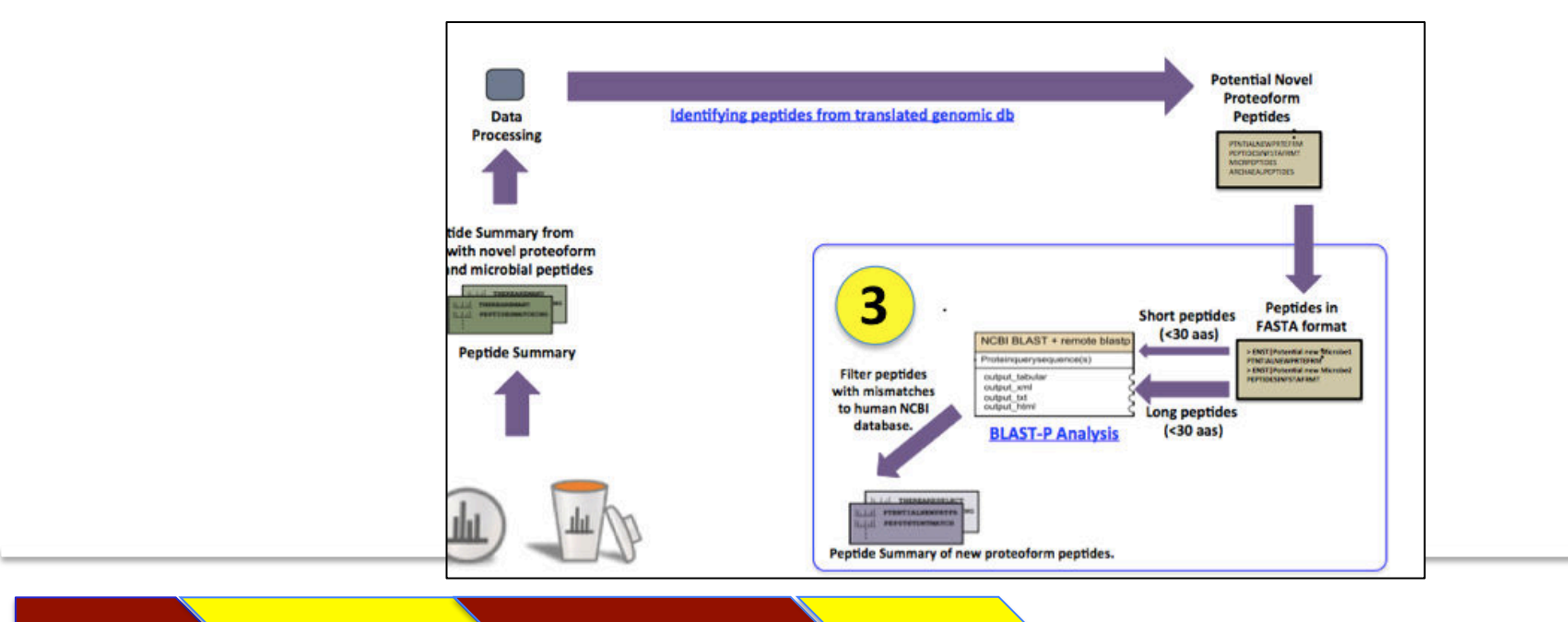

#### 5.2 BLAST-P Search

a. At the top of the screen, click Shared Data then select the option: Published Workflows .

b. Click Workflow 3: Workflow for History 3 to History 4 and choose import.

c. Select start using this workflow .

d. To run, click 'Workflow 3: Workflow from History 3 to History 4 and choose run .

i. Change your input file to 6: Peptide Shaker on data 8: Peptide Report.

ii. Notice the number of steps in the workflow (refer to Section 5.3 for more detail)

iii. Check Send results to a new history at the bottom and name it History 4.

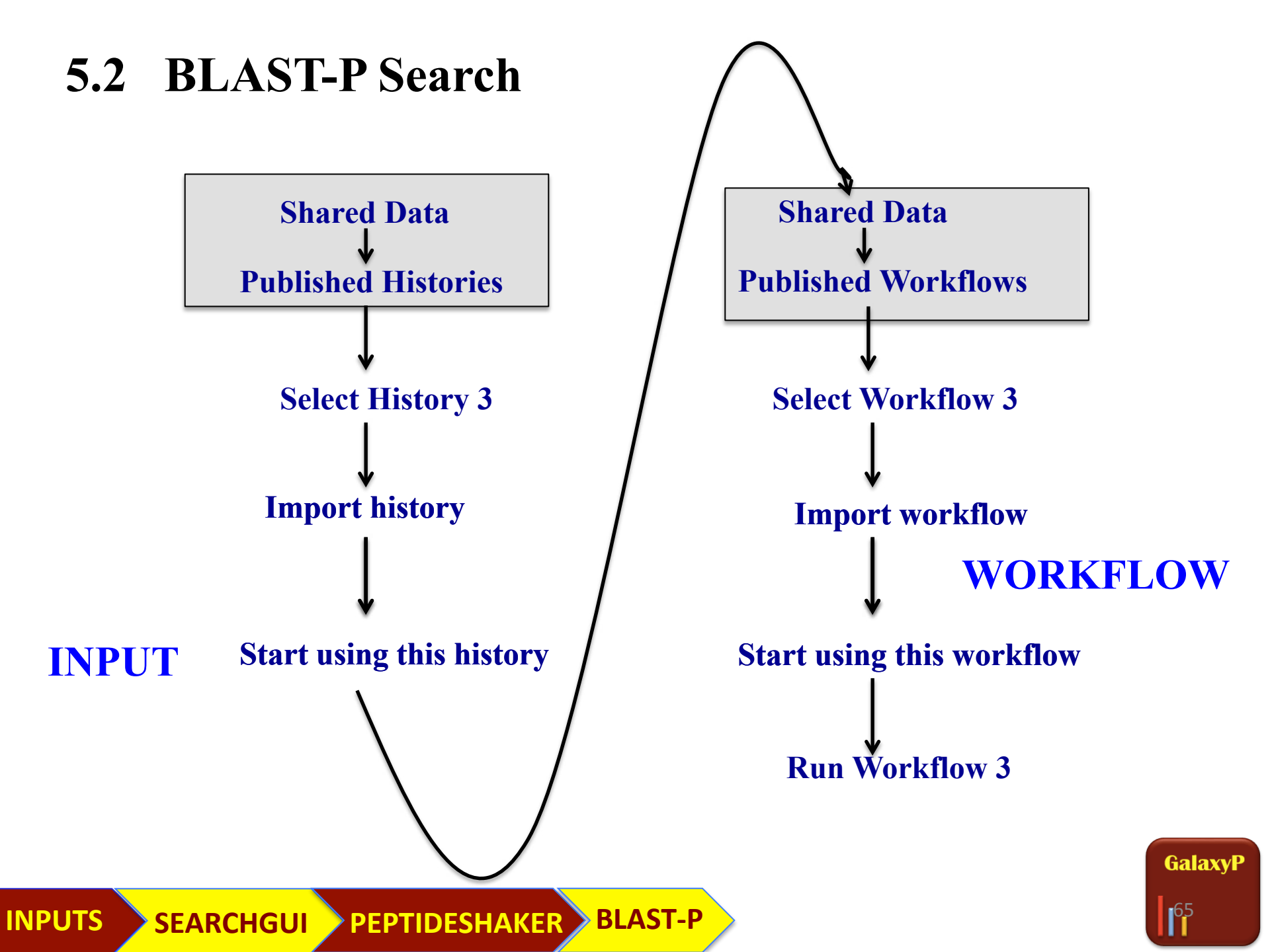

#### 5.2 BLAST-P Search

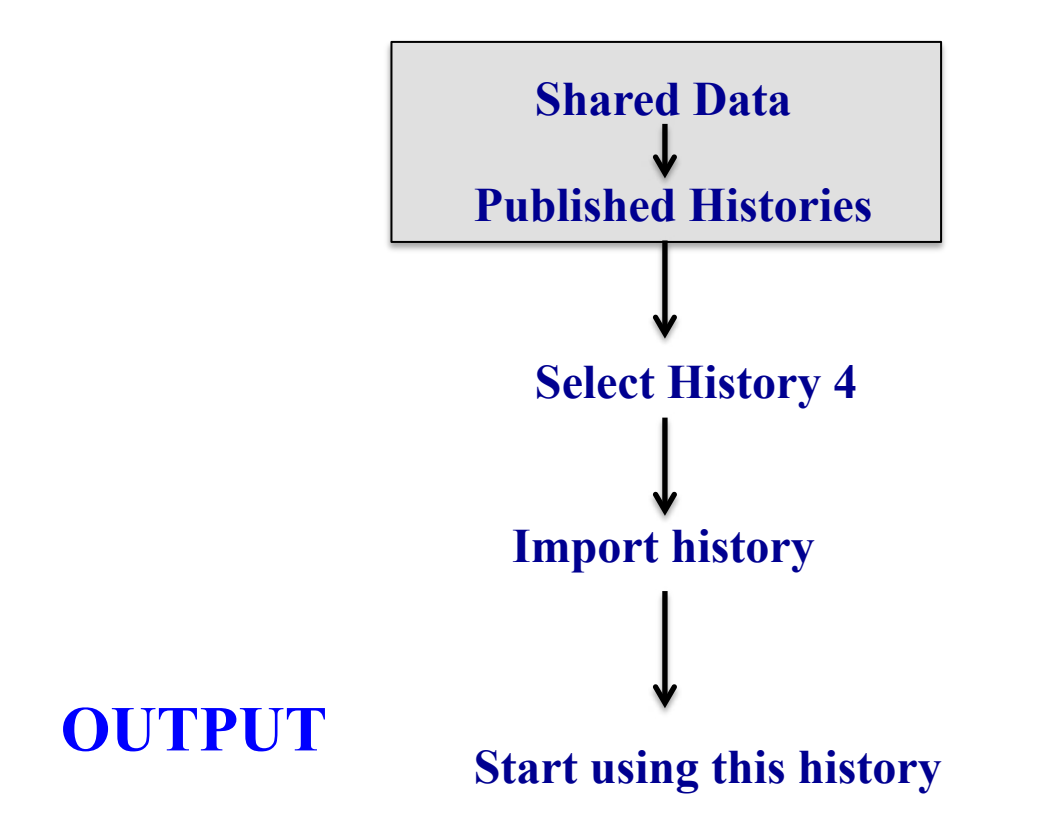

GalaxyP

INPUTS SEARCHGUI PEPTIDESHAKER BLAST-P

### **BLAST-P SEARCH**

| Ero m                                                                                          |                                                                                                    | From                      |                                                                                                    |                                                                                                    |
|------------------------------------------------------------------------------------------------|----------------------------------------------------------------------------------------------------|---------------------------|----------------------------------------------------------------------------------------------------|----------------------------------------------------------------------------------------------------|
|                                                                                                |                                                                                                    |                           |                                                                                                    | Tool: NCBI BLAST+ remote blast                                                                                                    |
| out_file1 (tabul                                                                               | liar)                                                                                                    | out_file1 (tabular)       |                                                                                                    | Version: 1.0                                                                                                    |
|                                                                                                | 1                                                                                                    |                           |                                                                                                    | Protein guery sequence(s)                                                                                                    |
|                                                                                                |                                                                                                    | Tabular-to-FASTA X        |                                                                                                    | Data input 'query' (fasta)                                                                                                    |
|                                                                                                |                                                                                                    | Tab-delimited file        |                                                                                                    | Subject database/sequences:                                                                                                    |
|                                                                                                | /                                                                                                    | output (fasta)            |                                                                                                    | NCBI Remote Database 💲                                                                                                    |
|                                                                                                | // /                                                                                                    |                           |                                                                                                    | Protein BLAST database: 🔻                                                                                                    |
|                                                                                                | //                                                                                                    | Compute sequence length X |                                                                                                    | Non-redundant protein seq 🛊                                                                                                    |
|                                                                                                |                                                                                                    | Compute length for these  | Count ×                                                                                                    | Search Organism Restrictions:                                                                                                    |
|                                                                                                |                                                                                                    | outout (tabular)          | from dataset                                                                                                    | Search Organism Restrictio                                                                                                    |
|                                                                                                | //                                                                                                    | and an (manual)           | out_file1 (tabular) 🔹 😥                                                                                                    |                                                                                                    |
|                                                                                                |                                                                                                    |                           |                                                                                                    | NCBI Taxon ID: V                                                                                                    |
|                                                                                                | //                                                                                                    |                           |                                                                                                    | 9000                                                                                                    |
|                                                                                                |                                                                                                    | Tab-delimited file        |                                                                                                    | Exclude this NCBI Taxon II                                                                                                    |
|                                                                                                | //                                                                                                    | output (fasta)            |                                                                                                    |                                                                                                    |
|                                                                                                |                                                                                                    |                           |                                                                                                    |                                                                                                    |
|                                                                                                |                                                                                                    |                           |                                                                                                    | Ramova Search Organism                                                                                                    |
| Filters                                                                                        | sequences by length                                                                                                    |                           | Filter sequences by length <b>x</b>                                                                                                    | Remove Search Organism<br>Restriction 1                                                                                                    |
| Filter s                                                                                       | sequences by length ×                                                                                                    |                           | Filter sequences by length 🗙                                                                                                    | Remove Search Organism<br>Restriction 1                                                                                                    |
| Filter s                                                                                       | sequences by length <b>X</b><br>file                                                                                                    |                           | Filter sequences by length <b>x</b><br>Fasta file<br>output (fasta)                                                                                                    | Remove Search Organism<br>Restriction 1<br>Add new Search Organism                                                                                                    |
| Filter s<br>Fasta f<br>output                                                                  | sequences by length ×<br>file                                                                                                    | ,                         | Filter sequences by length ×<br>Fasta file<br>output (fasta)                                                                                                    | Remove Search Organism<br>Restriction 1<br>Add new Search Organism<br>Restriction                                                                                                    |
| Filter s<br>Fasta f<br>output<br>Reg                                                           | equences by length ×<br>file<br>t (fasta) 0 0                                                                                                    | ,                         | Filter sequences by length ×<br>Fasta file<br>output (fasta)<br>Regex Find And Replace ×                                                                                                    | Remove Search Organism<br>Restriction 1<br>Add new Search Organism<br>Restriction<br>Type of BLAST: V                                                                                                    |
| Filter s<br>Fasta f<br>output<br>Reg                                                           | sequences by length ×<br>file<br>t (fasta) 0 0<br>ex Find And Replace ×<br>ect lines from                                                                                                    | ,                         | Filter sequences by length ×<br>Fasta file<br>output (fasta)<br>Regex Find And Replace ×<br>Select lines from                                                                                                    | Remove Search Organism<br>Restriction 1<br>Add new Search Organism<br>Restriction<br>Type of BLAST: V<br>blastp<br>blastp                                                                                                    |
| Filter s<br>Fasta f<br>output<br>Reg<br>Sele                                                   | sequences by length ×<br>file<br>t (fasta)                                                                                                    |                           | Filter sequences by length <b>X</b><br>Fasta file<br>output (fasta)<br>Regex Find And Replace <b>X</b><br>Select lines from<br>out_file1                                                                                                    | Remove Search Organism<br>Restriction 1<br>Add new Search Organism<br>Restriction<br>Type of BLAST: ♥                                                                                                    |
| Filter s<br>Fasta f<br>output<br>Reg<br>Sele<br>out                                            | equences by length ×<br>file<br>t (fasta)                                                                                                    |                           | Filter sequences by length <b>X</b><br>Fasta file<br>output (fasta)<br>Regex Find And Replace <b>X</b><br>Select lines from<br>out_file1<br>NCBI BLAST+ remote blastp <b>X</b>                                                                                                    | Remove Search Organism<br>Restriction 1<br>Add new Search Organism<br>Restriction<br>Type of BLAST: V<br>© blastp<br>© blastp<br>© blastp-short<br>Set expectation value cutoff: V<br>200000.0                                                                                            |
| Filter s<br>Fasta f<br>output<br>Reg<br>Sele<br>out_<br>NCI                                    | eequences by length ×<br>file<br>t (fasta)                                                                                                    |                           | Filter sequences by length ×<br>Fasta file<br>output (fasta)<br>Regex Find And Replace ×<br>Select lines from<br>out_file1<br>NCBI BLAST+ remote blastp ×<br>Protein guery sequence(s)                                                                                                    | Remove Search Organism<br>Restriction 1<br>Add new Search Organism<br>Restriction<br>Type of BLAST: V<br>blastp<br>blastp<br>blastp-short<br>Set expectation value cutoff: V<br>20000.0                                                                                                   |
| Filter s<br>Fasta f<br>output<br>Reg<br>Sele<br>out,<br>NCI                                    | sequences by length ×<br>file<br>t (fasta)<br>tex Find And Replace ×<br>ect lines from<br>file1<br>BI BLAST+ remote blastp ×<br>otein query sequence(s)                                                                                                    |                           | Filter sequences by length ×<br>Fasta file<br>output (fasta)<br>Regex Find And Replace ×<br>Select lines from<br>out_file1<br>NCBI BLAST+ remote blastp ×<br>Protein query sequence(s)<br>output_tabular (fabular)                                                                                                    | Remove Search Organism<br>Restriction 1<br>Add new Search Organism<br>Restriction<br>Type of BLAST: V<br>blastp<br>blastp<br>blastp-short<br>Set expectation value cutoff: V<br>20000.0<br>Output format:<br>BLAST XML                                                                    |
| Filter s<br>Fasta f<br>output<br>Reg<br>Sele<br>out<br>NCI                                     | sequences by length ×<br>file<br>t (fasta)<br>ext Find And Replace ×<br>ext lines from<br>file 1<br>BI BLAST+ remote blastp ×<br>otein query sequence(s)<br>tput_tabular (tabular)                                                                                 |                           | Filter sequences by length ×<br>Fasta file<br>output (fasta)<br>Regex Find And Replace ×<br>Select lines from<br>out_file1<br>NCBI BLAST+ remote blastp ×<br>Protein query sequence(s)<br>output_tabular (tabular)                                                                                                    | Remove Search Organism<br>Restriction 1<br>Add new Search Organism<br>Restriction<br>Type of BLAST: V<br>blastp<br>blastp<br>blastp-short<br>Set expectation value cutoff: V<br>20000.0<br>Output format:<br>BLAST XML \$                                                                 |
| Filter s<br>Fasta f<br>output<br>Reg.<br>Sele<br>out<br>NCI<br>Pro<br>out<br>out               | sequences by length ×<br>file<br>t (fasta) •<br>ex Find And Replace ×<br>ect lines from<br>file1 •<br>BI BLAST+ remote blastp ×<br>otein query sequence(s)<br>tput_tabular (tabular) •<br>tput_xml (blastxml)                                                      |                           | Filter sequences by length <b>X</b><br>Fasta file<br>output (fasta)<br>Regex Find And Replace <b>X</b><br>Select lines from<br>out_file1<br>NCBI BLAST+ remote blastp <b>X</b><br>Protein query sequence(s)<br>output_tabular (tabular)<br>output_xml (blas)                                                                           | Remove Search Organism<br>Restriction 1<br>Add new Search Organism<br>Restriction<br>Type of BLAST: V<br>© blastp<br>© blastp<br>© blastp-short<br>Set expectation value cutoff: V<br>200000.0<br>Output format:<br>BLAST XML \$<br>None: V                                               |
| Filter s<br>Fasta f<br>output<br>Reg<br>Sele<br>out_<br>NCI<br>Pro<br>out<br>out<br>out        | sequences by length ×<br>file<br>t (fasta)<br>ex Find And Replace ×<br>ect lines from<br>file1<br>BI BLAST+ remote blastp ×<br>stein query sequence(s)<br>tput_tabular (tabular)<br>tput_xml (blastxml)<br>tput_txt (txt)                                          |                           | Filter sequences by length ×<br>Fasta file<br>output (fasta)<br>Regex Find And Replace ×<br>Select lines from<br>out_file1<br>NCBI BLAST+ remote blastp ×<br>Protein query sequence(s)<br>output_tabular (tabular)<br>output_tabular (tabular)<br>output_tabular (tabular)                                                             | Remove Search Organism<br>Restriction 1<br>Add new Search Organism<br>Restriction<br>Type of BLAST: V<br>blastp<br>blastp-short<br>Set expectation value cutoff: V<br>200000.0<br>Output format:<br>BLAST XML \$<br>None: V<br>Maximum hits to show: V                                    |
| Filter s<br>Fasta f<br>output<br>Sele<br>out,<br>NCC<br>Pro<br>out<br>out<br>out<br>out        | eequences by length ×<br>file<br>t (fasta)<br>ex Find And Replace ×<br>ect lines from<br>file1<br>BI BLAST+ remote blastp ×<br>otein query sequence(s)<br>tput_tabular (tabular)<br>tput_tabular (tabular)<br>tput_txt (txt)<br>tput_ttml (html)                   |                           | Filter sequences by length ×<br>Fasta file<br>output (fasta)<br>Regex Find And Replace ×<br>Select lines from<br>out_file1<br>NCBI BLAST+ remote blastp ×<br>Protein query sequence(s)<br>output_tabular (tabular)<br>output_tabular (tabular)<br>output_txt (txt)<br>output_html (htm                                                 | Remove Search Organism<br>Restriction 1<br>Add new Search Organism<br>Restriction<br>Type of BLAST: V<br>blastp<br>blastp<br>blastp-short<br>Set expectation value cutoff: V<br>20000.0<br>Output format:<br>BLAST XML \$<br>None: V<br>Maximum hits to show: V<br>1                      |
| Filter s<br>Fasta f<br>output<br>Reg<br>Sele<br>out,<br>NCI<br>Pro<br>out<br>out<br>out<br>out | sequences by length ×<br>file<br>t (fasta)<br>ex Find And Replace ×<br>ect lines from<br>file1<br>BI BLAST+ remote blastp ×<br>otein query sequence(s)<br>tput_tabular (tabular)<br>tput_tabular (tabular)<br>tput_txt (txt)<br>tput_txt (txt)<br>tput_html (html) |                           | Filter sequences by length ×<br>Fasta file<br>output (fasta)<br>Regex Find And Replace ×<br>Select lines from<br>out_file1<br>NCBI BLAST+ remote blastp ×<br>Protein query sequence(s)<br>output_tabular (tabular)<br>output_tabular (tabular)<br>output_txtl (tabular)<br>output_txtl (blas<br>output_txtl (blas<br>output_txtl (blas | Remove Search Organism<br>Restriction 1<br>Add new Search Organism<br>Restriction<br>Type of BLAST: V<br>blastp<br>blastp<br>blastp-short<br>Set expectation value cutoff: V<br>20000.0<br>Output format:<br>BLAST XML \$<br>None: V<br>Maximum hits to show: V<br>1<br>Advanced Options: |

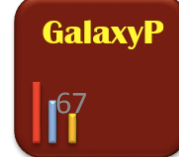

INPUTS SEARCHGUI PEPTIDESHAKER BLAST-P

## **INPUTS : PEAKLISTS and SEARCH db**<sub>8</sub>

## **SEARCHGUI : SEARCH ALGORITHMS**

### **PEPTIDESHAKER**

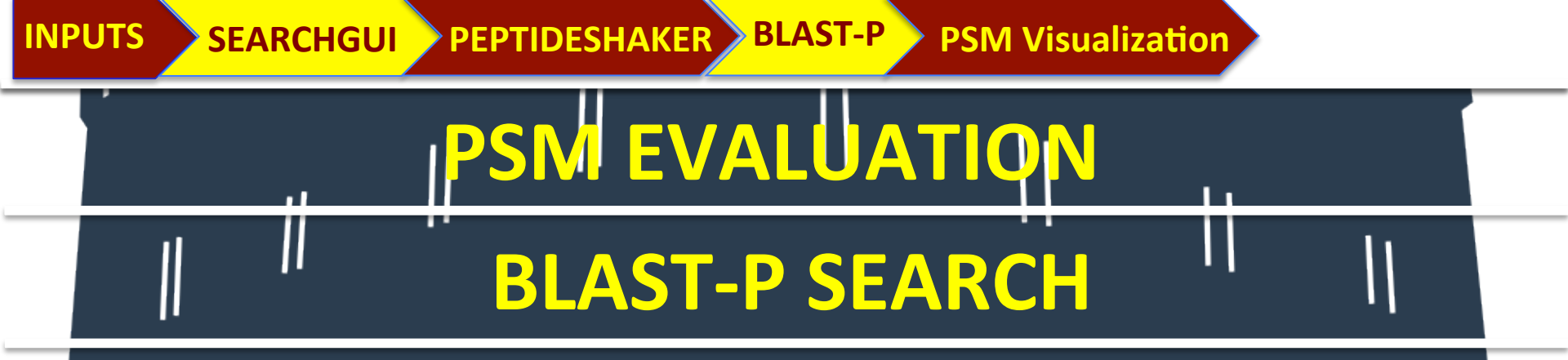

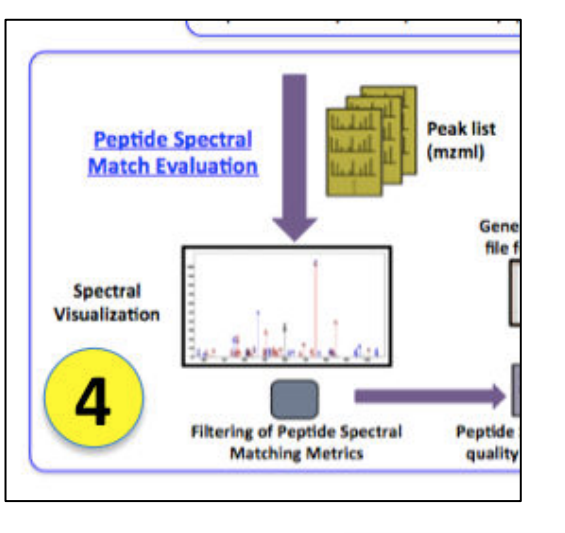

#### 6.2 Generating a sqlite Database

a. From Shared Data at the top of the screen, import History 5 and Workflow 4: History 4 to History 5.

b. From the workflows menu , run Workflow 4: History 4 to History 5 on History 4.

c. In the workflow run options, check that all inputs are correct and select the box Send results to a new history named: and enter History 5 into the field provided.

d. Select Run and navigate to History 5 in the normal Galaxy view. For the purposes of this tutorial, a completed History 5 may be imported from Published Histories.

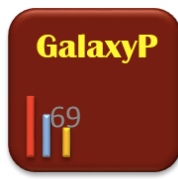

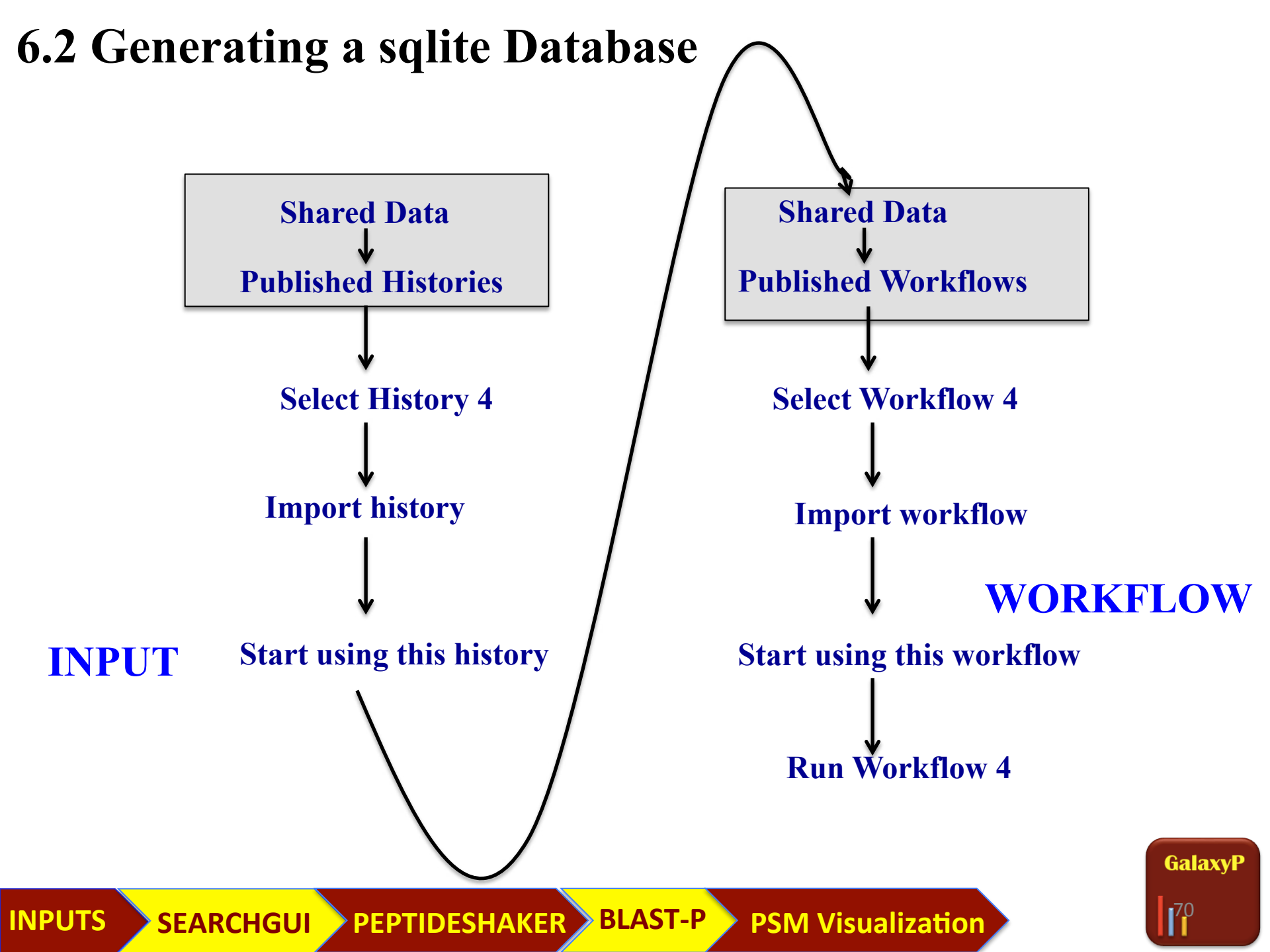

#### 6.3 PSM Evaluator in GalaxyP

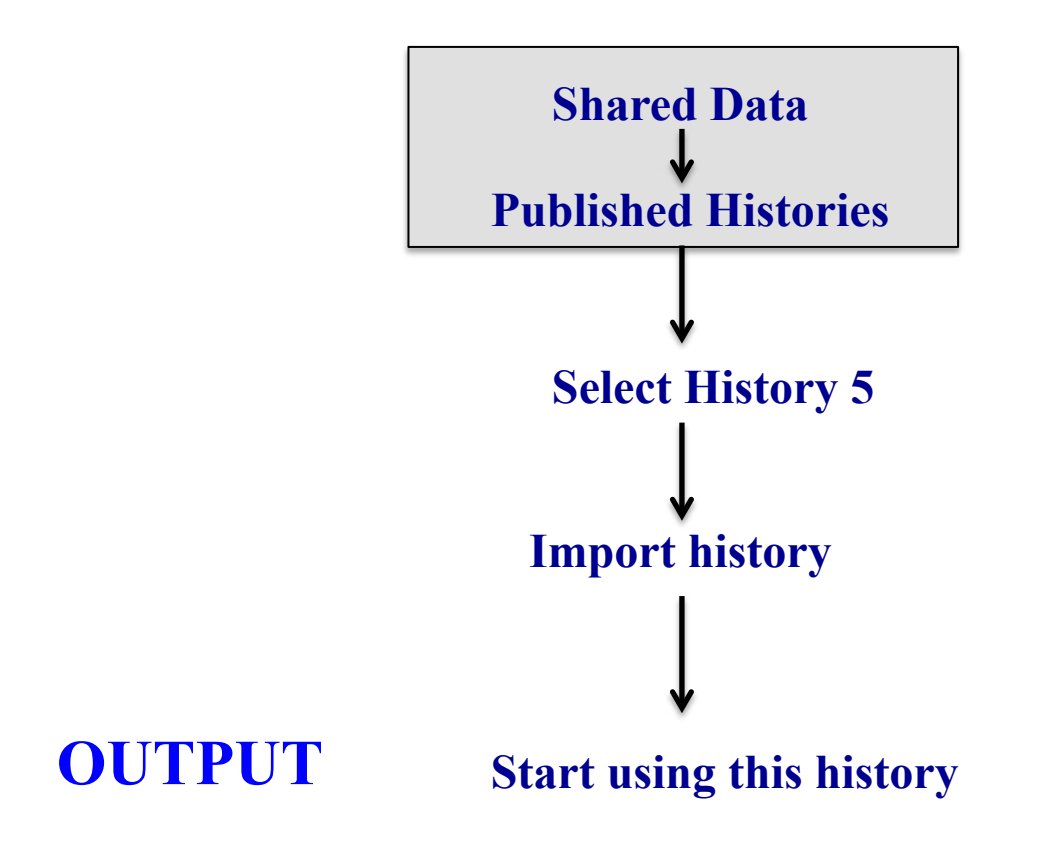

INPUTS SEARCHGUI PEPTIDESHAKER BLAST-P PSM Visualization

GalaxyP

71

#### 6.3 PSM Evaluator in GalaxyP

a. From Shared Data at the top of the screen, import History 5b. Click on mz\_to\_sqlite dataset to expand, select Visualize in PSM Viewer .

c. Select Peptide View from PSM Table at the top of the screen.

d. To view the spectra of the novel peptides input the peptide sequences (LLSVGGLR, SPVLKPSR) into the filter peptides by sequence(s) field and select the sequence to generate the spectral data.

e. Within the viewer users can utilize numerous organization tools to sort through data of each peptide.

- i. Users may select which columns they prefer to see in their PSM Tables.
- ii. Users may search the table for a specific piece of data.

iii. Users may sort data in each column and organize the order in which columns appear.

f. To view the spectra of LLSVGGLR select anywhere with the peptide spectral data table.

Galaxv

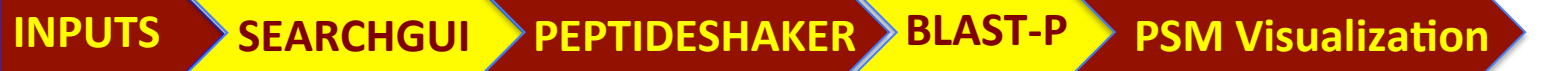
# **PSM EVALUATION**

| Mascot:identity _<br>threshold | Mascot:score | Scoffold:Peptide<br>Probability | acquisitionNum | msLevel | polarity | peaksCount | sequence            | precursorMZ        | precursorCharge | totIonCurr |
|--------------------------------|--------------|---------------------------------|----------------|---------|----------|------------|---------------------|--------------------|-----------------|------------|
| 39.525017                      | 33.52        | 0.95                            | 26957          | 2       |          | 300        | AQFEGIVTDLIRR       | 506.72560001939905 | 3               |            |
| 40.916668                      | 41.64        | 0.95                            | 87885          | 2       |          | 300        | SQVFSTAADGQTQVEIK   | 904.7714000290986  | 2               |            |
| 40.918777                      | 29.78        | 0.8760495                       | 32450          | 2       |          | 300        | MKETAENYLGHTAK      | 531.4867000193991  | 3               |            |
| 41.337624                      | 89.47        | 0.95                            | 86558          | 2       |          | 300        | STNGDTFLGGEDFDQALLR | 1028.3580000290983 | 2               |            |
| 41.48911                       | 70.94        | 0.95                            | 63125          | 2       |          | 300        | AQFEGIVTDLIR        | 682.0270000290985  | 2               |            |
| 41.723988                      | 105.71       | 0.95                            | 93899          | 2       |          | 300        | STNGDTFLGGEDFDQALLR | 1028.8940000290984 | 2               |            |
| 41.81472                       | 29.33        | 0.69156307                      | 11016          | 2       |          | 300        | LVGMPAKR            | 436.27940002909855 | 2               |            |
| 41.81472                       | 27.29        | 0.5512762                       | 11006          | 2       |          | 300        | LVGMPAKR            | 436.27380002909854 | 2               |            |
|                                | ·            |                                 |                |         |          |            |                     |                    |                 |            |

Page 6

of 12313 total records.

STNGDTFLGGEDFDQALLR 86558

of 247

Showing records

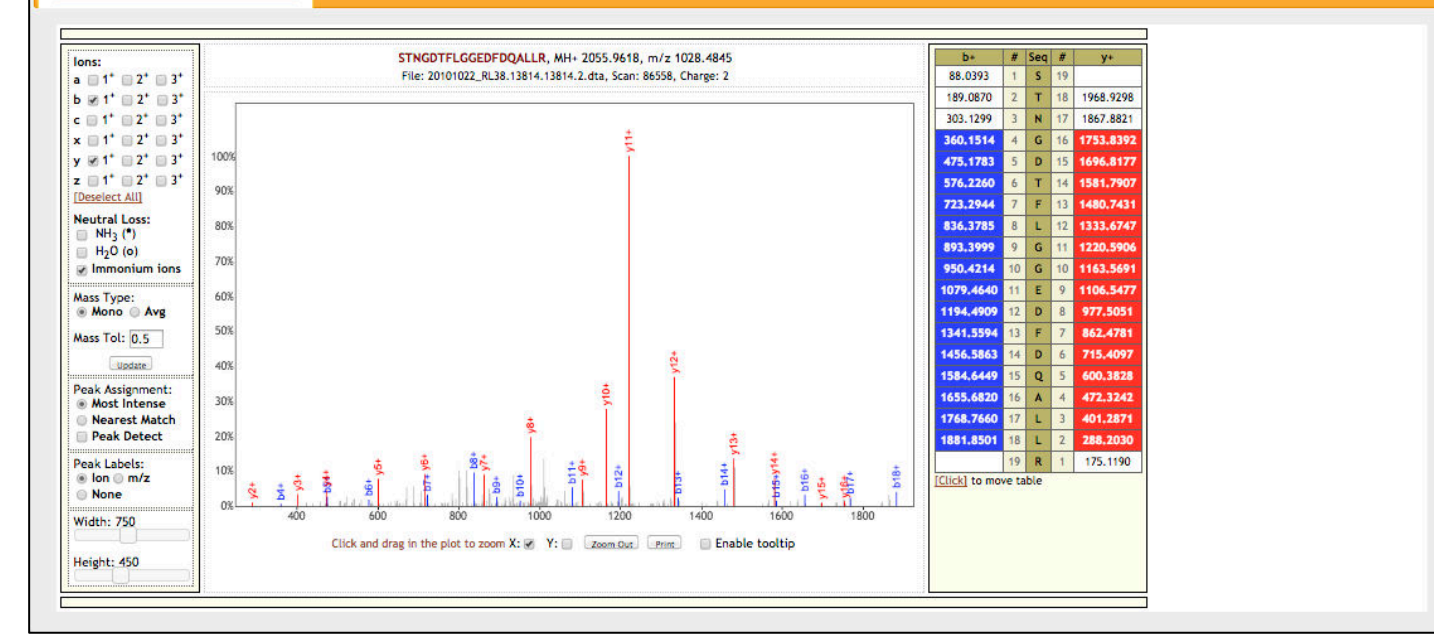

## July 7th 2015: Session II : 11:20 AM : Proteomics Visualization in Galaxy

James E. Johnson

INPUTS SEARCHGUI PEPTIDESHAKER BLAST-P PSM Visualization

# **PSM EVALUATION**

- Go to 'Peptide' View.
- Type in 'LLSVGGLR, SPVLKPSR' in Filter box. OR

**Copy the peptide sequences from item #52 in history 5.** 

• Follow the instructor for demo.

- Go to 'Protein' View.
- Type in 'ABRF' in Filter box.
- Follow the instructor for demo.

July 7<sup>th</sup> 2015: Session II : 11:20 AM : Proteomics Visualization in Galaxy James E. Johnson

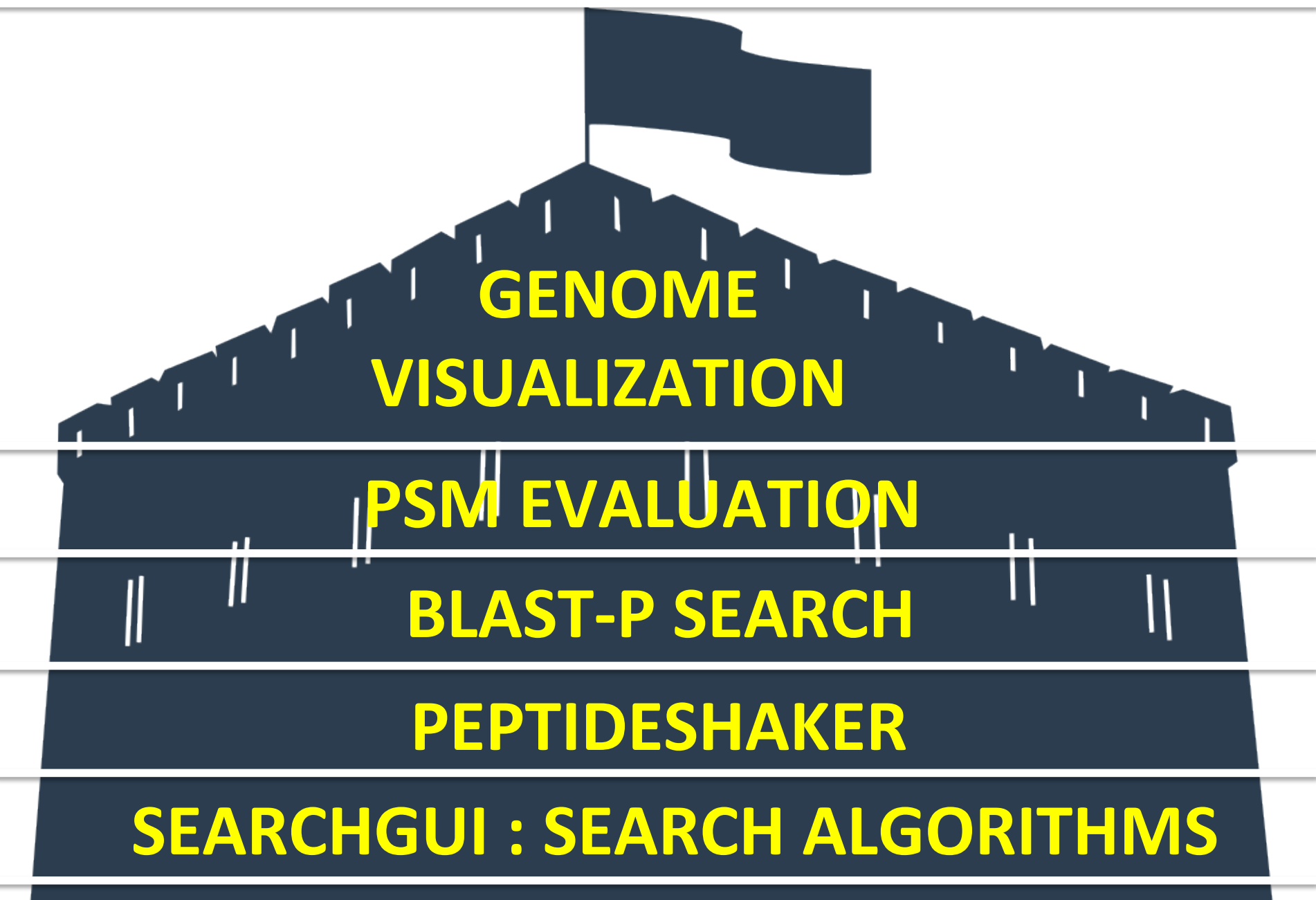

# **INPUTS : PEAKLISTS and SEARCH db**<sub>5</sub>

# 7. Mapping Peptides to a Genome

- Map the peptide to the SearchDB protein
- Find the mapping of the protein to the reference genome. An Ensembl GTF file shows how the exons of the protein sequence are mapped to the genome sequence
- Each SearchDB construction may need its own mapping to genome method.

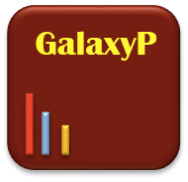

# 7. Mapping Peptides to a Genome

# 7.2 Generating a GFF file

a. From Shared Data at the top of the screen, import Input for History 6 and Workflow 5 : Workflow to History 6 from Published Histories and Workflows, respectively.

b. From the workflow menu, Run Workflow 5 on Inputs for History 6.

- c. Select the appropriate inputs for Workflow 5 from Inputs to History 6.
- d. Check to send the results to a new history named History 6 and Run the workflow.

For the purposes of this tutorial, a completed History 6 may be imported from Published Histories.

**BLAST-P** 

**PSM Viz** 

7.3 From GFF to IGV Browser

SEARCHGUI PEPTIDESHAKER

INPUTS

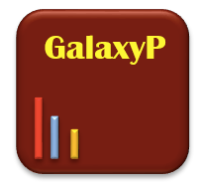

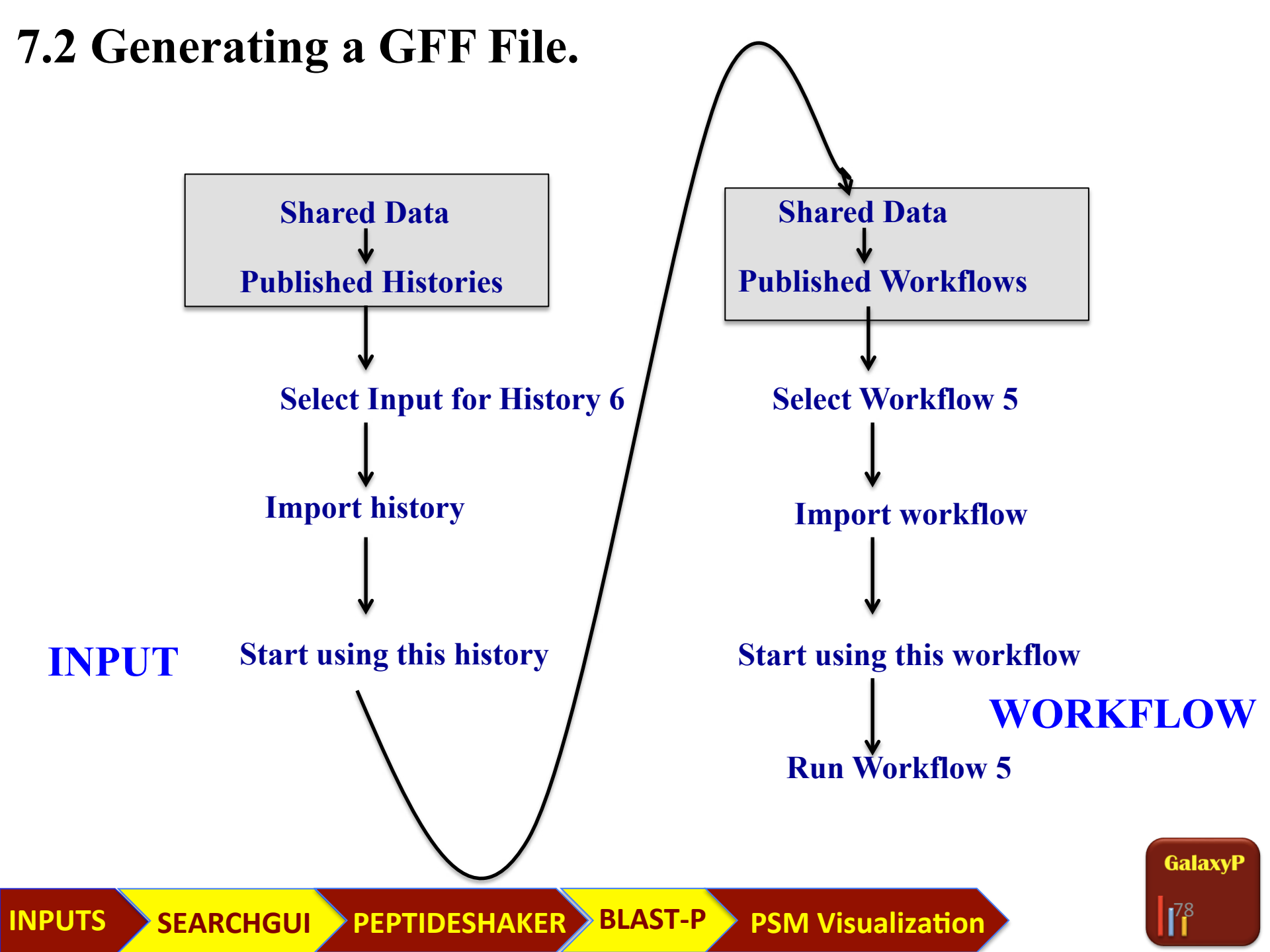

# 7.2 Generating a GFF File.

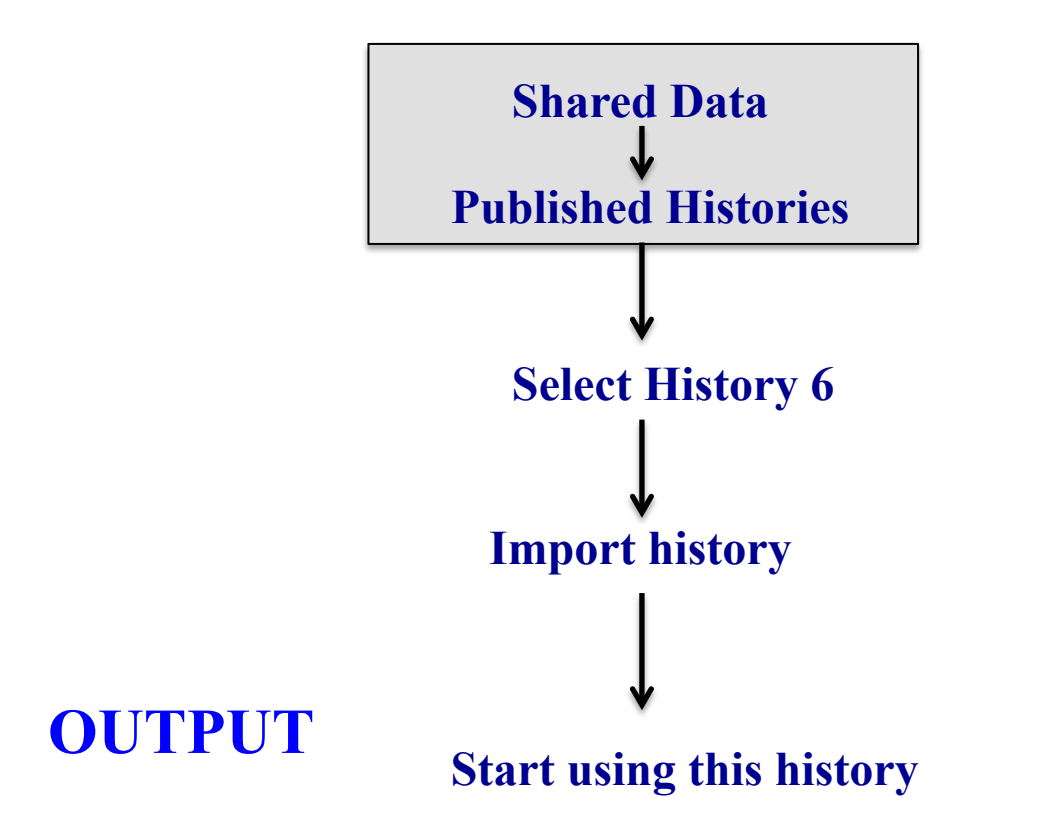

INPUTS SEARCHGUI PEPTIDESHAKER BLAST-P PSM Visualization

GalaxyP

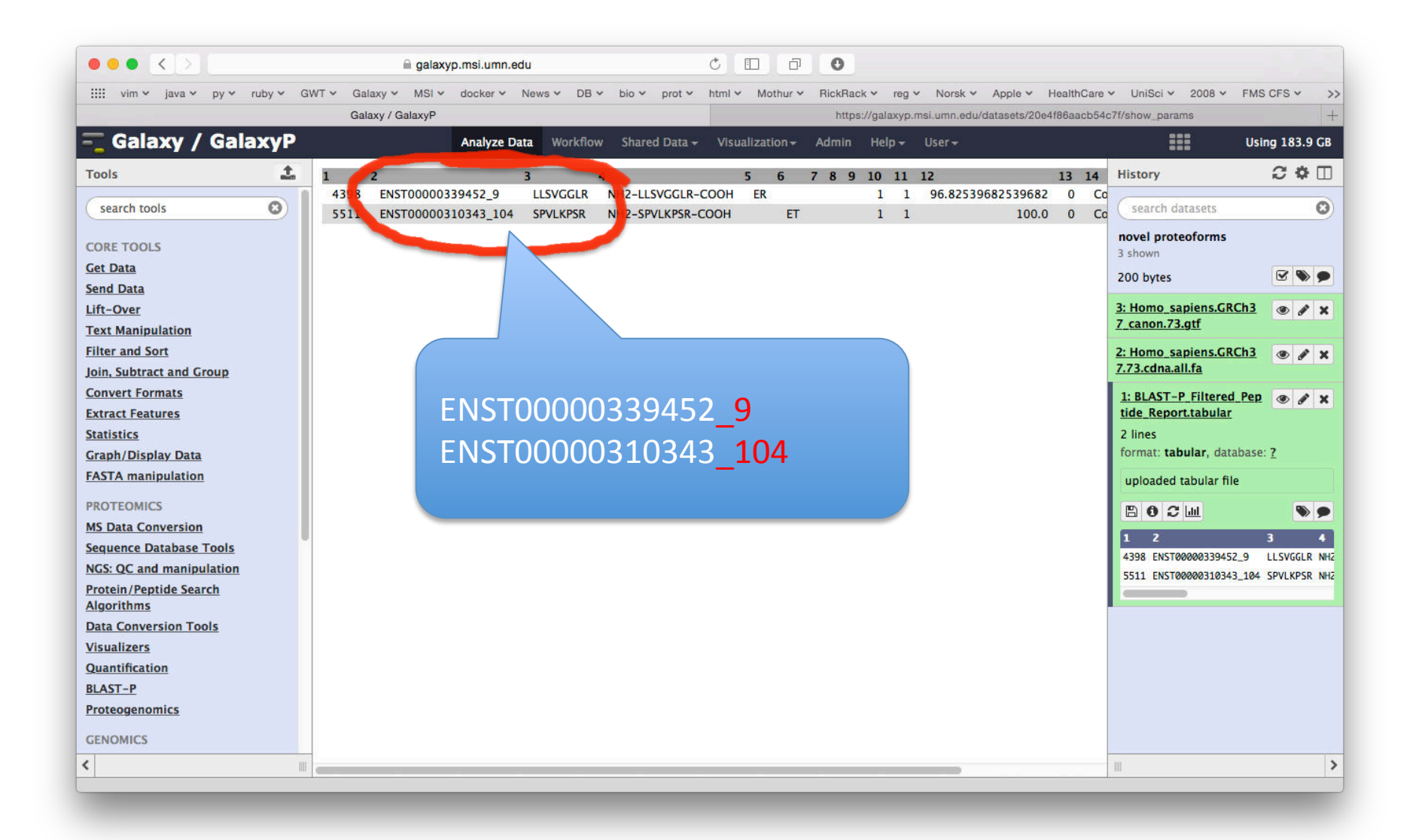

INPUTS

SEARCHGUI PEPTIDESHAKER BLAST-P

PSM Viz

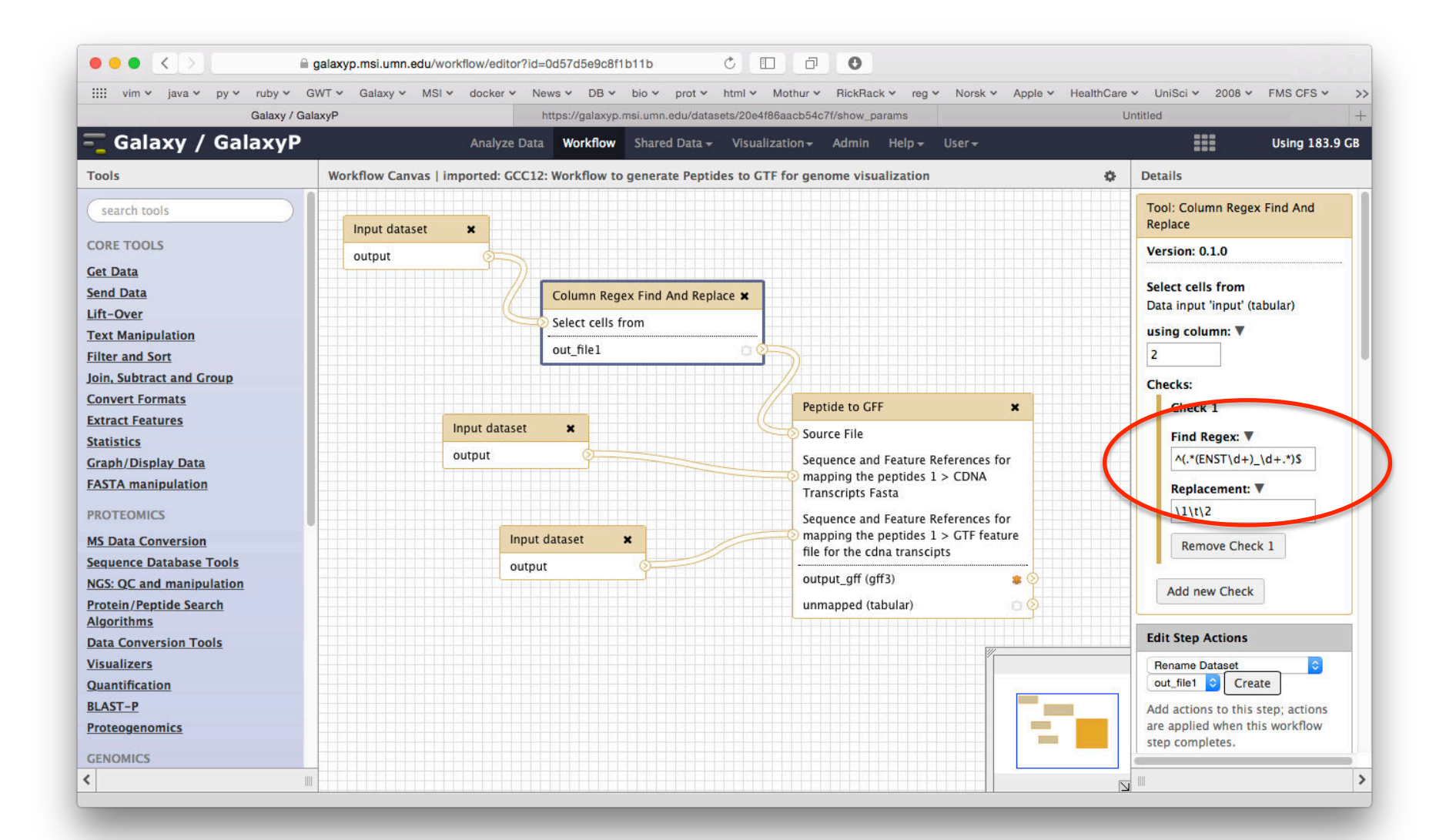

INPUTS

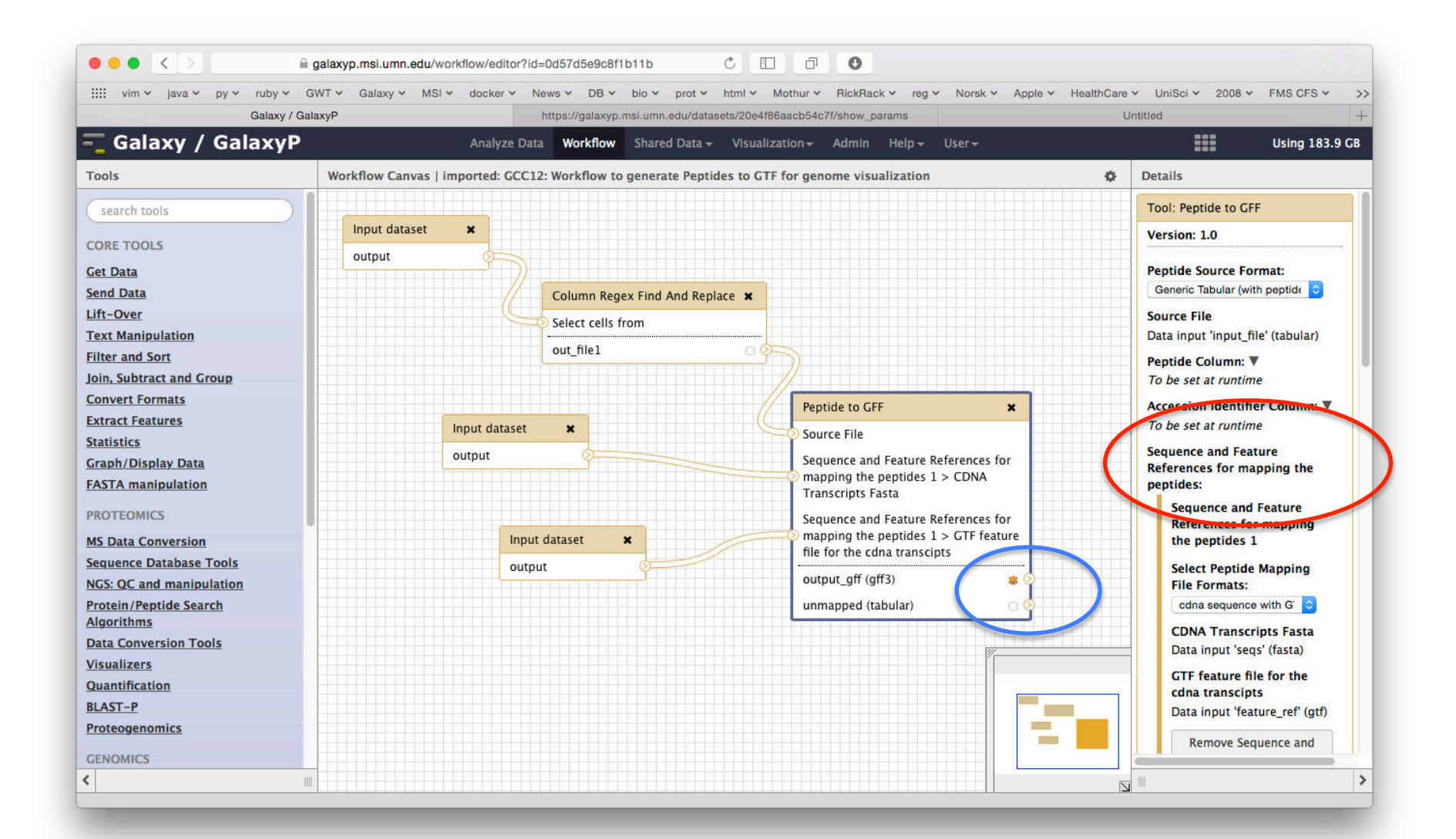

#### **Genome Visualization**

| iiii vim v java v py v ru | by v GWT v Galaxy v MSI v docker v News v DB v bio v prot v html v Mothur v RickRack v reg v Norsk v Apple v Hea | IlthCare V UniSci V 2008 V FMS CFS V |
|---------------------------|----------------------------------------------------------------------------------------------------|--------------------------------------|
| Ga                        | laxy / GalaxyP https://galaxyp.msi.umn.edu/datasets/20e4f86aacb54c7f/show_params                                 | Untitled -                           |
| 🧧 Galaxy / Gala           | KYP Analyze Data Workflow Shared Data - Visualization - Admin Help - User -                                      | Using 183.9 GB                       |
| Fools                     | Peptides to GTF for genome visualization"                                                                        | History 2 🌣 🗆                        |
| search tools              | Step 1: Input dataset                                                                                            | search datasets                      |
| CORE TOOLS                | Peptide Report for Novel Proteoform Peptides (Potential)                                                         | novel proteoforms                    |
| Get Data                  | T: bLAS1-P_rintered_Peptide_Report.tabular                                                                       | 200 have                             |
| iend Data                 |                                                                                                    | 200 bytes                            |
| .ift-Over                 | Step 2: Input dataset                                                                                            | 3: Homo_sapiens.GRC @ * *            |
| Fext Manipulation         |                                                                                                    | h <u>37_canon.73.gtt</u>             |
| ilter and Sort            | 2: Homo sapiens GBCb37.73.cdna.all.fa                                                                            | ~2,000,000 lines                     |
| oin, Subtract and Group   | type to filter                                                                                                   | ionnali gri, database ng 15          |
| Convert Formats           |                                                                                                    | uploaded gtf file                    |
| Extract Features          | Step 3: Input dataset                                                                                            | B 0 2 III 🛛 🔊 🗩                      |
| <u>statistics</u>         |                                                                                                    | display in IGB View                  |
| Graph/Display Data        | 3: Homo sapiens.GRCh37 canon.73.otf                                                                              | display with IGV web current local   |
| ASTA manipulation         | type to filter                                                                                                   | display at Ensembl <u>Current</u>    |
| PROTEOMICS                |                                                                                                    | uispiay at ocse main                 |
| MS Data Conversion        | Step 4: Column Regex Find And Replace (version 0.1.0)                                                            | 1. Seqname 2. Source 3               |
| equence Database Tools    |                                                                                                    | 1 processed_transcript e             |
| NGS: QC and manipulation  | Step 5: Peptide to GFF (version 1.0)                                                                             | 1 processed_transcript e             |
| Protein/Peptide Search    | Peptide Source Format                                                                                            | 1 unprocessed_pseudogene ε           |
| Data Conversion Tools     | Generic Tabular (with peptide and accession columns)                                                             | 1 unprocessed_pseudogene e           |
| /isualizers               | Source File                                                                                                    | 1 unprocessed_pseudogene e           |
| Duantification            | Output dataset 'out_file1' from step 4                                                                           |                                      |
| LAST-P                    | Peptide Column                                                                                                   | 2: Homo_sapiens.GRC                  |
| Proteogenomics            | 4                                                                                                    | n37.73.cona.all.ta                   |
|                           | Accession Identifier Column                                                                                      | 1: BLAST-P_Filtered_P                |
| SENOMICS                  |                                                                                                    | eptide_Report.tabular                |

## Genome Visualization

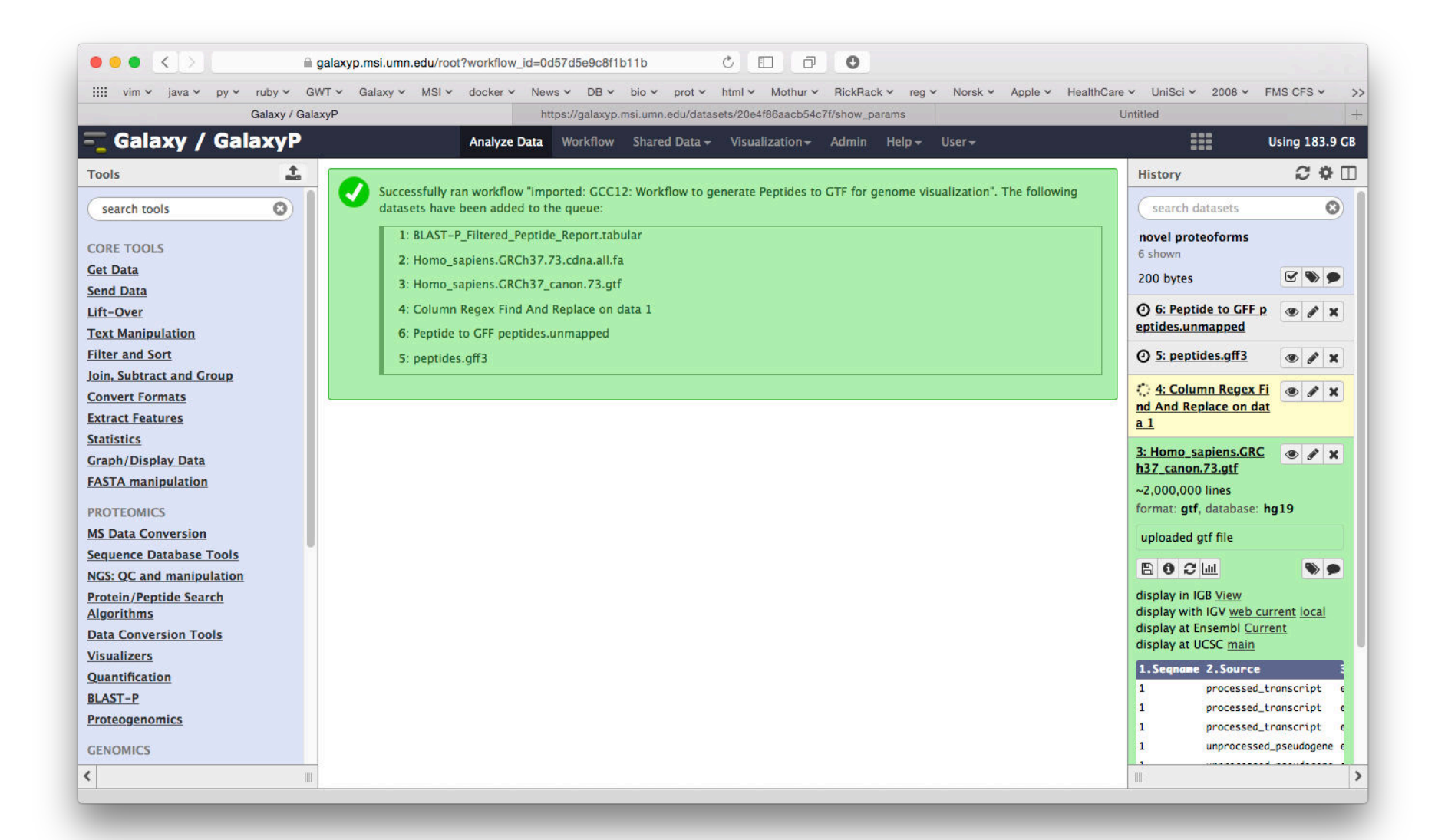

Genome Visualization

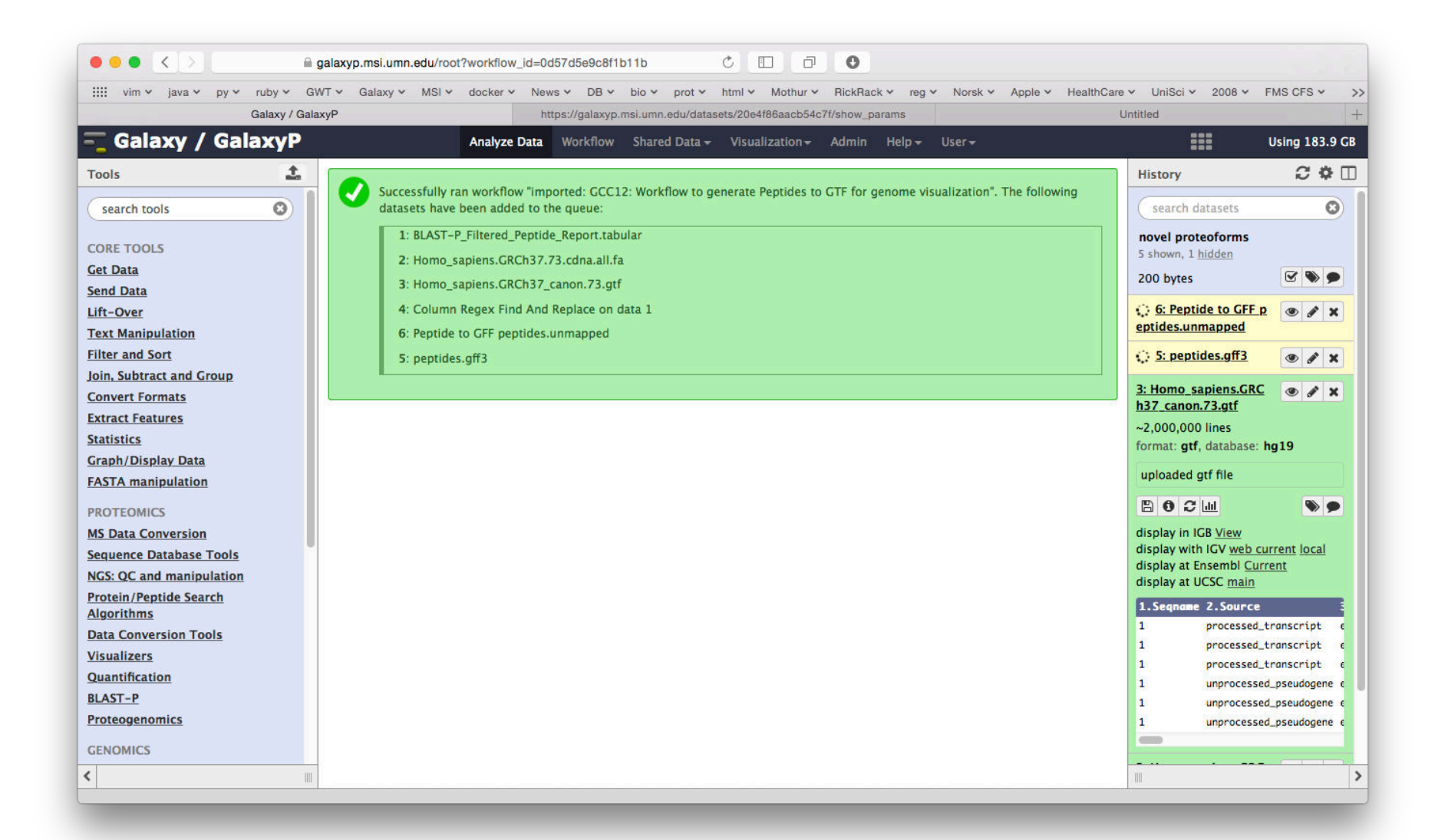

INPUTS

| iiii vim v java v py v ruby v | T 🗸 Galaxy 🖌 MSI 🗸 docker 🖌 News 🗸 | DB v bio v prot v htm             | ml 🛩 Mothur 🛩 RickRack 🛩 reg 🛩 Norsk 🛩 Apple 🛩 H | lealthCare - UniSci - 2008 - FMS CFS - >   |
|-------------------------------|------------------------------------|-----------------------------------|--------------------------------------------------|--------------------------------------------|
| Galaxy                        | yP https://g                       | galaxyp.msi.umn.edu/datasets/     | /20e4f86aacb54c7f/show_params                    | Untitled -                                 |
| 🗧 Galaxy / Galaxy             | Analyze Data Wor                   | rkflow Shared Data <del>+</del> V | Visualization - Admin Help - User -              | Using 183.9 GB                             |
| Fools                         | Seqid Source Type Start            | End Score Stra                    | andPhaseAttributes                               | History C 🔅 🗆                              |
| search tools                  | ##gff-version 3                    |                                   |                                                  | Er nontidor off?                           |
| search cools                  | ##sequence-region 4 1 155412208    |                                   |                                                  | <u>5. peptides.girs</u>                    |
| ORE TOOLS                     | 4 MassSpec peptide 155412185       | 155412208 10.0 -                  | 0 ID=LLSVGGLR                                    | 4 lines, 3 comments                        |
| Jet Data                      | 4 MassSpec CDS 155412185           | 155412208                         | 0 Parent=LLSVGGLR;transcript_id=ENS1000003394    | 452 format: gff3, database: hg19           |
| end Data                      | ##sequence-region 11 1 128838509   | 128828560 10.0                    |                                                  | Mapped 2 entries                           |
| ft-Over                       | 11 MassSpec (DS 128838546          | 128838569 -                       | 0 Parent=SPVI KPSR transcript id=ENST000003103   |                                            |
| ext Manipulation              | 11 Massiper ebs 120050540          | 120030303                         |                                                  |                                            |
| ilter and Sort                |                                    |                                   |                                                  | display with IGV web current local         |
| oin, Subtract and Group       |                                    |                                   |                                                  | display at UCSC <u>main</u>                |
| Convert Formats               |                                    |                                   |                                                  | 1.Seqid 2.Source 3.Type 4.Star             |
| xtract Features               |                                    |                                   |                                                  | ##gff-version 3                            |
| itatistics                    |                                    |                                   |                                                  | ##sequence-region 4 1 155412208            |
| Graph/Display Data            |                                    |                                   |                                                  | 4 MassSpec peptide 1554121                 |
| ASTA manipulation             |                                    |                                   |                                                  | 4 MassSpec CDS 1554121                     |
| POTEOMICS                     |                                    |                                   |                                                  | ##sequence-region 11 1 128838569           |
| AS Data Conversion            |                                    |                                   |                                                  | 11 MassSpec peptide 1288385                |
| Sequence Database Tools       |                                    |                                   |                                                  |                                            |
| ICS: OC and manipulation      |                                    |                                   |                                                  | 3: Homo_sapiens.GRC                        |
| Protein /Pentide Search       |                                    |                                   |                                                  |                                            |
| Algorithms                    |                                    |                                   |                                                  | format: <b>atf</b> . database: <b>ha19</b> |
| ata Conversion Tools          |                                    |                                   |                                                  |                                            |
| isualizers                    |                                    |                                   |                                                  | uploaded gtf file                          |
| Quantification                |                                    |                                   |                                                  | 🖺 0 2 📖 📎 🗩                                |
| LAST-P                        |                                    |                                   |                                                  | display in IGB View                        |
| Proteogenomics                |                                    |                                   |                                                  | display with IGV web current local         |
| ENOMICS                       |                                    |                                   |                                                  | display at Ensembl Current                 |
| IENOMICS                      |                                    |                                   |                                                  | display at UCSC main                       |

| File Genomes View                                      | ew Tracks Regions                                                         | Tools GenomeSpace                                                                                                    | Help                                                                                                    | IGV                                                                                                    |                                                                                                    |                                                                                                    |                                                                                                    |
|--------------------------------------------------------|---------------------------------------------------------------------------|----------------------------------------------------------------------------------------------------|----------------------------------------------------------------------------------------------------|----------------------------------------------------------------------------------------------------|----------------------------------------------------------------------------------------------------|----------------------------------------------------------------------------------------------------|----------------------------------------------------------------------------------------------------|
| Human hg19                                             | ¢ Chr4                                                                    | ¢ chr4                                                                                                    |                                                                                                    | Go 👚 🔺                                                                                                    | ▶ 🏟 🖪 X 📮 I                                                                                                    |                                                                                                    |                                                                                                    |
|                                                        | p16.2 p15.33                                                              | p15.2 p15.1 p14 p12                                                                                                    | <b>q12 q13.1 q13.</b> 3                                                                                                    | 3 q21.21 q22.1<br>190                                                                                                    | q23 q25 q26 q28.1 q28.3 q3                                                                                                    | i1.21 q31.3 q32.2                                                                                                    | q33 q34.3 q35.                                                                                                    |
|                                                        | nb 20 mb                                                                  | , 40 mb                                                                                                    | 60 mb                                                                                                    | 80 mb                                                                                                    | 100 mb 120 mb 140 mb<br>                                                                                                    | 160 mb<br>                                                                                                    | 180 mb                                                                                                    |
| RefSeq Genes<br>peptides.gff3                          | 595 CPZ BST1 M                                                            | IIR573 ARAP2 YIPF7 S                                                                                                    | SGCB LPHN3 HTN3                                                                                                    | FRAS1 AFF1 UN                                                                                                    | C5C CXXC4 TIFA PRDM5 PCDH10 IL1                                                                                                    | 5 DCLK2 FNIP2 ANX<br> <br>LLSVGGLR                                                                                                    | A10 NEIL3 IRF2                                                                                                    |
| 4 tracks chr                                           | r4:102.623,155                                                            |                                                                                                    |                                                                                                    |                                                                                                    |                                                                                                    |                                                                                                    |                                                                                                    |
|                                                        | java v py v ruby v                                                        | ∎ galaxyp.msi.umn.edu/root?worki<br>GWT ~ Galaxy ~ MSi ~ docke                                                                                                    | now_ia=ua57a5e9c811b11b<br>3r × News × DB × bio ×                                                                                                    | v prot v html v Mot                                                                                                    | Lu' V<br>hur v RickRack v reg v Norsk v Apple v HealthC                                                                                                    | iare v UniSci v 2008 v FM                                                                                                    | 4,462M of 5,797M                                                                                                    |
|                                                        | i v java v py v ruby v i<br>Galaxy / Ga                                   | ∎ galaxyp.msr.umn.edu/root?work<br>GWT ← Galaxy ← MSI ← docke<br>ilaxyP                                                                                                    | now_id=0d57d5e9c6f1b11b<br>er × News × DB × bio ×<br>https://galaxyp.msi.umi                                                                                                    | v prot v html v Mot                                                                                                    | Lu View Versen verse verse ver | iare - UniSci - 2008 - FM<br>Untitled                                                                                                    | 4,462M of 5,797M                                                                                                    |
| III vim                                                | java py ruby<br>Galaxy/Gi<br>alaxy / GalaxyP                              | galaxyp:mst.umn.eou/root/work<br>GWT ~ Galaxy ~ MSI ~ docke<br>alaxyP<br>Analy                                                                                                 | now_ld=udb/dbescentb11b<br>er × News × DB × bio ×<br>https://galaxyp.msi.umi<br>yze Data Workflow Share                                                                                                    | v prot v html v Mot<br>nn.edu/datasets/20e4f86aa<br>red Data v Visualizatio                                                           | hur v RickRack v reg v Norsk v Apple v HealthC<br>cb54c7f/show_params<br>on v Admin Help v User v                                                                                                    | iare Y UniSci Y 2008 Y FM<br>Untitled                                                                                                    | 4,462M of 5,797M<br>IS CFS ~ >><br>+<br>sing 183.9 CB                                                                                                    |
|                                                        | i java py ruby Galaxy/Galaxy/GalaxyP                                      | Galaxyp.msi.umn.eou/root /work<br>GWT ~ Galaxy ~ MSI ~ docki<br>alaxyP<br>Analy<br>Seqid Source Type                                                                           | arow_lo=udo/doescaribiiib<br>er × News × DB × bio ×<br>https://galaxyp.msi.um<br>yze Data Workflow Sharo<br>Start End                                                                                                    | r prot v html v Mot<br>in.edu/datasets/20e4f86aa<br>red Data v Visualizatio<br>Score StrandPhase                                      | hur v RickRack v reg v Norsk v Apple v HealthC<br>cb54c7f/show_params<br>on v Admin Help v User v<br>Attributes                                                                                                    | are Y UniSci Y 2008 Y FM<br>Untitled<br>U:<br>History                                                                                             | 4,462M of 5,797M<br>IS CFS                                                                                                    |
| Tools<br>Search t<br>CORE TOO<br>Get Data<br>Send Data | iv java v pyv rubyv r<br>Galaxy / Galaxy / G<br>ilaxy / Galaxy P<br>tools | GWT ~ Galaxy ~ MSI ~ dock<br>alaxyP<br>Seqid Source Type<br>##gff-version 3<br>##sequence-region 4 1 1554<br>4 MassSpec peptide<br>4 MassSpec CDS<br>#tenuence-region 11 1 128 | How_ld=udb/dbeston FDT FD           er × News × DB × bio ×           https://galaxyp.msi.um           yze Data         Workflow           Start         End           412208           155412185         155412208           155412185         155412208           185838569         138838569 | v prot v html v Mot<br>in.edu/datasets/20e4f86aa<br>red Data v Visualizatie<br>Score StrandPhase<br>8 10.0 - 0<br>8 0<br>9 . 10.0 - 0 | hur v RickRack v reg v Norsk v Apple v HealthC<br>cb54c7f/show_params<br>on v Admin Help Vser v<br>Attributes<br>ID=LLSVGGLR<br>Parent=LLSVGGLR;transcript_id=ENST00000339452<br>ID=SB4 krssp                                                                                                    | are V UniSci V 2008 V FM<br>Untitled<br>U:<br>History<br>5: peptides.gff3<br>4 lines, 3 comments<br>format: gff3, database: H<br>Mapped 2 entries | 4,462M of 5,797M<br>IS CFS ~ >><br>+<br>sing 183.9 CB<br>C &<br>P &<br>sing 183.9 CB<br>C &<br>sing 183.9 CB<br>C &<br>C &<br>Sing 183.9 CB<br>C &<br>Sing 183.9 CB<br>C &<br>Sing 183.9 CB<br>C &<br>Sing 183.9 CB<br>C &<br>Sing 183.9 CB<br>Sing 183.9 CB<br>Sing 183. |

INPUTS

| File Genomes View                                                                                                    | IGV<br>Tracks Regions Tools GenomeSpace Help                                                                                |                                                                                                    |
|----------------------------------------------------------------------------------------------------|----------------------------------------------------------------------------------------------------|----------------------------------------------------------------------------------------------------|
| Human hg19                                                                                                    |                                                                                                    |                                                                                                    |
|                                                                                                    | p16.2 p15.33 p15.2 p15.1 p14 p12 q12 q13.1 q13.3 q21.21 q22.1 q23 q25 q26 q28.1 q28.3 q31.                                  | 21 q31.3 q32.2 q33 q34.3 q35.                                                                                                    |
|                                                                                                    | nb 20 mb 40 mb 60 mb 80 mb 100 mb 120 mb 140 mb<br>                                                                         | 160 mb 180 mb                                                                                                    |
| RefSeq Genes<br>peptides.gff3                                                                                                    | 595 CPZ BST1 MIR573 ARAP2 YIPF7 SGCB LPHN3 HTN3 FRAS1 AFF1 UNC5C CXXC4 TIFA PRDM5 PCDH10 IL15                               | DCLK2 FNIP2 ANXA10 NEIL3 IRF2                                                                                                    |
| 4 tracks chr4                                                                                                    | 102.623,155                                                                                                    | 4,462M of 5,797M                                                                                                    |
| Statistics<br>Graph/Disj<br>FASTA mar<br>PROTEOMI<br>MS Data Cd<br>Sequence I<br>NGS: QC ar<br>Protein/Pe<br>Algorithms<br>Data Conver<br>Visualizers<br>Quantificat<br>BLAST-P<br>Proteogene<br>GENOMICS | May Data<br>ipulation<br>CS<br>inversion<br>batabase Tools<br>d manipulation<br>stide Search<br>irsion Tools<br>ion<br>mics | <pre>##sequence-region 4 1 155412288 4 MassSpec peptide 1554121 4 MassSpec CDS 1554121 ##sequence-region 11 1 128838569 11 MassSpec peptide 1288385 3: Homo_sapiens.GRC</pre> |

SEARCHGUI PEPTIDESHAKER BLAST-P

INPUTS

Genome Visualization

**PSM Viz** 

| ● ● ●<br>File Genomes View Tr                                                              | IGV<br>acks Regions Tools GenomeSpace Help                                                                                                    |                                                                                                    |
|--------------------------------------------------------------------------------------------|----------------------------------------------------------------------------------------------------|----------------------------------------------------------------------------------------------------|
| Human hg19 🛟                                                                               | chr4     Co <sup>⊕</sup> <sup>⊕</sup> <sup>⊕</sup> <sup>□</sup> <sup>×</sup> <sup>□</sup> <sup>×</sup> <sup>□</sup> <sup>×</sup> <sup>□</sup> <sup>×</sup> <sup>□</sup> <sup>×</sup> <sup>×</sup> <sup>□</sup> <sup>×</sup> <sup>×</sup> | -                                                                                                    |
| p                                                                                          |                                                                                                    | 1.21 q31.3 q32.2 q33 q34.3 q35.                                                                                                    |
| nb                                                                                         | - 190 mb                                                                                                    | 160 mb 180 mb                                                                                                    |
| RefSeq Genes                                                                               | CPZ BST1 MIR573 ARAP2 YIPF7 SGCB LPHN3 HTN3 FRAS1 AFF1 UNC5C CXXC4 TIFA PRDM5 PCDH10 IL1                                                                                                    | Image: Second state         Image: Second state         Image: Second state |
| Homo_sapiens.GRCh37_ca<br>73.gtf D059                                                      | 6885 ENST0000503823 ENST00000319592 ENST00000401208 ENST0000264399 ENST00000504592 ENST00000264499 ENST0000                                                                                                    | LLSVGGLR<br>00513000 ENST00000512831 ENST000005008                                                                                                    |
|                                                                                            |                                                                                                    |                                                                                                    |
|                                                                                            |                                                                                                    |                                                                                                    |
| 4 tracks chr4:94,665                                                                       | aon iii galaxyp.msi.umn.edu/root?workflow_id=0d57d5e9c8f1b11b C III D V                                                                                                    | 4,523M of 5,797M                                                                                                    |
| iiii vim v java                                                                            | yy ruby GWT Galaxy MSI docker News DB bio prot html Mothur RickRack reg Norsk Apple HealthCo<br>Galaxy Galaxy Galaxy     https://galaxyo.msi.umn.edu/datasets/20e4/86aacb54c7f/show_params                                                                                                    | are ~ UniSci ~ 2008 ~ FMS CFS ~ >> Untitled +                                                                                                    |
| - Galaxy                                                                                   | / GalaxyP Analyze Data Workflow Shared Data - Visualization - Admin Help - User -                                                                                                    | Using 183.9 GB                                                                                                    |
| Tools                                                                                      | Seqid Source Type Start End Score Strand Phase Attributes                                                                                                    | History 📿 🌣 🖽                                                                                                    |
| Search tools                                                                               | ##gff-version 3           ##sequence-region 4 1 155412208           4         MassSpec         peptide         155412208         10.0         -         0         ID=LLSVGGLR           4         MassSpec         CDS         155412185         155412208         -         0         Parent=LLSVGGLR;transcript_id=ENST00000339452                                                                                                    | 5: peptides.gff3 ③ 2 ×<br>4 lines, 3 comments<br>format: gff3, database: hg19                                                                                                    |
| Get Data<br>Send Data                                                                      | ##sequence-region 11 1 128838569                                                                                                    | Mapped 2 entries                                                                                                    |
| Lift-Over<br>Text Manipulation<br>Filter and Sort<br>Join, Subtract and<br>Convert Formats | Group         Interspect         ppplate         120030310         120030300         1000         0         100-artExtSR           Interspect         Dpplate         128838546         128838569         -         0         Parent=SPVLKPSR;transcript_id=ENST00000310343                                                                                                    | display with IGV web current local<br>display at Ensembl <u>Current</u><br>display at UCSC <u>main</u>                                                                                                    |

INPUTS

| Eile Canomas Via                                                                                                    | w Tracks Pagions                                                                                                    | Tools Canomasa                                                                                                    | co Holo                                                                                                    | 4                                                                                                    | GV                                                                                                    |                                                                                                    |                                                                                                    |                                                                                                    |
|----------------------------------------------------------------------------------------------------|----------------------------------------------------------------------------------------------------|----------------------------------------------------------------------------------------------------|----------------------------------------------------------------------------------------------------|----------------------------------------------------------------------------------------------------|----------------------------------------------------------------------------------------------------|----------------------------------------------------------------------------------------------------|----------------------------------------------------------------------------------------------------|----------------------------------------------------------------------------------------------------|
| Human hg19                                                                                                    | chr4                                                                                                    | toois Genomespa                                                                                                    | 54 813 641-15                                                                                                    | 971 141 Go                                                                                                    | 4                                                                                                    | • 🕅 🖬 ¥ 🥅 I                                                                                                    |                                                                                                    |                                                                                                    |
|                                                                                                    |                                                                                                    |                                                                                                    | 54,015,041 15.                                                                                                    | ,,,,,,,,,,,,,,,,,,,,,,,,,,,,,,,,,,,,,,,                                                                                                    |                                                                                                    |                                                                                                    | ·                                                                                                    |                                                                                                    |
|                                                                                                    | p16.2 p15.33                                                                                                    | p15.2 p15.1 p14 p1                                                                                                    | 2 q12 q13                                                                                                    | .1 q13.3 q21.                                                                                                    | 21 q22.1                                                                                                    | q23 q25 q26 q28.1                                                                                                    | q28.3 q31.21 q31.3 q                                                                                                    | 32.2 q33 q34.3 q35.1                                                                                                    |
|                                                                                                    | kb I                                                                                                    | 155,000 kb<br>                                                                                                    | 155,2<br>                                                                                                    | 00 kb                                                                                                    | 1,1<br>1                                                                                                    | 55 kb                                                                                                    | 00 kb 155,<br>                                                                                                    | 800 kb                                                                                                    |
| RefSeq Genes                                                                                                    |                                                                                                    |                                                                                                    | ₩₩                                                                                                    | <                                                                                                    | DCHS2                                                                                                    | DCHS2 FGB FGG                                                                                                    | <mark>∦ →<mark> </mark>→  <br/>LRAT RBM46</mark>                                                                                                    |                                                                                                    |
| peptides.gff3                                                                                                    |                                                                                                    |                                                                                                    |                                                                                                    |                                                                                                    |                                                                                                    | L SVGGL R                                                                                                    |                                                                                                    |                                                                                                    |
| Homo_sapiens.GRCh37_ca                                                                                                    | a                                                                                                    | F                                                                                                    |                                                                                                    |                                                                                                    |                                                                                                    |                                                                                                    | → + →   + + → <b> </b> + →                                                                                                    |                                                                                                    |
|                                                                                                    |                                                                                                    |                                                                                                    |                                                                                                    |                                                                                                    |                                                                                                    |                                                                                                    |                                                                                                    |                                                                                                    |
| tracks chr-                                                                                                    | 4:154,817,656                                                                                                    | r galaxyp.msr.umm.eou/root≁<br>GWT ∽ Galaxy ∽ MSI ∽                                                                                                    | worknow_ra=uasras<br>dacker ~ News ~                                                                                                    | escentration<br>DB v bio v prot                                                                                                    | → html → M                                                                                                    | Lin V<br>othur v RickRack v reg v Norsk v A                                                                                                    | pple ∽ HealthCare ∽ UniSci ∽ 200                                                                                                    | 4,566M of 5,797M                                                                                                    |
| tracks chr                                                                                                    | 4:154,817,656<br>→ java → py → ruby → G<br>Galaxy / Ga                                                                                           | r galaxyp.msi.umn.eou/root /<br>GWT ∽ Galaxy ∽ MSI ∽<br>ilaxyP                                                                                                    | vorkiiow_ia=uaszas<br>docker ∽ News ∽<br>https://g                                                                                                    | escerrorro<br>DB ∽ bio ∽ prot<br>jalaxyp.msi.umn.edu/di                                                                                                    | → html → M<br>atasets/20e4f86                                                                                                    | LP ♥<br>othur ▼ RickRack ▼ reg ▼ Norsk ▼ A<br>aacb54c7f/show_params                                                                                                    | pple ∽ HealthCare ∽ UniSci ∽ 200<br>Untitled                                                                                                    | 4,566M of 5,797M<br>8 × FMS CFS × >><br>+                                                                                                    |
| tracks chr.                                                                                                    | 4:154,817,656<br>java                                                                                                    | r galaxyp:msi.umn.eou/root≁<br>GWT × Galaxy × MSI ×<br>JlaxyP                                                                                                    | docker V News V<br>https://g<br>Analyze Data Wor                                                                                                    | escorrorro<br>DB × bio × prot<br>Ialaxyp.msi.umn.edu/d:<br>kflow Shared Data                                                                                                    | → html → M<br>atasets/20e4186/<br>→ Visualiza                                                                                                    | LP ●<br>othur → RickRack → reg → Norsk → Aj<br>acob54c7f/show_params<br>tion → Admin Help → User →                                                                                                    | pple × HealthCare × UniSci × 200<br>Untitled                                                                                                    | 4,566M of 5,797M<br>8 Y FMS CFS Y >><br>+<br>Using 183.9 GB                                                                                                    |
| tracks chr<br>iiii vim<br>Gal<br>Tools                                                                                                 | 4:154,817,656<br>• java • py • ruby • 0<br>Galaxy / Ga<br>laxy / GalaxyP                                                                         | I galaxyp.msi.umn.eou/root/<br>GWT ← Galaxy ← MSI ←<br>IlaxyP<br>Seqid Source Type                                                                                                    | docker V News V<br>https://g<br>Analyze Data Wor<br>Start                                                                                                    | e9CBTTDTTD<br>DB × bio × prot<br>jalaxyp.msi.umn.edu/di<br>kflow Shared Data<br>End Score                                                                                                    | <ul> <li>→ html ~ M</li> <li>atasets/20e4/86/</li> <li>✓ Visualiza</li> <li>◆ StrandPhase</li> </ul>                                                             | othur ∽ RickRack ∽ reg ∽ Norsk ∽ A<br>aacb54c7f/show_params<br>tion ← Admin Help ← User ←<br>eAttributes                                                                                                    | pple - HealthCare - UniSci - 200<br>Untitled<br>History                                                                                                    | 4,566M of 5,797M<br>8 × FMS CFS × >><br>+<br>Using 183.9 GB                                                                                                    |
| tracks chr<br>iii vim<br>Cal<br>Tools<br>search t                                                                                      | 4:154,817,656<br>↓ java ↓ py ↓ ruby ↓ 0<br>Galaxy / Galaxy / Galaxy P<br>tools ③                                                                 | Galaxyp.msi.umn.edu/roor/<br>GWT × Galaxy × MSI ×<br>alaxyP<br>Seqid Source Type<br>##gff-version 3<br>##sequence-region 4 1                                                                                                    | vorkilow_id=005705<br>docker v News v<br>https://g<br>Analyze Data Wor<br>Start<br>155412208                                                                           | e9C6TTDTTD<br>DB × bio × prot<br>Ialaxyp.msi.umn.edu/da<br>kflow Shared Data<br>End Score                                                                                                    | <ul> <li>→ html ~ M</li> <li>→ Msualiza</li> <li>→ Visualiza</li> <li>⇒ StrandPhas</li> </ul>                                                                    | othur v RickRack v reg v Norsk v Aj<br>aacb54c7f/show_params<br>tion v Admin Help v User v<br>eAttributes                                                                                                    | pple - HealthCare - UniSci - 200<br>Untitled<br>History<br>5: peptides.gff3                                                                                                    | 4,566M of 5,797M<br>8 × FMS CFS × >><br>+<br>Using 183.9 GB<br>2 * 1                                                                                                    |
| tracks chr<br>IIII vim<br>Gal<br>Tools<br>Search t<br>CORE TOO                                                                         | 4:154,817,656<br>• java • py • ruby • 0<br>Galaxy / Galaxy / Galaxy P<br>tools ③                                                                 | Galaxyp.msi.umn.edu/root/<br>GWT × Galaxy × MSI ×<br>ilaxyP<br>Seqid Source Type<br>##gff-version 3<br>##sequence-region 4 1<br>4 MassSpec pep<br>4 MassSpec CDS                                                                                                    | Vorkilow_id=005705<br>docker v News v<br>https://g<br>Analyze Data Wor<br>Start<br>155412208<br>ide 155412185<br>155412185                                             | e9C6110110<br>DB × bio × prot<br>Ialaxyp.msi.umn.edu/da<br>kflow Shared Data<br>End Score<br>155412208 10.<br>155412208 .                                                                                                    | <ul> <li>html × M</li> <li>html × M</li> <li>tasets/20e4f86</li> <li>Visualiza</li> <li>StrandPhase</li> <li>0 - 0</li> <li>- 0</li> </ul>                       | Dothur Y RickRack Y reg Y Norsk Y Aj<br>hacb54c7f/show_params<br>tlon Admin Help V User Y<br>eAttributes<br>ID=LLSVGGLR<br>Parent=LLSVGGLR;transcript_id=ENSTO                                                         | pple × HealthCare × UniSci × 200<br>Untitled<br>History<br>5: peptides.gff3<br>4 lines, 3 comm<br>format: gff3, da                                                                                                    | 4.566M of 5,797M<br>8 × FMS CFS × >><br>+<br>Using 183.9 GB<br>2 *<br>total action of the second second se |
| tracks chr<br>iii vim<br>Gal<br>Tools<br>Search t<br>CORE TOO<br>Get Data<br>Send Data                                                 | 4:154,817,656<br>↓ java ↓ py ↓ ruby ↓ or<br>Galaxy / Galaxy P<br>↓<br>tools ③<br>OLS                                                             | galaxyp.msi.umn.edu/root /<br>GWT × Galaxy × MSI ×<br>llaxyP<br>Segid Source Type<br>##eqff-version 3<br>##sequence-region 4 1<br>4 MassSpec pep<br>4 MassSpec CDS<br>##sequence-region 11                                                                                                    | Vorknow_id=000700<br>docker × News ×<br>https://g<br>Analyze Data Wor<br>Start<br>155412208<br>ide 155412185<br>155412185<br>1128838569                                | escondination<br>DB × bio × prot<br>alaxyp.msi.umn.edu/di<br>kflow Shared Data<br>End Score<br>155412208 10.<br>155412208 .                                                                                                    | <ul> <li>html × M</li> <li>html × M</li> <li>visualiza</li> <li>StrandPhas</li> <li>0 - 0</li> <li>- 0</li> </ul>                                                | Dothur ← RickRack ← reg ← Norsk ← Aj<br>hacb54c7f/show_params<br>tlon ← Admin Help ← User ←<br>eAttributes<br>ID=LLSVGGLR<br>Parent=LLSVGGLR;transcript_id=ENSTO                                                       | pple × HealthCare × UniSci × 200<br>Untitled<br>History<br>5: peptides.gff3<br>4 lines, 3 comm<br>format: gff3, da<br>Mapped 2 entri                                                                                              | 4,566M of 5,797N<br>8 × FMS CFS × >><br>+<br>Using 183.9 GB<br>2 & 11<br>4<br>ents<br>tabase: hg19<br>es                                                                                                    |
| tracks chr<br>iiii vim<br>Ga<br>Tools<br>search t<br>CORE TOO<br>Get Data<br>Send Data<br>Lift-Over                                    | 4:154,817,656<br>v java v py v ruby v f<br>Galaxy / Galaxy / Galaxy P<br>tools C                                                                 | galaxyp.msi.umn.edu/root /         GWT × Galaxy × MSI ×         ilaxyP         Seqid Source       Type         ##gff-version 3         ##sequence-region 4 1         4       MassSpec         4       MassSpec         ##sequence-region 11         11       MassSpec         11       MassSpec         11       MassSpec         11       MassSpec         11       MassSpec         12       MassSpec         13       MassSpec         14       MassSpec         15       ##sequence-region 11 | Vorkilow_id=005705<br>docker V News V<br>https://c<br>Analyze Data Wor<br>Start<br>155412208<br>ide 155412185<br>155412185<br>1128838569<br>ide 128838546              | e9corrorror           DB × bio × prot           alaxyp.msi.umn.edu/dr           kflow         Shared Data           End         Score           155412208         10./           155412208         .           128838569         10./           128838569         .                           | <ul> <li>✓ LJ</li> <li>× html × M</li> <li>× Visualiza</li> <li>× Strand Phase</li> <li>0 - 0</li> <li>- 0</li> <li>- 0</li> <li>- 0</li> <li>- 0</li> </ul>     | othur × RickRack × reg × Norsk × Ar<br>aacb54c7f/show_params<br>tion - Admin Help × User -<br>eAttributes<br>ID=LLSVGGLR<br>Parent=LLSVGGLR;transcript_id=ENST0<br>ID=SPVLKPSR<br>Parent=SPVLKPSR:transcript_id=ENST00 | pple × HealthCare × UniSci × 200<br>Untitled<br>History<br>5: peptides.gff3<br>4 lines, 3 comm<br>format: gff3, da<br>Mapped 2 entri<br>00000310343                                                                               | 4,566M of 5,797M<br>8 × FMS CFS × >><br>+<br>Using 183.9 GB<br>2 & 11<br>2 & 11<br>2 & 12<br>10<br>10<br>10<br>10<br>10<br>10<br>10<br>10<br>10<br>10                                                                                                    |
| tracks chr<br>iiii vim<br>Cols<br>Search t<br>CORE TOO<br>Get Data<br>Send Data<br>Lift-Over<br>Text Mani<br>Filter and<br>Join, Subtr | 4:154,817,656<br>v java v py v ruby v (<br>Galaxy / GalaxyP<br>tools (2)<br>tools (2)<br>oLS<br>a<br>:<br>ipulation<br>I Sort<br>tract and Group | galaxyp.msi.umin.edu/root/         GWT × Galaxy × MSI ×         ilaxyP         Seqid Source       Type         ##gff-version 3         ##sequence-region 4 1         4       MassSpec       CDS         ##sequence-region 11       11       MassSpec       CDS         ##sequence-region 11       11       MassSpec       CDS         #1       MassSpec       CDS                                                                                                    | Vorkilow_id=005705<br>docker < News <<br>https://c<br>Analyze Data Wor<br>Start<br>155412208<br>ide 155412185<br>155412185<br>1128838569<br>ide 128838546<br>128838546 | e9C8T10T10<br>DB × bio × prot<br>alaxyp.msi.umn.edu/da<br>kflow Shared Data<br>End Score<br>155412208 10.<br>155412208 .<br>128838569 10.<br>128838569 .                                                                                                    | <ul> <li>html &lt; M</li> <li>html &lt; M</li> <li>visualiza</li> <li>Strand Phase</li> <li>0 - 0</li> <li>- 0</li> <li>- 0</li> <li>- 0</li> <li>- 0</li> </ul> | othur v RickRack v reg v Norsk v Ar<br>aacb54c7t/show_params<br>tion v Admin Help v User v<br>eAttributes<br>ID=LLSVGGLR<br>Parent=LLSVGGLR;transcript_id=ENSTO<br>ID=SPVLKPSR<br>Parent=SPVLKPSR;transcript_id=ENSTO  | pple × HealthCare × UniSci × 200<br>Untitled<br>History<br>5: peptides.gff3<br>4 lines, 3 comm<br>format: gff3, da<br>Mapped 2 entri<br>00000310343<br>display with ICV<br>display at Ensen<br>display at UCSC                    | 4,566M of 5,797M<br>8 Y FMS CFS Y >><br>+<br>Using 183.9 GB<br>C * 1<br>tabase: hg19<br>es<br>web current local<br>hbl <u>Current local</u><br>hbl <u>Current local</u>                                                                                                    |
| tracks chr.                                                                                                    | <pre>4:154,817,656</pre>                                                                                                    | Galaxyp.msr.umn.edu/root/<br>GWT × Galaxy × MSI ×<br>MaxyP<br>Seqid Source Type<br>##gff-version 3<br>##sequence-region 4 1<br>4 MassSpec Pep<br>4 MassSpec CDS<br>##sequence-region 11<br>11 MassSpec Pep<br>11 MassSpec CDS                                                                                                    | Vorkilow_id=UU3703<br>docker < News <<br>https://g<br>Analyze Data Wor<br>Start<br>155412208<br>ide 155412185<br>155412185<br>1128838569<br>ide 128838546<br>128838546 | escention in         in           DB × bio × prot         ialaxyp.msi.umn.edu/di           ialaxyp.msi.umn.edu/di         kflow           Shared Data         End           155412208         10.           155412208         .           128838569         10.           128838569         . | <ul> <li>html ~ M</li> <li>html ~ Visualiza</li> <li>StrandPhas</li> <li>0 - 0</li> <li>- 0</li> <li>0 - 0</li> <li>- 0</li> </ul>                               | othur ~ RickRack ~ reg ~ Norsk ~ A<br>aacb54c7f/show_params<br>tion ~ Admin Help ~ User ~<br>eAttributes<br>ID=LLSVGGLR<br>Parent=LLSVGGLR;transcript_id=ENSTO<br>ID=SPVLKPSR<br>Parent=SPVLKPSR;transcript_id=ENSTO   | pple V HealthCare V UniSci V 200<br>Untitled<br>History<br>5: peptides.gff3<br>4 lines, 3 comm<br>format: gff3, da<br>Mapped 2 entri<br>00000310343<br>display with ICV<br>display at Ensen<br>display at Ensen<br>display at CSC | 4,566M of 5,797M<br>8 × FMS CFS × >><br>+<br>Using 183.9 GB<br>C * II<br>es<br>tabase: hg19<br>es<br>web current local<br>hbl Current<br>main<br>rcc 3.Type 4.Stor                                                                                                    |

INPUTS

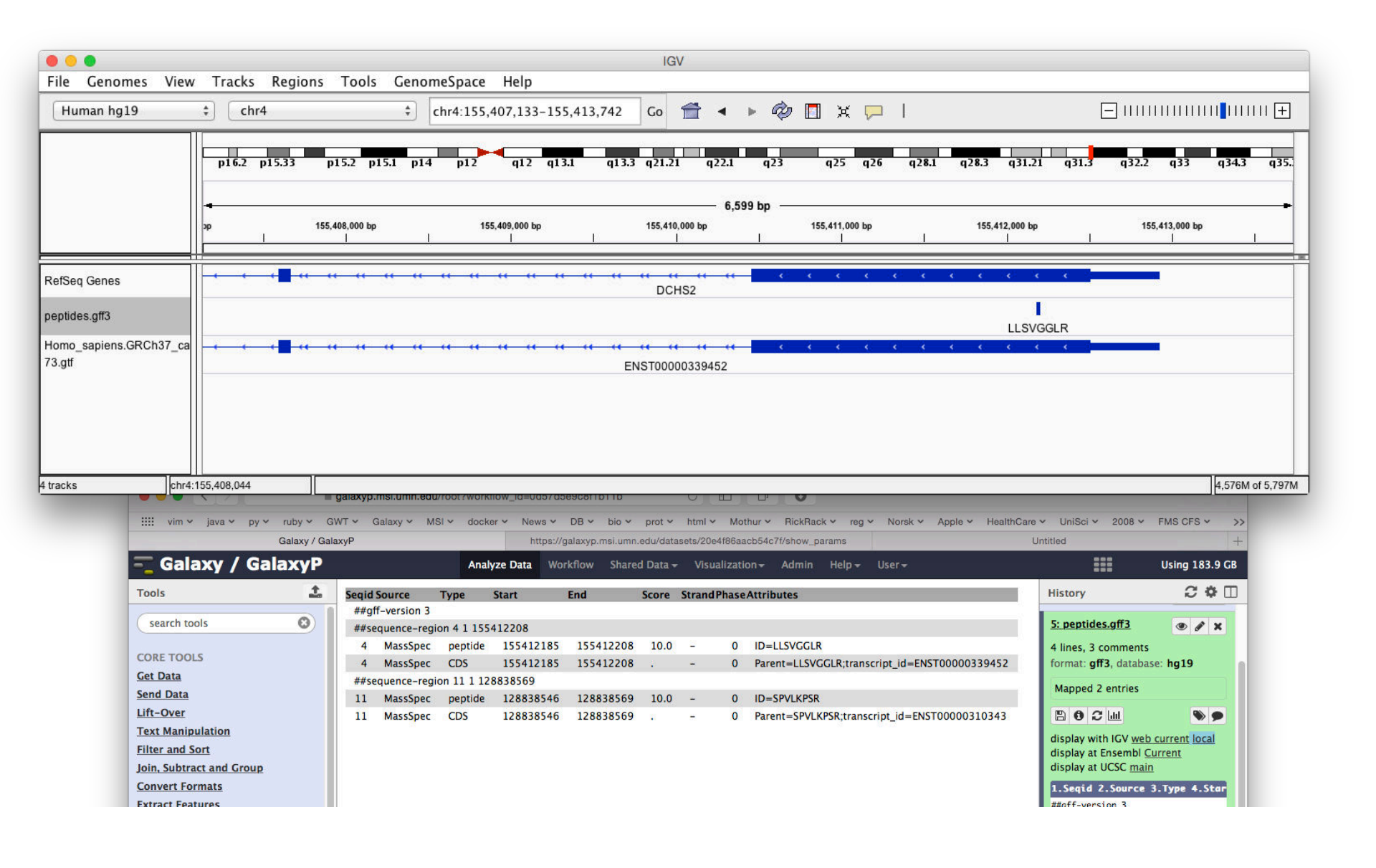

INPUTS

| Eile Conomer View Tracks Perions                                                                                                    | IGV                                                                                                    |                                                                                                   |
|----------------------------------------------------------------------------------------------------|----------------------------------------------------------------------------------------------------|---------------------------------------------------------------------------------------------------|
| Human halo                                                                                                    |                                                                                                    |                                                                                                   |
| ruman ng19 🐳 Cnr4                                                                                                    | Chr4:155,412,131-155,412,229 G0 ■ ■ ₩ ₩ ₩ ₩ ₩ ₩ ₩                                                                                                    |                                                                                                   |
| p16.2 p15.33 p                                                                                                    | 15.2 p15.1 p14 p12 q12 q13.1 q13.3 q21.21 q22.1 q23 q25 q26 q28.1 q28.3 q31.7                                                                                                    | 21 q31.3 q32.2 q33 q34.3 q35.1                                                                    |
|                                                                                                    | 99 bp                                                                                                    |                                                                                                   |
| 30 bp 155,412,140 b<br>                                                                                                    | p 155,412,150 bp 155,412,160 bp 155,412,170 bp 155,412,180 bp 155,412,190 bp 155,412,200 bp<br>                                                                                                    | 155,412,210 bp 155,412,220 bp 155,4<br>                                                           |
| Sequence     →     CG GAT GAT GC CG       A     D     D       R     M     M       R     C     R       RefSeq Genes     R     I                                                                                                    | GTGTCCGGGGGGGGGGGGGGGGGGGGGGGGGGGGCCTCCGGACAGAAGAGG         G C T G V L R Q K         V Q Q R G V L G V L R Q K         V S G C T W K S S S S G E S S E S S D R K         C P G A R G S R P A A G S H R S P P T E R         T D P H V H F D D L L P S D D S D E S L F | AGCCGCTCCCCTCCTGCTGCTGC<br>E A A P L L L<br>K P L P S C C C<br>S R S P P A A A<br>F G S G E Q Q Q |
| nentides off3                                                                                                    | R L G G V S L                                                                                                    | L                                                                                                 |
| Harris espises OBOK27 and                                                                                                    | LLSVGGLR                                                                                                    | LLSVGGLR                                                                                          |
| 73.gtf                                                                                                    | < < < < < < < < < < < < < < < < < < <                                                                                                    | <pre></pre>                                                                                       |
|                                                                                                    |                                                                                                    | ID: LLSVGGLR                                                                                      |
|                                                                                                    |                                                                                                    |                                                                                                   |
| 4 tracks chr4:155,412,208                                                                                                    |                                                                                                    | Exon number: 1 M of 5,797M<br>chr4:155412185-155412208                                            |
|                                                                                                    |                                                                                                    | Parent: LLSVGGLR                                                                                  |
| Galaxy / Galaxy / Gal | VT v Galaxy v MSI v docker v News v DB v bio v prot v html v Mothur v RickRack v reg v Norsk v Apple v HealthCan<br>https://galaxyp.msi.ump.edu/datasets/20e4186aacb54c7f/show_params                                                                                 | untitle                                                                                           |
| - Galaxy / GalaxyP                                                                                                    | Analyze Data Workflow Shared Data - Visualization - Admin Help - User -                                                                                                    | Using 183.9 GB                                                                                    |
| Taols                                                                                                    | Conid Courses Tumo Start End Course Changel Inco Attributes                                                                                                    | History C Ö 🗍                                                                                     |
|                                                                                                    | ##gff-version 3                                                                                                    |                                                                                                   |
| search tools                                                                                                    | ##sequence-region 4 1 155412208                                                                                                    | 5: peptides.gff3 ③ 🖋 🗙                                                                            |
| CORE TOOLS                                                                                                    | 4 MassSpec peptide 155412185 155412208 10.0 - 0 ID=LLSVGGLR<br>4 MassSpec CDS 155412185 155412208 - 0 Parent=LLSVGGLR:transcript_id=ENST00000339452                                                                                                    | 4 lines, 3 comments                                                                               |
| Get Data                                                                                                    | ##sequence-region 11 1 128838569                                                                                                    | ionnat. gris, database. iigis                                                                     |
| Send Data                                                                                                    | 11 MassSpec peptide 128838546 128838569 10.0 - 0 ID=SPVLKPSR                                                                                                    | Mapped 2 entries                                                                                  |
| Lift-Over<br>Text Manipulation                                                                                                    | 11 MassSpec CDS 128838546 128838569 0 Parent=SPVLKPSR;transcript_id=ENST00000310343                                                                                                    |                                                                                                   |
| Filter and Sort                                                                                                    |                                                                                                    | display with IGV web current local                                                                |
| Join, Subtract and Group                                                                                                    |                                                                                                    | display at UCSC <u>main</u>                                                                       |
| Convert Formats                                                                                                    |                                                                                                    | 1.Seqid 2.Source 3.Type 4.Star                                                                    |
| Extract Features                                                                                                    | 1                                                                                                    | ##off-version 3                                                                                   |

INPUTS

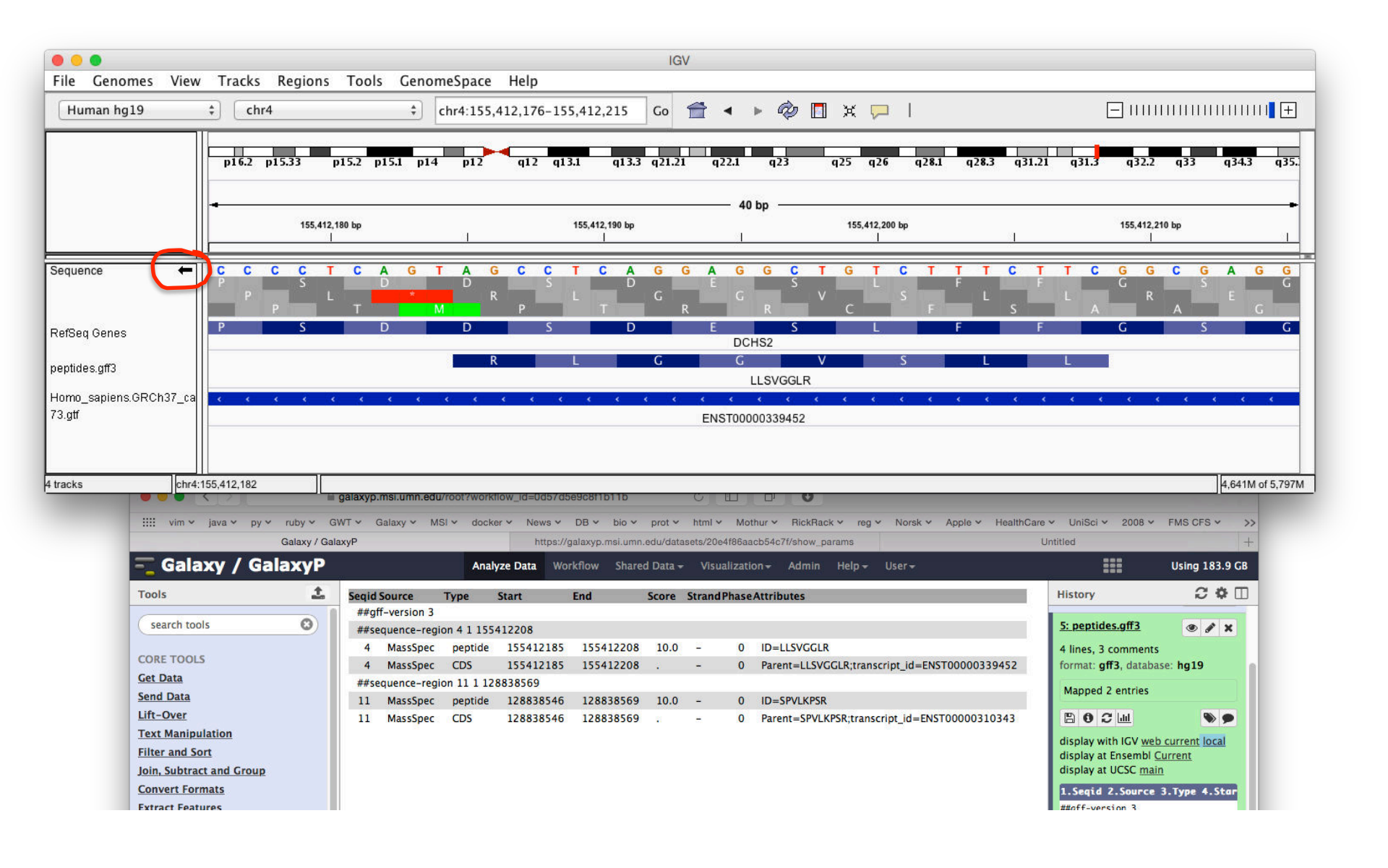

INPUTS

| <b>e e</b><br>File Genomes Vie                                                            | w Tracks Reg                                                                                                    | ons Tools                                                                                                    | GenomeSpace                                                                                                    | Help                                                                                                    |                                                                                                    | IGV                                                                             |                                                               |                                                                                                    |                                                     |                                       |              |                                                                                                    |                                                                                                    |
|-------------------------------------------------------------------------------------------|----------------------------------------------------------------------------------------------------|----------------------------------------------------------------------------------------------------|----------------------------------------------------------------------------------------------------|----------------------------------------------------------------------------------------------------|----------------------------------------------------------------------------------------------------|---------------------------------------------------------------------------------|---------------------------------------------------------------|----------------------------------------------------------------------------------------------------|-----------------------------------------------------|---------------------------------------|--------------|----------------------------------------------------------------------------------------------------|----------------------------------------------------------------------------------------------------|
| Human hg19                                                                                | the second second seco |                                                                                                    | ¢ chr11                                                                                                    |                                                                                                    |                                                                                                    | Go 👚                                                                            | < →                                                           | <ul> <li>\$\vee\$     <li>\$\vee\$     <li>\$\vee\$     <li>\$\vee\$     <li>\$\vee\$     <li>\$\vee\$     <li>\$\vee\$     <li>\$\vee\$     <li>\$\vee\$     </li> </li></li></li></li></li></li></li></li></ul> | X 🏳                                                 |                                       |              |                                                                                                    | +                                                                                                    |
|                                                                                           | p15.4 p1                                                                                                    | 5.3 p15.1 p                                                                                                    | 14.3 p14.1 p13                                                                                                    | p12                                                                                                    | 011.2 p11.11                                                                                        | q12.2                                                                           | q1 3.                                                         | 2 q13.4                                                                                                    | q14.1 q                                             | 14.2 q2                               | 1 q22.1      | q22.3 q23.1                                                                                                    | q23.3 q24.1 q24.3                                                                                                    |
|                                                                                           | nb                                                                                                    | 20 mb<br>                                                                                                    | I                                                                                                    | 40 mb<br>                                                                                                    | I                                                                                                   | 60 mb<br>                                                                       | — 134 r                                                       | mb                                                                                                    | 80 mb<br>                                           |                                       | 100 mb<br>   | Click a                                                                                                    | Ind drag to zoom in.<br>120 mb<br>                                                                                                    |
| RefSeq Genes                                                                              | 28326 ILK US                                                                                                    | 247 TPH1 I                                                                                                    | UZP2 DCDC5                                                                                                    |                                                                                                    | DDB2 TR                                                                                             | IM48 ZP1                                                                        | SIPA1                                                         | RNF121 GA                                                                                                    | AB2 DLG2                                            | FAT3                                  | CNTN5        | GRIA4 BTG4                                                                                                    | SIK3 BLID ETS1 JAN                                                                                                    |
| peptides.gff3                                                                             |                                                                                                    |                                                                                                    |                                                                                                    | Linto io                                                                                                    |                                                                                                    |                                                                                 | 0                                                             |                                                                                                    |                                                     |                                       | 0.1110       |                                                                                                    |                                                                                                    |
| Homo_sapiens.GRCh37_c<br>73.gtf                                                           | ca<br>00519787 ENST                                                                                                    | 00000534211 E                                                                                                  | ENST00000513853                                                                                                    | ENST00000                                                                                                    | 533565 ENST                                                                                         | 0000052798                                                                      | 5 ENS                                                         | T00000351960                                                                                                    | D ENSTODO                                           | 00534163 EN                           | IST0000047   | 76452 ENST0000                                                                                                    | 00517061 ENST0000028143                                                                                                    |
| 4 tracks                                                                                  | r11:117,559,881                                                                                                    | e calaxyo.ms                                                                                                   | s.umn.edu/root/workt                                                                                                    | 10w 1d=0d57d5                                                                                                   | e9c8f1b11b                                                                                          | 6                                                                               |                                                               |                                                                                                    |                                                     |                                       |              |                                                                                                    | 4,698M of 5,797                                                                                                    |
| 4 tracks chr                                                                              | r11:117,559,881                                                                                                    | iii galaxyp.ms<br>× GWT × Gala                                                                                 | ii.umn.edu/root?workt<br>axy ∽ MSI ∽ docke                                                                                                 | iow_id=0d57d5<br>ar ~ News ~                                                                                    | e9c8f1D11b<br>DB ~ bio ~                                                                            | C<br>prot ~ html •                                                              | ₩<br>• Moth                                                   | ur v RickRack                                                                                                    | ≺ reg ∽ No                                          | orsk 🗸 Apple v                        | HealthCare   | e v UniSci v 2004                                                                                                    | 4,698M of 5,797                                                                                                    |
| 4 tracks                                                                                  | r11:117,559,881                                                                                                    | i galaxyp.ms<br>→ GWT → Gala<br>y / GalaxyP                                                                    | a.umn.edu/root?workt<br>axy ∽ MSI ∽ docke                                                                                                  | low_id=0d57d5<br>er × News ×<br>https://g                                                                       | e9c8f1b11b<br>DB × bio ×<br>jalaxyp.msi.umn.e                                                       | C<br>prot ∽ html 1<br>adú/datasets/20                                           | ≝∟<br>∽ Moth<br>e4f86aacl                                     | ur v RickRack                                                                                                    | ❤ reg ❤ Ni<br>ams                                   | orsk ∽ Apple ∾                        | · HealthCare | e × UniSci × 2000<br>Untitled                                                                                            | 4,698M of 5,797<br>8 × FMS CFS × >><br>+                                                                                                    |
| 4 tracks chr                                                                              | r11:117,559,881<br>v java v py v ruby<br>Gala<br>laxy / Galax                                                                                                    | ■ galaxyp.ms<br>× GWT × Gala<br>y / GalaxyP<br><b>/P</b>                                                       | il.umn.edu/root?workt<br>axy ~ MSI ~ docke<br>Analy                                                                                        | low_id=Ud57d5<br>er V News V<br>https://j<br>/ze Data Wo                                                        | e9c8f1D11D<br>DB × bio ×<br>jalaxyp.msi.umn.e<br>rkflow Shared                                      | o<br>prot Y html v<br>edu/datasets/20<br>I Data → Vist                          | Moth<br>e4f86aacl                                             | ur v RickRack<br>b54c7l/show_part<br>n  Admin                                                                                                    | × reg × No<br>ams<br>Help → Use                     | orsk Y Apple Y                        | · HealthCare | e v UniSci v 2004<br>Untitled                                                                                            | 4,698M of 5,797<br>8 × FMS CFS × >><br>+<br>Using 183.9 GB                                                                                                    |
| 4 tracks chr                                                                              | r11:117,559,881                                                                                                    | GWT ~ Gala<br>GWT ~ Gala<br>y / GalaxyP<br>/P<br>Seqid Sou<br>##off_v                                          | a.umn.edu/root?worki<br>axy × MSI × docke<br>Analy<br>urce Type                                                                            | iow_id=0d57d5<br>ar Views V<br>https://f<br>yze Data Wo<br>Start                                                | e96811D11D<br>DB × bio ×<br>Jalaxyp.msi.umn.e<br>kflow Shared<br>End !                              | prot Y html \<br>adu/datasets/20<br>I Data → Visi<br>Score Strand               | ₩<br>✓ Moth<br>e4f86aacl<br>ualization<br>dPhaseA             | ur ∨ RickRack<br>b54c7f/show_parc<br>n - Admin<br>attributes                                                                                                    | × reg × No<br>ams<br>Help ← Use                     | orsk 👻 Apple 🗸                        | r HealthCare | e v UniSci v 2000<br>Untitled<br>History                                                                                 | 4,698M of 5,797<br>8 × FMS CFS × >><br>+<br>Using 183.9 CB<br>C * 10                                                                                                    |
| 4 tracks chr<br>IIII vim<br>Gal<br>Tools<br>Search t<br>CORE TOO                          | r11:117,559,881                                                                                                    | GWT ~ Gala<br>GWT ~ Gala<br>y / GalaxyP<br>P<br>Seqid Sou<br>##gff-v<br>##sequ<br>4 M<br>4 M                   | ii.umn.edu/root?worki<br>axy × MSI × docke<br>Analy<br>urce Type<br>rersion 3<br>ience-region 4 1 1554<br>hassSpec peptide<br>hassSpec CDS | IOW_Id=0d5/d5<br>ar V News V<br>https://q<br>yze Data Wo<br>Start<br>412208<br>155412185<br>155412185           | e9c8(1D11b<br>DB > bio ><br>jalaxyp.msi.umn.e<br>kflow Shared<br>End :<br>155412208<br>155412208    | prot × html v<br>adu/datasets/20<br>I Data → Visi<br>Score Strand<br>10.0 -<br> | ⊥⊥<br>✓ Moth<br>e4f86aacl<br>ualization<br>dPhase A<br>0<br>0 | ur × RickRack<br>b54c7t/show_parc<br>n~ Admin<br>ttributes<br>ID=LLSVCGLR<br>Parent=LLSVCG                                                                                                    | × reg × No<br>ams Help ← Use<br>5LR;transcript_     | orsk × Apple ×                        | HealthCare   | e v UniSci v 2004<br>Untitled<br>History<br>5: peptides.gff3<br>4 lines, 3 comm<br>format: gff3, dat                     | 4,698M of 5,797<br>8 × FMS CFS × >><br>+<br>Using 183.9 CB<br>C * 1<br>to 2 * 1<br>to 2 |
| 4 tracks chr<br>iiii vim<br>Gal<br>Tools<br>Search t<br>CORE TOO<br>Get Data<br>Send Data | r11:117,559,881                                                                                                    | iii galaxyp.ms<br>V GWT V Gala<br>V / GalaxyP<br>P<br>Seqid Soo<br>##gff-v<br>##seque<br>4 M<br>4 M<br>##seque | axy × MSI × docke<br>Analy<br>urce Type<br>rersion 3<br>rence-region 4 1 1554<br>AassSpec peptide<br>AassSpec CDS<br>ence-region 11 124    | low_id=0d57d5<br>ar Vews V<br>https://<br>yze Data Wo<br>Start<br>412208<br>155412185<br>155412185<br>155412185 | e9c8(1b) 1b<br>DB × bio ×<br>jalaxyp.msi.umn.e.<br>tkflow Shared<br>End :<br>155412208<br>155412208 | prot v html v<br>adu/datasets/20<br>I Data v Vist<br>Score Stranc<br>10.0 -<br> | Moth<br>e4f86aaci<br>yalizatior<br>dPhase A<br>0<br>0         | Ur V RickRack<br>b54c7f/show_pare<br>n Admin<br>tttributes<br>ID=LLSVCGLR<br>Parent=LLSVCG                                                                                                    | Y reg Y No<br>ams<br>Help → User<br>5LR;transcript_ | orsk × Apple ×<br>r •<br>jd=ENST00000 | HealthCare   | e V UniSci V 2000<br>Untitled<br>History<br>5: peptides.gff3<br>4 lines, 3 comme<br>format: gff3, dat<br>Mapped 2 entrie | 4,698M of 5,797<br>8 × FMS CFS × >><br>+<br>Using 183.9 CB<br>C &<br>t<br>t<br>t<br>t<br>t<br>t<br>t<br>t<br>t<br>t<br>t<br>t<br>t                                                                                                    |

INPUTS

| e enomes Viev                                          | w Tracks Regions                 | IGV                                                                                                    |                                                                                                    |
|--------------------------------------------------------|----------------------------------|----------------------------------------------------------------------------------------------------|----------------------------------------------------------------------------------------------------|
| Human hg19                                             | chr11                            | +     chr11:128,834,505-128,844,004     Go <sup>2</sup> <sup>2</sup> <sup></sup> | -                            +                                                                         |
|                                                        | p15.4 p15.3                      | p15.1 p14.3 p14.1 p13 p12 p11.2 p11.11 q12.2 q13.2 q13.4 q14.1 q14.2 q21 q22.1                                                                                                    | q22.3 q23.1 q23.3 q24.1 q24.3                                                                          |
|                                                        | 128,835,000 bp                   | 9,484 bp                                                                                                    | 28,842,000 bp 128,843,000 bp 128,844<br>I I I I                                                        |
| RefSeq Genes                                           |                                  | ARHGAP32                                                                                                    | · · · · · · · · · · · · · · · · · · ·                                                                  |
| peptides.gff3                                          |                                  | SPVLKPSR                                                                                                    |                                                                                                    |
| 73.gtf                                                 |                                  | ENST00000310343 ENST00000526162                                                                                                    |                                                                                                    |
| tracks                                                 | 1:128,840,313                    |                                                                                                    | 4,713M of 5,797M                                                                                       |
| IIII vim v                                             | java 🛩 py 🛩 ruby 🛩               | Galaxy Y MSI Y docker Y News Y DB Y bio Y prot Y html Y Mothur Y RickRack Y reg Y Norsk Y Apple Y HealthCare                                                                                                    | • VniSci v 2008 v FMS CFS v >>                                                                         |
|                                                        | Galaxy / G                       | laxyP https://galaxyp.msi.umn.edu/datasets/20e4f86aacb54c7f/show_params                                                                                                    | Jntitled +                                                                                             |
| - Gala                                                 | axy / GalaxyP                    | Analyze Data Workflow Shared Data + Visualization + Admin Help + User +                                                                                                    | Using 183.9 GB                                                                                         |
| Tools                                                  | 1                                | Seqid Source Type Start End Score Strand Phase Attributes                                                                                                    | History C 🌣 о                                                                                          |
| Search to                                              | ols 🕑                            | ##gff-version 3<br>##sequence-region 4 1 155412208<br>4 MassSpec peptide 155412185 155412208 10.0 - 0 ID=LLSVGGLR                                                                                                    | 5: peptides.gff3                                                                                       |
| <u>Get Data</u><br>Send Data                           |                                  | 4 MassSpec CDS 155412185 155412208 - 0 Parent=LLSVGGLR;transcript_id=ENST00000339452<br>##sequence-region 11 1 128838569                                                                                                    | format: gff3, database: hg19<br>Mapped 2 entries                                                       |
| Lift-Over<br>Text Manip<br>Filter and S<br>Join, Subtr | ulation<br>jort<br>act and Group | 11 MassSpec CDS 128838546 128838569 0 Parent=SPVLKPSR;transcript_id=ENST00000310343                                                                                                    | display with IGV web current local<br>display at Ensembl <u>Current</u><br>display at UCSC <u>main</u> |

INPUTS

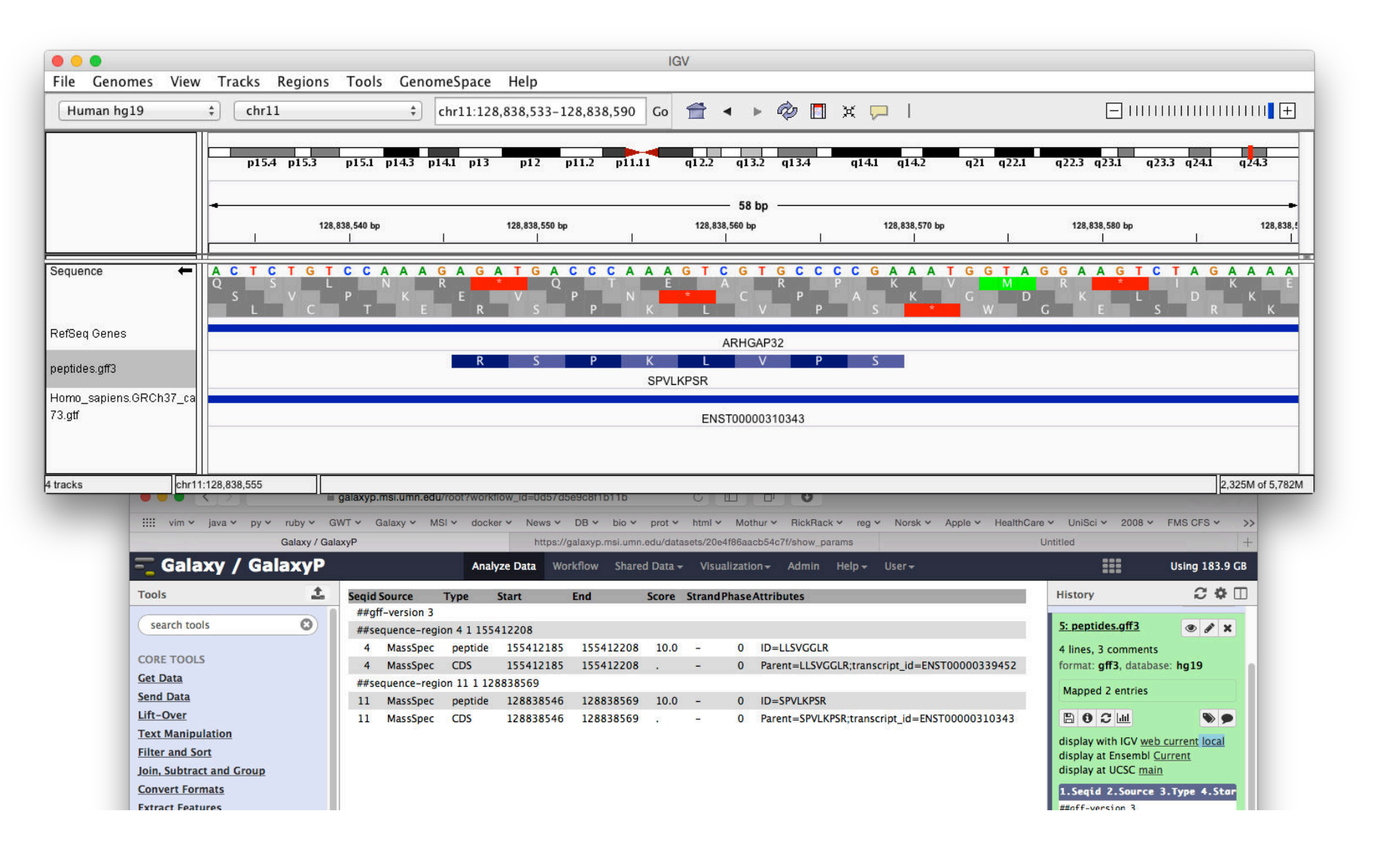

INPUTS

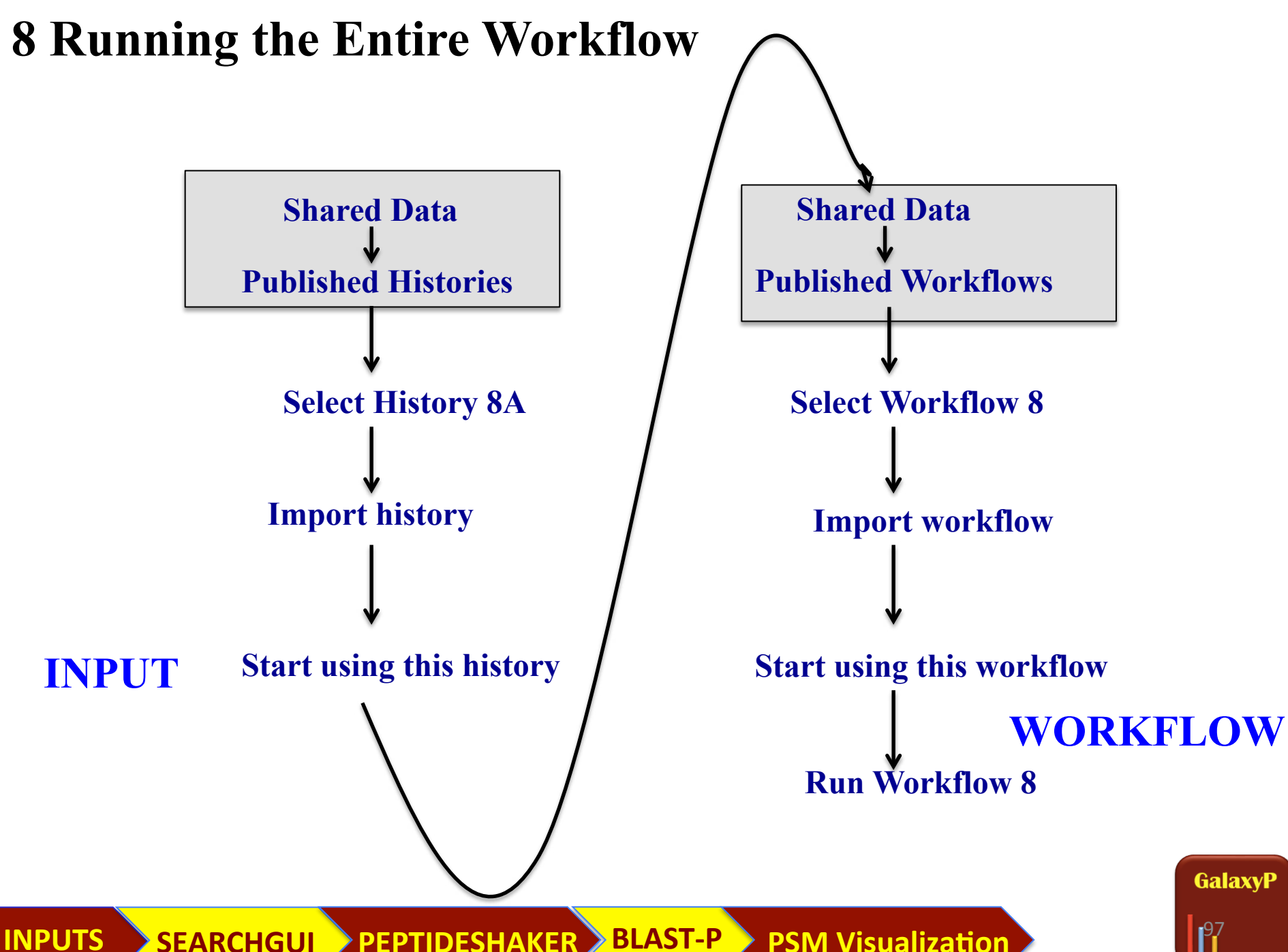

SEARCHGUI PEPTIDESHAKER BLAST-P **PSM Visualization** 

# ENTIRE PROTEOGENOMICS WORKFLOW

| NPUT | History 8A: Input for Entire Workflow<br>151.1 MB<br>search datasets<br>Dataset<br>L: ABRF-Spike5fasta fasta<br>2: FASTA. File. from. EnSEMBL. Searches.fasta<br>3: Mascot formatted MGF of data. 5.mgf<br>4: Mascot. formatted. MGF. of. data. 5.mgf<br>5: MGF. Data. Set. List | <b>WORKFLOW</b> Published Workflows <i>search name, annotation, owner, and tag</i> Q Advanced Search | Publishe        | <b>d Histories</b>                                  | ٩      |
|------|----------------------------------------------------------------------------------------------------|----------------------------------------------------------------------------------------------------|-----------------|-----------------------------------------------------|--------|
|      | a list of datasets 6: Homo sapiens.GRCh37.73.cdna.chr 4 17.fa                                                                                                    | Name                                                                                                 | Nama            |                                                     |        |
|      | Z: Homo_sapiens.GRCh37_canon.73.chr.4_17.gtf                                                                                                    | Workflow 8: Entire Proteogenomics Workflow.                                                          | Entire History  |                                                     |        |
|      |                                                                                                    |                                                                                                    |                 |                                                     |        |
|      | Running workflow "Workflow 8: Entire                                                                                                    | Proteogenomics Workflow."                                                                            | nd All Collapse | History                                             | 2 🌣 🗆  |
|      | Step 1: Input dataset                                                                                                    |                                                                                                    |                 | search datasets                                     | 0      |
|      | Subset of 3-frame translated database                                                                                                    |                                                                                                    |                 | imported: Entire History<br>57 shown                | (mark) |
|      | type to filter                                                                                                    |                                                                                                    |                 | 907.4 MB                                            |        |
|      | Step 2: Protein Database Downloader (version 0.2.0)                                                                                                    |                                                                                                    |                 | 60: Peptide to GFF pepti<br>des.gff3                | ● / ×  |
|      | Step 3: Input dataset                                                                                                    |                                                                                                    |                 | 59: Peptide to GFF pepti<br>des.unmapped            | ● / ×  |
|      | Spiked in proteins<br>1: ABRF-Spike4.fasta.fasta == == == == == == == == == == == == ==                                                                                                    |                                                                                                    |                 | 57: Column Regex Find A<br>nd Replace on data 56    | ● / ×  |
|      | type to filter                                                                                                    |                                                                                                    |                 | 56: Homo sapiens.GRCh<br>37 canon.73.chr 4 17.gt    | ● / ×  |
|      | Step 4: Protein Database Downloader (version 0.2.0)                                                                                                    |                                                                                                    |                 | I                                                   |        |
|      | Step 5: Input dataset collection                                                                                                    |                                                                                                    |                 | 37.73.cdna.chr 4 17.fa                              | • / ×  |
|      | MGF Files (dataset collection)                                                                                                    |                                                                                                    |                 | 54: mz to sqlite on data<br>14, data 3, and others  | • / ×  |
|      | type to filter                                                                                                    |                                                                                                    |                 | 53: BLAST-P Filtered Pep<br>tide Report             | • / ×  |
|      | cDNA database                                                                                                    |                                                                                                    |                 | 52: BLAST-P Filtered Pep<br>tides                   | • / ×  |
|      | 55: Homo_sapiens.GRCh37.73.cdna.chr_4_17.fa         *)           type to filter                                                                                                    |                                                                                                    |                 | 51: Concatenate dataset<br>s on data 49 and data 50 | • / ×  |
|      | Step 7: Input dataset                                                                                                    |                                                                                                    |                 | 50: Concatenate dataset<br>s on data 48 and data 42 | • / ×  |
|      | GTF File<br>56: Homo_sapiens.GRCh37_canon.73.chr_4_17.gtf                                                                                                    |                                                                                                    |                 | 49: Concatenate dataset<br>s on data 40 and data 47 | ● / ×  |
|      | type to filter                                                                                                    |                                                                                                    |                 | 48: Cut on data 46                                  | • / ×  |
|      | Step 8: Regex Find And Replace (version 0.1.0)                                                                                                    |                                                                                                    |                 | 47: Cut on data 45                                  | • / ×  |
|      | Step 9: FASTA Merge Files and Filter Unique Sequences (version 1.0)                                                                                                    |                                                                                                    |                 |                                                     |        |

**OUTPUT** 

SEARCHGUI PEPTIDESHAKER BLAST-P

INPUTS

Genome Visualization

**PSM Viz** 

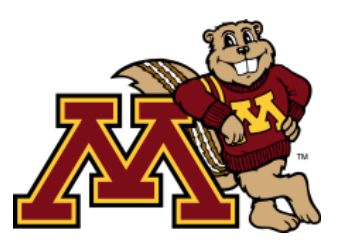

<u>Biochemistry, Molecular Biology &</u> <u>Biophysics</u> Kevin Murray Ray Sajulga Candace Guerrero

#### <u>Center for Mass Spectrometry</u> and Proteomics

Ebbing de Jong LeeAnn Higgins Todd Markowski

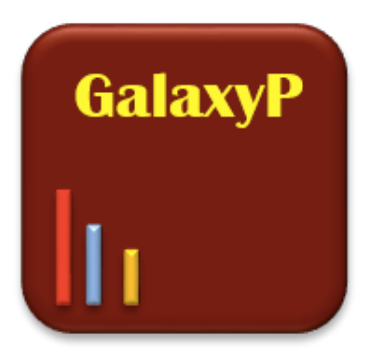

July 7<sup>th</sup> 2015: Session II : 11:20 AM <u>Proteomics Visualization in Galaxy</u> James E. Johnson

July 8<sup>th</sup> 2015: Session 7 : 2:05 PM: Extending Galaxy's reach: recent progress towards complete multi-omic data analysis workflows. Timothy J Griffin

UNIVERSITY OF MINNESOTA SUPERCOMPUTING INSTITUTE

# **Tom McGowan**

Trevor Wennblom Getiria Onsongo Bill Gallip Ben Lynch

### COMMUNITY BASED SOFTWARE DEVELOPMENT

## Harald Barsnes and Marc Vaudel

University of Bergen, Bergen, Norway Bjoern Gruening University of Freiburg, Freiburg, Germany Lennart Martens VIB Department of Medical Protein Research, Ugent, Belgium Ira Cooke La Trobe University, Melbourne , Australia John Chilton Galaxy Team Penn State University

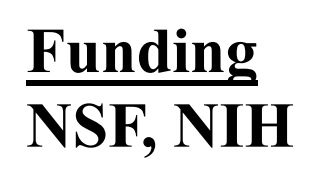

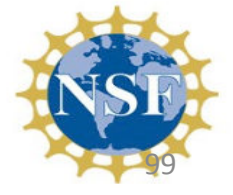